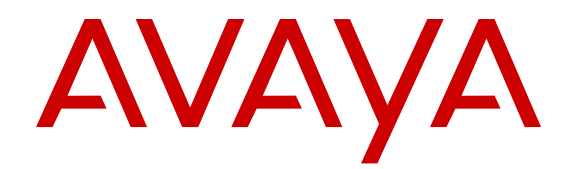

# **Configuring Avaya Identity Engines Ignition Guest Tunneling**

Release 9.3 NN47280-504 Issue 03 April 2017

#### Notice

While reasonable efforts have been made to ensure that the information in this document is complete and accurate at the time of printing, Avaya assumes no liability for any errors. Avaya reserves the right to make changes and corrections to the information in this document without the obligation to notify any person or organization of such changes.

#### **Documentation disclaimer**

"Documentation" means information published in varying mediums which may include product information, operating instructions and performance specifications that are generally made available to users of products. Documentation does not include marketing materials. Avaya shall not be responsible for any modifications, additions, or deletions to the original published version of Documentation unless such modifications, additions, or deletions were performed by or on the express behalf of Avaya. End User agrees to indemnify and hold harmless Avaya, Avaya's agents, servants and employees against all claims, lawsuits, demands and judgments arising out of, or in connection with, subsequent modifications, additions or deletions to this documentation, to the extent made by End User.

#### Link disclaimer

Avaya is not responsible for the contents or reliability of any linked websites referenced within this site or Documentation provided by Avaya. Avaya is not responsible for the accuracy of any information, statement or content provided on these sites and does not necessarily endorse the products, services, or information described or offered within them. Avaya does not guarantee that these links will work all the time and has no control over the availability of the linked pages.

#### Warranty

Avaya provides a limited warranty on Avaya hardware and software. Refer to your sales agreement to establish the terms of the limited warranty. In addition, Avaya's standard warranty language, as well as information regarding support for this product while under warranty is available to Avaya customers and other parties through the Avaya Support website: https://support.avaya.com/helpcenter/ getGenericDetails?detailId=C20091120112456651010 under the link

getGenericDetails?detailId=C20091120112456651010 under the link "Warranty & Product Lifecycle" or such successor site as designated by Avaya. Please note that if You acquired the product(s) from an authorized Avaya Channel Partner outside of the United States and Canada, the warranty is provided to You by said Avaya Channel Partner and not by Avaya.

"Hosted Service" means an Avaya hosted service subscription that You acquire from either Avaya or an authorized Avaya Channel Partner (as applicable) and which is described further in Hosted SAS or other service description documentation regarding the applicable hosted service. If You purchase a Hosted Service subscription, the foregoing limited warranty may not apply but You may be entitled to support services in connection with the Hosted Service as described further in your service description documents for the applicable Hosted Service. Contact Avaya or Avaya Channel Partner (as applicable) for more information.

#### **Hosted Service**

THE FOLLOWING APPLIES ONLY IF YOU PURCHASE AN AVAYA HOSTED SERVICE SUBSCRIPTION FROM AVAYA OR AN AVAYA CHANNEL PARTNER (AS APPLICABLE), THE TERMS OF USE FOR HOSTED SERVICES ARE AVAILABLE ON THE AVAYA WEBSITE, HTTPS://SUPPORT.AVAYA.COM/LICENSEINFO UNDER THE LINK "Avaya Terms of Use for Hosted Services" OR SUCH SUCCESSOR SITE AS DESIGNATED BY AVAYA, AND ARE APPLICABLE TO ANYONE WHO ACCESSES OR USES THE HOSTED SERVICE. BY ACCESSING OR USING THE HOSTED SERVICE, OR AUTHORIZING OTHERS TO DO SO, YOU, ON BEHALF OF YOURSELF AND THE ENTITY FOR WHOM YOU ARE DOING SO (HEREINAFTER REFERRED TO INTERCHANGEABLY AS "YOU" AND "END USER"), AGREE TO THE TERMS OF USE. IF YOU ARE ACCEPTING THE TERMS OF USE ON BEHALF A COMPANY OR OTHER LEGAL ENTITY, YOU REPRESENT THAT YOU HAVE THE AUTHORITY TO BIND SUCH ENTITY TO THESE TERMS OF USE. IF YOU DO NOT HAVE SUCH AUTHORITY, OR

IF YOU DO NOT WISH TO ACCEPT THESE TERMS OF USE, YOU MUST NOT ACCESS OR USE THE HOSTED SERVICE OR AUTHORIZE ANYONE TO ACCESS OR USE THE HOSTED SERVICE.

#### Licenses

THE SOFTWARE LICENSE TERMS AVAILABLE ON THE AVAYA WEBSITE, HTTPS://SUPPORT.AVAYA.COM/LICENSEINFO. UNDER THE LINK "AVAYA SOFTWARE LICENSE TERMS (Avaya Products)" OR SUCH SUCCESSOR SITE AS DESIGNATED BY AVAYA, ARE APPLICABLE TO ANYONE WHO DOWNLOADS, USES AND/OR INSTALLS AVAYA SOFTWARE, PURCHASED FROM AVAYA INC., ANY AVAYA AFFILIATE, OR AN AVAYA CHANNEL PARTNER (AS APPLICABLE) UNDER A COMMERCIAL AGREEMENT WITH AVAYA OR AN AVAYA CHANNEL PARTNER. UNLESS OTHERWISE AGREED TO BY AVAYA IN WRITING AVAYA DOES NOT EXTEND THIS LICENSE IF THE SOFTWARE WAS OBTAINED FROM ANYONE OTHER THAN AVAYA, AN AVAYA AFFILIATE OR AN AVAYA CHANNEL PARTNER; AVAYA RESERVES THE RIGHT TO TAKE LEGAL ACTION AGAINST YOU AND ANYONE ELSE USING OR SELLING THE SOFTWARE WITHOUT A LICENSE. BY INSTALLING, DOWNLOADING OR USING THE SOFTWARE, OR AUTHORIZING OTHERS TO DO SO, YOU, ON BEHALF OF YOURSELF AND THE ENTITY FOR WHOM YOU ARE INSTALLING, DOWNLOADING OR USING THE SOFTWARE (HEREINAFTER REFERRED TO INTERCHANGEABLY AS "YOU" AND "END USER"), AGREE TO THESE TERMS AND CONDITIONS AND CREATE A BINDING CONTRACT BETWEEN YOU AND AVAYA INC. OR THE APPLICABLE AVAYA AFFILIATE ("AVAYA").

Avaya grants You a license within the scope of the license types described below, with the exception of Heritage Nortel Software, for which the scope of the license is detailed below. Where the order documentation does not expressly identify a license type, the applicable license will be a Designated System License. The applicable number of licenses and units of capacity for which the license is granted will be one (1), unless a different number of licenses or units of capacity is specified in the documentation or other materials available to You. "Software" means computer programs in object code, provided by Avaya or an Avaya Channel Partner, whether as stand-alone products, pre-installed on hardware products, and any upgrades, updates, patches, bug fixes, or modified versions thereto. "Designated Processor" means a single stand-alone computing device. "Server" means a Designated Processor that hosts a software application to be accessed by multiple users. "Instance" means a single copy of the Software executing at a particular time: (i) on one physical machine; or (ii) on one deployed software virtual machine ("VM") or similar deployment.

#### License types

Designated System(s) License (DS). End User may install and use each copy or an Instance of the Software only on a number of Designated Processors up to the number indicated in the order. Avaya may require the Designated Processor(s) to be identified in the order by type, serial number, feature key, Instance, location or other specific designation, or to be provided by End User to Avaya through electronic means established by Avaya specifically for this purpose.

#### Heritage Nortel Software

"Heritage Nortel Software" means the software that was acquired by Avaya as part of its purchase of the Nortel Enterprise Solutions Business in December 2009. The Heritage Nortel Software is the software contained within the list of Heritage Nortel Products located at <u>https://support.avaya.com/Licenselnfo</u> under the link "Heritage Nortel Products" or such successor site as designated by Avaya. For Heritage Nortel Software, Avaya grants Customer a license to use Heritage Nortel Software provided hereunder solely to the extent of the authorized activation or authorized usage level, solely for the purpose specified in the Documentation, and solely as embedded in, for execution on, or for communication with Avaya equipment. Charges for Heritage Nortel Software may be based on extent of activation or use authorized as specified in an order or invoice.

#### Copyright

Except where expressly stated otherwise, no use should be made of materials on this site, the Documentation, Software, Hosted Service, or hardware provided by Avaya. All content on this site, the

documentation, Hosted Service, and the product provided by Avaya including the selection, arrangement and design of the content is owned either by Avaya or its licensors and is protected by copyright and other intellectual property laws including the sui generis rights relating to the protection of databases. You may not modify, copy, reproduce, republish, upload, post, transmit or distribute in any way any content, in whole or in part, including any code and software unless expressly authorized by Avaya. Unauthorized reproduction, transmission, dissemination, storage, and or use without the express written consent of Avaya can be a criminal, as well as a civil offense under the applicable law.

#### Virtualization

The following applies if the product is deployed on a virtual machine. Each product has its own ordering code and license types. Note that each Instance of a product must be separately licensed and ordered. For example, if the end user customer or Avaya Channel Partner would like to install two Instances of the same type of products, then two products of that type must be ordered.

#### **Third Party Components**

"Third Party Components" mean certain software programs or portions thereof included in the Software or Hosted Service may contain software (including open source software) distributed under third party agreements ("Third Party Components"), which contain terms regarding the rights to use certain portions of the Software ("Third Party Terms"). As required, information regarding distributed Linux OS source code (for those products that have distributed Linux OS source code) and identifying the copyright holders of the Third Party Components and the Third Party Terms that apply is available in the products, Documentation or on Avaya's website at: https:// support.avaya.com/Copyright or such successor site as designated by Avaya. The open source software license terms provided as Third Party Terms are consistent with the license rights granted in these Software License Terms, and may contain additional rights benefiting You, such as modification and distribution of the open source software. The Third Party Terms shall take precedence over these Software License Terms, solely with respect to the applicable Third Party Components to the extent that these Software License Terms impose greater restrictions on You than the applicable Third Party Terms.

The following applies only if the H.264 (AVC) codec is distributed with the product. THIS PRODUCT IS LICENSED UNDER THE AVC PATENT PORTFOLIO LICENSE FOR THE PERSONAL USE OF A CONSUMER OR OTHER USES IN WHICH IT DOES NOT RECEIVE REMUNERATION TO (i) ENCODE VIDEO IN COMPLIANCE WITH THE AVC STANDARD ("AVC VIDEO") AND/OR (ii) DECODE AVC VIDEO THAT WAS ENCODED BY A CONSUMER ENGAGED IN A PERSONAL ACTIVITY AND/OR WAS OBTAINED FROM A VIDEO PROVIDER LICENSED TO PROVIDE AVC VIDEO. NO LICENSE IS GRANTED OR SHALL BE IMPLIED FOR ANY OTHER USE. ADDITIONAL INFORMATION MAY BE OBTAINED FROM MPEG LA, L.L.C. SEE <u>HTTP://WWW.MPEGLA.COM</u>.

#### Service Provider

THE FOLLOWING APPLIES TO AVAYA CHANNEL PARTNER'S HOSTING OF AVAYA PRODUCTS OR SERVICES. THE PRODUCT OR HOSTED SERVICE MAY USE THIRD PARTY COMPONENTS SUBJECT TO THIRD PARTY TERMS AND REQUIRE A SERVICE PROVIDER TO BE INDEPENDENTLY LICENSED DIRECTLY FROM THE THIRD PARTY SUPPLIER. AN AVAYA CHANNEL PARTNER'S HOSTING OF AVAYA PRODUCTS MUST BE AUTHORIZED IN WRITING BY AVAYA AND IF THOSE HOSTED PRODUCTS USE OR EMBED CERTAIN THIRD PARTY SOFTWARE, INCLUDING BUT NOT LIMITED TO MICROSOFT SOFTWARE, INCLUDING BUT NOT LIMITED TO MICROSOFT SOFTWARE, OR CODECS, THE AVAYA CHANNEL PARTNER IS REQUIRED TO INDEPENDENTLY OBTAIN ANY APPLICABLE LICENSE AGREEMENTS, AT THE AVAYA CHANNEL PARTNER'S EXPENSE, DIRECTLY FROM THE APPLICABLE THIRD PARTY SUPPLIER.

WITH RESPECT TO CODECS, IF THE AVAYA CHANNEL PARTNER IS HOSTING ANY PRODUCTS THAT USE OR EMBED THE G.729 CODEC, H.264 CODEC, OR H.265 CODEC, THE AVAYA CHANNEL PARTNER ACKNOWLEDGES AND AGREES THE AVAYA CHANNEL PARTNER IS RESPONSIBLE FOR ANY AND ALL RELATED FEES AND/OR ROYALTIES. THE G.729 CODEC IS LICENSED BY SIPRO LAB TELECOM INC. SEE WWW.SIPRO.COM/CONTACT.HTML. THE H.264 (AVC) CODEC IS LICENSED UNDER THE AVC PATENT PORTFOLIO LICENSE FOR THE PERSONAL USE OF A CONSUMER OR OTHER USES IN WHICH IT DOES NOT RECEIVE REMUNERATION TO: (I) ENCODE VIDEO IN COMPLIANCE WITH THE AVC STANDARD ("AVC VIDEO") AND/OR (II) DECODE AVC VIDEO THAT WAS ENCODED BY A CONSUMER ENGAGED IN A PERSONAL ACTIVITY AND/OR WAS OBTAINED FROM A VIDEO PROVIDER LICENSED TO PROVIDE AVC VIDEO. NO LICENSE IS GRANTED OR SHALL BE IMPLIED FOR ANY OTHER USE. ADDITIONAL INFORMATION FOR H.264 (AVC) AND H.265 (HEVC) CODECS MAY BE OBTAINED FROM MPEG LA, L.L.C. SEE <u>HTTP://</u> WWW.MPEGLA.COM.

#### **Compliance with Laws**

You acknowledge and agree that it is Your responsibility for complying with any applicable laws and regulations, including, but not limited to laws and regulations related to call recording, data privacy, intellectual property, trade secret, fraud, and music performance rights, in the country or territory where the Avaya product is used.

#### **Preventing Toll Fraud**

"Toll Fraud" is the unauthorized use of your telecommunications system by an unauthorized party (for example, a person who is not a corporate employee, agent, subcontractor, or is not working on your company's behalf). Be aware that there can be a risk of Toll Fraud associated with your system and that, if Toll Fraud occurs, it can result in substantial additional charges for your telecommunications services.

#### Avaya Toll Fraud intervention

If You suspect that You are being victimized by Toll Fraud and You need technical assistance or support, call Technical Service Center Toll Fraud Intervention Hotline at +1-800-643-2353 for the United States and Canada. For additional support telephone numbers, see the Avaya Support website: <u>https://support.avaya.com</u> or such successor site as designated by Avaya.

#### Security Vulnerabilities

Information about Avaya's security support policies can be found in the Security Policies and Support section of <u>https://</u>support.avaya.com/security.

Suspected Avaya product security vulnerabilities are handled per the Avaya Product Security Support Flow (<u>https://support.avaya.com/css/P8/documents/100161515</u>).

#### **Downloading Documentation**

For the most current versions of Documentation, see the Avaya Support website: <u>https://support.avaya.com</u>, or such successor site as designated by Avaya.

#### **Contact Avaya Support**

See the Avaya Support website: <u>https://support.avaya.com</u> for product or Hosted Service notices and articles, or to report a problem with your Avaya product or Hosted Service. For a list of support telephone numbers and contact addresses, go to the Avaya Support website: <u>https://support.avaya.com</u> (or such successor site as designated by Avaya), scroll to the bottom of the page, and select Contact Avaya Support.

#### Trademarks

The trademarks, logos and service marks ("Marks") displayed in this site, the Documentation, Hosted Service(s), and product(s) provided by Avaya are the registered or unregistered Marks of Avaya, its affiliates, its licensors, its suppliers, or other third parties. Users are not permitted to use such Marks without prior written consent from Avaya or such third party which may own the Mark. Nothing contained in this site, the Documentation, Hosted Service(s) and product(s) should be construed as granting, by implication, estoppel, or otherwise, any license or right in and to the Marks without the express written permission of Avaya or the applicable third party.

#### Avaya is a registered trademark of Avaya Inc.

All non-Avaya trademarks are the property of their respective owners. Linux<sup>®</sup> is the registered trademark of Linus Torvalds in the U.S. and other countries.

## Contents

| Chapter 1: Introduction                                        | 6  |
|----------------------------------------------------------------|----|
| Purpose                                                        | 6  |
| Related resources                                              | 6  |
| Training                                                       | 6  |
| Viewing Avaya Mentor videos                                    | 6  |
| Subscribing to e-notifications                                 | 7  |
| Searching a documentation collection                           |    |
| Support                                                        | 10 |
| Chapter 2: New in this release                                 |    |
| Features                                                       | 11 |
| Chapter 3: Introduction to IGT                                 | 13 |
| Chapter 4: Installing IGT                                      | 15 |
| System requirements                                            |    |
| Caution using VMware Tools                                     |    |
| IGT Network Interface mapping with VMWare ESXi and Server      |    |
| Installation Overview                                          |    |
| Installing IGT VM - ESXi Hypervisor console tasks              |    |
| Installing IGT virtual appliance                               |    |
| Installing IGT – Console settings within IGT VM                | 20 |
| (Optional) Installing WLAN 9100 Orchestration System (WOS)     | 23 |
| Configuring NIC teaming support on ESXi server                 | 23 |
| Sample MLT configuration on a Avaya switch                     | 26 |
| Chapter 5: Configuring GRE Tunnels in IGT and WLAN 9100        |    |
| WLAN 9100 GRE Tunnel Configuration                             |    |
| GRE Tunnel Configuration on WLAN 9100 Orchestration System     |    |
| GRE Tunnel Configuration on WLAN 9100 Web Management Interface | 33 |
| IGT GRE Tunnel Configuration                                   | 36 |
| IGT Web User Interface                                         | 36 |
| Configuring Guest VLAN Untagging                               | 40 |
| Tunnel Grouping                                                | 41 |
| Managing groups                                                | 41 |
| Мар                                                            | 45 |
| Operation                                                      | 48 |
| Chapter 6: Managing the IGT GRE Tunnel System                  | 50 |
| Managing the IGT GRE Tunnel                                    | 50 |
| Logging Into Guest Tunneling Appliance                         | 50 |
| Licensing Overview                                             | 57 |
| Certificate Management                                         | 62 |
| Syslog                                                         | 63 |

| Configuring Guest Tunneling Appliance                         | . 67 |
|---------------------------------------------------------------|------|
| Taking a backup of the IGT system configuration               | 68   |
| Restoring the IGT system configuration                        | 69   |
| Viewing the Guest Tunneling System summary and status         | 69   |
| Troubleshooting the Guest Tunneling Appliance                 | 71   |
| Troubleshooting IGT using Packet Capture                      | 72   |
| Rebooting Guest Tunneling Appliance                           | 78   |
| Logging out of Guest Tunneling Appliance                      | 78   |
| Migrating IGT to new version                                  | 79   |
| Chapter 7: Configuring AP 9100 and IGT to support VLANs       | 80   |
| Configuring VLAN on ESXi Server mapping to IGT IN-interface   | 80   |
| Configuring VLANs on WLAN 9100                                | . 83 |
| Configuring Tunnel VLANs on WLAN 9100                         | . 83 |
| Configuring VLANs on IGT                                      | 84   |
| Configuring Static VLANs                                      | 85   |
| Chapter 8: Multiple VLAN Support for IGT GRE Tunneling        | 91   |
| Configuring VLAN on ESXi Server for IGT OUT interface         | 91   |
| Configuring Multiple VLANs on WLAN 9100                       | 92   |
| Configuring Tunnel VLANs on WLAN 9100                         | . 92 |
| Configuring Dynamic Client VLAN assignment through IDE Server | 93   |
| Chapter 9: IGT High Availability                              | 96   |
| Chapter 10: IGT Troubleshooting                               | 97   |
| Verifying the connectivity for IGT appliance                  | 97   |
| Tunnel is not responding                                      | 98   |
| Issue with wireless client getting an IP address              | 98   |
| Client getting an IP address in the management VLAN           | 98   |
| Packet capture on AP using WOS                                | 98   |
| Troubleshooting Frequently Asked Questions                    | 98   |
|                                                               |      |

# **Chapter 1: Introduction**

## Purpose

The *Configuring Avaya Identity Engines Ignition Guest Tunneling* guide explains how to install, configure, and manage Ignition Guest Tunneling (IGT).

## **Related resources**

## Training

Ongoing product training is available. For more information or to register, you can access the Web site at <u>http://avaya-learning.com/</u>.

## Viewing Avaya Mentor videos

Avaya Mentor videos provide technical content on how to install, configure, and troubleshoot Avaya products.

## About this task

Videos are available on the Avaya Support website, listed under the video document type, and on the Avaya-run channel on YouTube.

- To find videos on the Avaya Support website, go to <u>http://support.avaya.com</u> and perform one of the following actions:
  - In Search, type Avaya Mentor Videos to see a list of the available videos.
  - In **Search**, type the product name. On the Search Results page, select **Video** in the **Content Type** column on the left.

- To find the Avaya Mentor videos on YouTube, go to <u>www.youtube.com/AvayaMentor</u> and perform one of the following actions:
  - Enter a key word or key words in the **Search Channel** to search for a specific product or topic.
  - Scroll down Playlists, and click the name of a topic to see the available list of videos posted on the website.

😵 Note:

Videos are not available for all products.

## Subscribing to e-notifications

Subscribe to e-notifications to receive an email notification when documents are added to or changed on the Avaya Support website.

## About this task

You can subscribe to different types of general notifications, for example, Product Correction Notices (PCN), which apply to any product or a specific product. You can also subscribe to specific types of documentation for a specific product, for example, Application & Technical Notes for Ethernet Routing Switch 5000 Series.

- 1. In an Internet browser, go to <u>https://support.avaya.com</u>.
- 2. Type your username and password, and then click Login.
- 3. Under My Information, select SSO login Profile.
- 4. Click E-NOTIFICATIONS.
- 5. In the GENERAL NOTIFICATIONS area, select the required documentation types, and then click **UPDATE**.

| End of Sale and/or Manufacturer Support Notices |  |
|-------------------------------------------------|--|
| Product Correction Notices (PCN)                |  |
| Product Support Notices                         |  |
| Security Advisories                             |  |
| Services Support Notices                        |  |
|                                                 |  |

- 6. Click **OK**.
- 7. In the PRODUCT NOTIFICATIONS area, click Add More Products.

| PRODUCT NOTIFICATIONS | Add More Products |
|-----------------------|-------------------|
| Show Details          | 1 Notices         |

- 8. Scroll through the list, and then select the product name.
- 9. Select a release version.
- 10. Select the check box next to the required documentation types.

| PRODUCTS                                     | My Notifications |                                       |           |
|----------------------------------------------|------------------|---------------------------------------|-----------|
| Ethernet Routing Switch 3500 Series          | •                | ETHERNET ROUTING SWITCH 5000          |           |
| Ethernet Routing Switch 3510-24T             |                  | All and Future Releases 🔻             |           |
| Ethernet Routing Switch 4000 Series          |                  | Administration and System Programming |           |
| Ethernet Routing Switch 5000 Series          |                  | Application Developer Information     |           |
| Ethernet Routing Switch 8300                 |                  | Application Notes                     |           |
| Ethernet Routing Switch 8800/8600            |                  | Application and Technical Notes       |           |
| Ethernet Routing Switch RPS 15               |                  | Declarations of Conformity            |           |
| Ethernet Routing Switch Web Switching Module |                  | Documentation Library                 |           |
| Ethernet Switch 325/425 Series               |                  |                                       | SUBMIT >> |
| Ethernet Switch 380                          | -                |                                       |           |

11. Click Submit.

## Searching a documentation collection

On the Avaya Support website, you can download the documentation library for a specific product and software release to perform searches across an entire document collection. For example, you can perform a single, simultaneous search across the collection to quickly find all occurrences of a particular feature. Use this procedure to perform an index search of your documentation collection.

## Before you begin

- Download the documentation collection zip file to your local computer.
- You must have Adobe Acrobat or Adobe Reader installed on your computer.

- 1. Extract the document collection zip file into a folder.
- 2. Navigate to the folder that contains the extracted files and open the file named cproduct\_name\_release>.pdx.
- 3. In the Search dialog box, select the option **In the index named** cproduct\_name\_release>.pdx.
- 4. Enter a search word or phrase.
- 5. Select any of the following to narrow your search:
  - · Whole Words Only
  - Case-Sensitive
  - Include Bookmarks

- Include Comments
- 6. Click Search.

The search results show the number of documents and instances found. You can sort the search results by Relevance Ranking, Date Modified, Filename, or Location. The default is Relevance Ranking.

## Support

Go to the Avaya Support website at <u>http://support.avaya.com</u> for the most up-to-date documentation, product notices, and knowledge articles. You can also search for release notes, downloads, and resolutions to issues. Use the online service request system to create a service request. Chat with live agents to get answers to questions, or request an agent to connect you to a support team if an issue requires additional expertise.

## **Chapter 2: New in this release**

The following section detail what is new in *Configuring Avaya Identity Engines Ignition Guest Tunneling*, NN47280–504 for Release 9.3.

## **Features**

This section describes features introduced in the current release.

## **Tunnel Grouping**

Release 9.3 introduced Tunnel Grouping feature which allows an Administrator to group set of tunnels and perform operations over group such as enable, disable and delete. For more information, see <u>Tunnel Grouping</u> on page 41.

## Static VLAN

Release 9.3 introduced configuring Static VLAN feature which helps an administrator to statically configure VLAN(s) on a tunnel on the system to allow the traffic related to the configured VLAN(s) to pass through the tunnel. For more information, see <u>Configuring Static VLANs</u> on page 85

#### **Troubleshoot Enhancements**

Release 9.3 introduced Trouble Ticket and Packet Capture mechanism to identify any problem in the IGT system for easy troubleshooting by Avaya Support Engineer. Perform this procedure to collect logs and data, and to capture packets. For more information, see <u>Troubleshooting Guest</u> <u>Tunneling Appliance</u> on page 71.

#### License

Release 9.3 introduced Licensing mechanism for Avaya Identity Engines Ignition Guest Tunneling application. It supports the Keycode Retrieval System (KRS) based licensing model. For more information, see <u>Licensing Overview</u> on page 57

## Certificates

Release 9.3 introduced Certificates feature which allows a user to import and use custom certificate for secure (https) web management connection to Ignition Guest Tunneling application. For more information, see <u>Certificate Management</u> on page 62

## Syslog

Release 9.3 introduced Syslog feature which allows an administrator to configure IGT to log system messages to external syslog servers. For more information, see <u>Syslog</u> on page 63

## **Display Tunnel Status Enhancements**

Release 9.3 introduced new display tunnel status enhancements like filters on remote end IP address and Tunnel status. For more information, see <u>Display Guest Tunneling Status</u> on page 37.

## **Guest Tunneling System Summary and Status**

Release 9.3 introduces a new summary page on the Web interface to view the IGT system configuration and status. This includes information about the system version, uptime, interface configuration, status details, DNS server settings, and static route configurations. The system status window shows detail about server processes, active admin sessions, and system resource summary. For more information, see <u>Viewing Guest Tunneling System Summary and Status</u> on page 69.

## **Reboot option using Web UI**

Release 9.3 allows you to perform system restart using the Web UI. Reboot option will restart IGT VM. For more information, see <u>Rebooting Guest Tunneling Appliance</u> on page 78.

## **IGT System Configuration**

Release 9.3 introduces a new System Configuration option to restrict the Web and Secure Shell (SSH) access. The option allows you to restrict the Web and Secure Shell (SSH) access only on the management interface. For more information, see <u>Configuring Guest Tunneling Appliance</u> on page 67.

## Loop Prevention

GRE ingress packets are blocked on the OUT (br2) interface to prevent possible loops.

# **Chapter 3: Introduction to IGT**

Avaya Identity Engines Ignition Guest Tunneling (IGT) virtual appliance is an Avaya Identity Engines portfolio product which provides Wireless Local Area Network (WLAN) 9100 guest user traffic isolation solution using Generic Routing Encapsulation (GRE) tunneling technology.

## **Common Guest Network Isolation**

Guest Network Isolation is a security requirement for network access control to separate the guest traffic from intranet and to separate intranet from guest traffic.

Common Guest Network Isolation steps includes:

- Mapping Service Set Identifier (SSID) and VLAN
- Tunneling from WLAN 9100 Access Point into the Demilitarized Zone (DMZ) part of enterprise network
- · Enforcing through security policy and Firewall

## **Guest Network Isolation for IGT**

IGT uses Guest Network Isolation to separate the guest traffic from intranet and to separate intranet from guest traffic.

Guest Network Isolation method for IGT includes:

- Mapping SSID and VLAN
- Tunneling to IGT through the SSID and GRE tunneling

#### Use case examples

Following are the two use cases of GRE-based Guest Network isolation.

## **GRE-based traffic isolation for Ignition Captive Portal based authentication**

GRE-based Guest Isolation Deployment deals with isolating guest traffic by making use of IGT and IDE Access Portal that acts as an external captive portal. The IGT's IN-interface is configured as the remote end point on the AP 9100. The AP tunnels the guest traffic to the IGT appliance. The appliance on receiving client traffic, decapsulates the packets and forwards it to the Access Portal. The Access Portal OVA can be deployed on the same server that hosts the IGT appliance. In this situation, the OUT interface of IGT is connected to the IN interface of the Access Portal. A Dynamic Host Configuration Protocol (DHCP) server can reside on the IN interface of the Access Portal. The OUT interface of Access Portal will be connected to the Internet or DMZ. Hence, guest traffic is routed from the AP to the guest tunneling appliance and later through the Access portal. In case, the Access Point is configured to send tagged client traffic, then IGT needs to be configured to strip the VLAN tag and forward the client traffic to the Access portal as untagged.

VMware ESXi 5.x Server

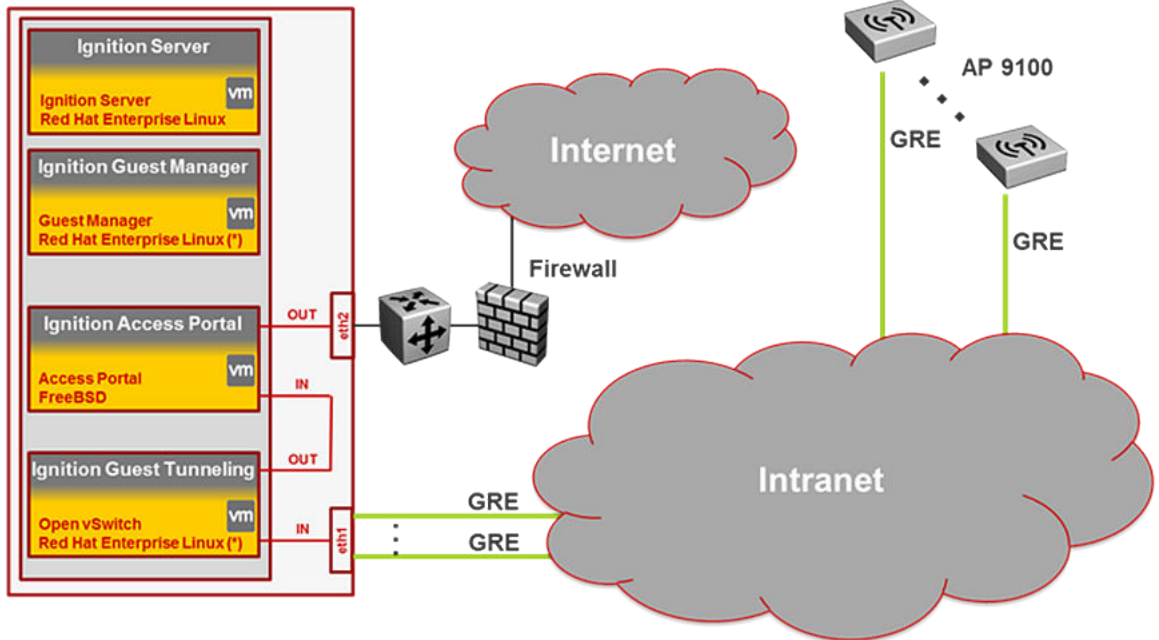

## **GRE-based traffic isolation direct authentication without IDE Captive Portal**

In GRE-based Traffic Isolation Deployment there is no captive portal. The AP to guest tunneling appliance connectivity remains similar to the GRE-based Guest Isolation Deployment. The IGT instead of forwarding the guest traffic to the access portal after decapsulating, forwards it to the next hop switch that in turn forwards the packet to the internet or DMZ through a firewall similar to how the rest of traffic is forwarded. This scenario supports both tagged and untagged client traffic with suitable modifications on the ESXi server.

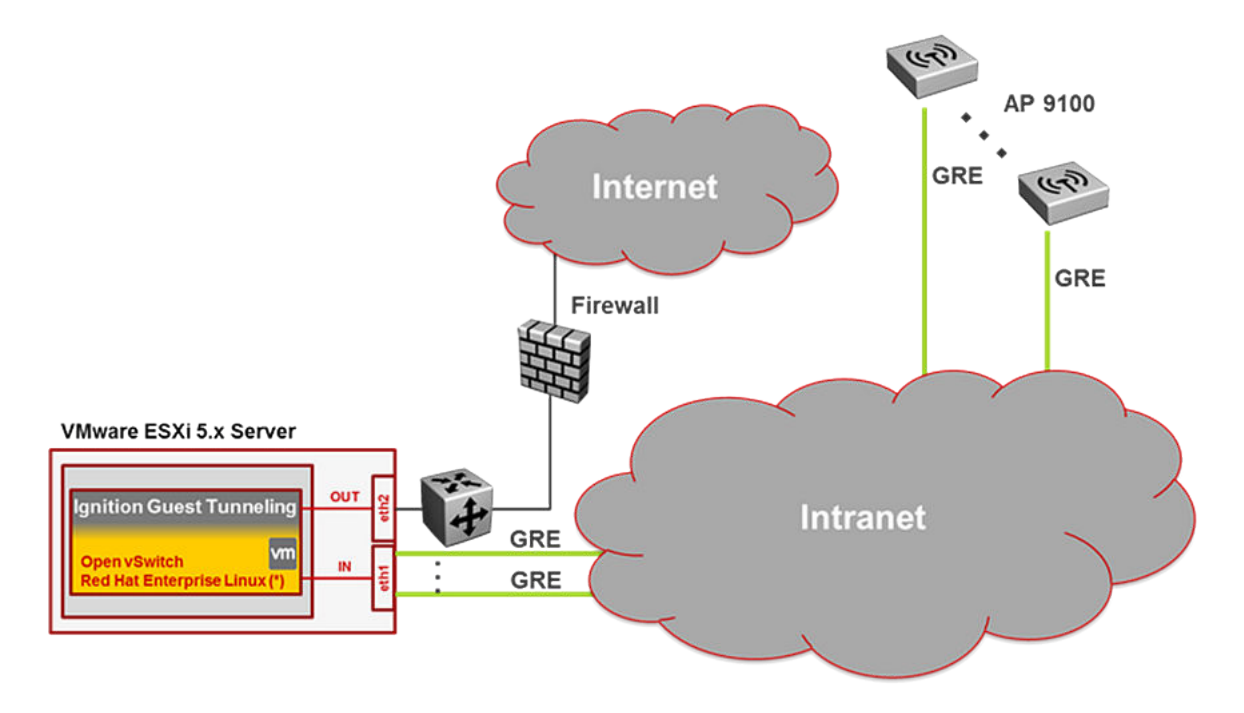

# **Chapter 4: Installing IGT**

This chapter describes the procedure to install Ignition Guest Tunneling (IGT) as a virtual appliance on a VMware ESXi server.

Installing and Configuring IGT requires tasks that are performed on the ESXi Server (Hypervisor) and the IGT Virtual Appliance instance. Ensure that the ESXi Server (Hypervisor) side tasks are appropriately performed, which will require separate administrative access to the Server side IT administration in your organization.

Following are the ESXi Server (Hypervisor) side tasks required to be performed:

- Installing IGT VM ESXi Hypervisor console tasks.
- Configuring VLANs on ESXi Server mapping to IGT IN or OUT interface when configuring VLANs for the GRE tunnels.

## System requirements

The following table describes the minimum system requirements to install IGT:

| Software                 | Software Compatibility                                                                 | Comments                                                                                                |
|--------------------------|----------------------------------------------------------------------------------------|----------------------------------------------------------------------------------------------------|
| Ignition Guest Tunneling | VMware ESXi versions 5.1, 5.5<br>and 6.0                                               | The VM requires a x86_64     capable environment                                                        |
|                          | <ul> <li>Installation on a VMware ESXi<br/>server is done using an OVA file</li> </ul> | Number of CPUs - minimum 2 Dual-core CPUs                                                               |
|                          | which already incorporates the<br>OS Red Hat Enterprise Linux.                         | Memory - minimum 4GB                                                                                    |
|                          |                                                                                        | <ul> <li>Storage (HDD or Flash) -<br/>minimum 20GB (VMware thin<br/>provisioning is allowed)</li> </ul> |
|                          |                                                                                        | <ul> <li>Minimum 1 physical NIC<br/>(preferably 3 NICs.<br/>Management, IN and OUT)</li> </ul>          |
|                          |                                                                                        | • See <u>https://www.vmware.com/</u><br>for a list of supported hardware<br>platforms for ESXi.         |

## **Marning**:

Avaya provides Ignition Guest Tunneling as a Virtual Appliance. Do not install or configure any other software on the VM shipped by Avaya.

- Avaya does not support the installation of any VMware specific, Red Hat Enterprise Linux (RHEL) specific, or any third-party vendor package or Red Hat Package Manager (RPM) on its VM, other than what Avaya ships as a package, image, or OVA.
- Do not install or uninstall any software components unless Avaya specifically provides the software and/or instructs you to do so. Do not modify the configuration or the properties of any software components of the VMs (including VMware Tools) unless Avaya documentation and/or personnel specifically instructs you to do so. Avaya does not support any deviation from these guidelines.

## **Caution using VMware Tools**

Avaya determines which VMware Tools to install and configure. When required, Avaya provides these tools as part of the installation package. VMware Tools configures the kernel and network settings and unless Avaya tests and approves these tools, Avaya cannot guarantee that the VM will work after the tool is installed and configured.

😵 Note:

At this time, Avaya does not support installing VMware tools.

# IGT Network Interface mapping with VMWare ESXi and Server

IGT has three virtual network interfaces - vSwitch Port Group instances:

- **Management Interface (br0)** is a vSwitch Port Group instance dedicated for management of the devices. All the devices used in IGT provides Web or CLI based administration. Hence, having dedicated interface for management provides more security and agility.
- **AP Interface (br1)** is a vSwitch Port Group instance dedicated for AP and Guest Tunneling GRE connectivity.
- **Mobility Interface(br2)** is a vSwitch Port Group instance dedicated for Wireless LAN clients. All wireless client IP addresses and Ignition Access Portal IN interface will be part of Mobility VLAN subnets.

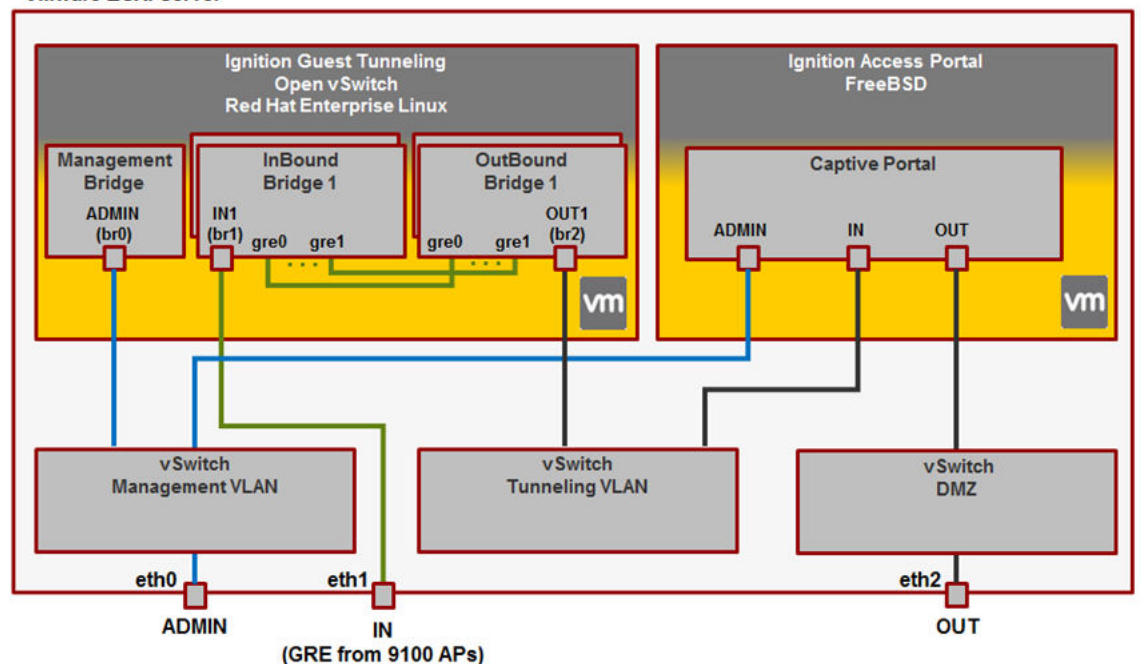

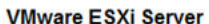

#### Figure 1: IGT Architecture

IGT interface shall be configured as shown below.

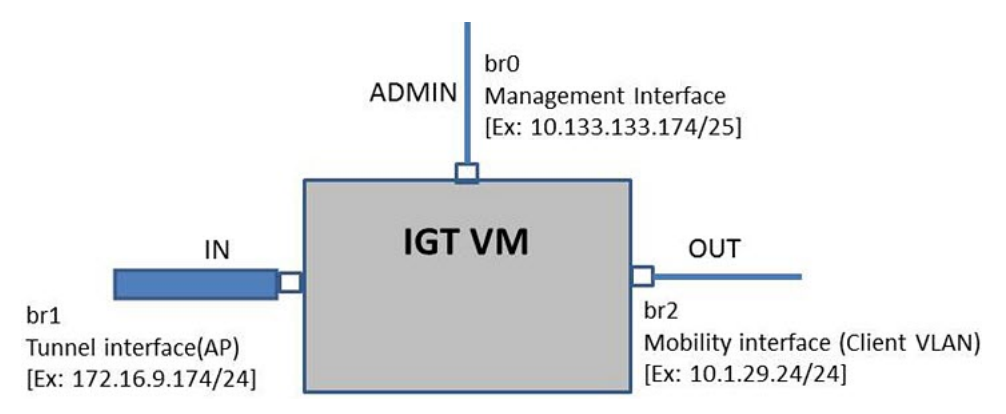

#### Figure 2: IGT interfaces configuration

IGT maps bridge interfaces (br0, br1 and br2) to linux interfaces (eth0, eth1 and eth2) respectively as shown below.

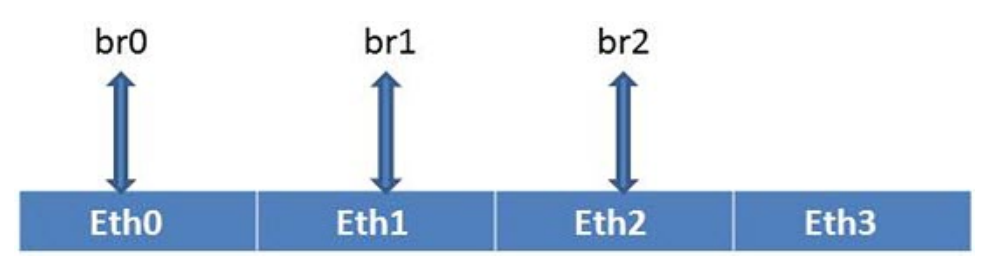

Figure 3: IGT interface mapping

## Installation Overview

To setup IGT there are two types of configurations:

- Customizing ESXi Server Configuration for IGT VM deployment
- IGT VM Configuration Configuration made in IGT using IGT appliances.

## Installing IGT VM - ESXi Hypervisor console tasks

Follow the below procedures in sequence to install and configure IGT:

- 1. Install IGT Virtual Appliance. For more information, see <u>Installing IGT virtual appliance</u> on page 18.
- 2. Initial Console settings of IGT. For more information, see <u>Installing IGT Console settings</u> within IGT VM on page 20.
- (Optional) Install WLAN 9100 Wireless Orchestration System (WOS) on the same Hypervisor as IGT. For more information, see <u>Installing WLAN 9100 Orchestration System</u> (WOS) on page 23.

## Installing IGT virtual appliance

## About this task

Avaya recommends that you use VMware vSphere Client to deploy the VM into your system. Start the VMware vSphere Client and log in to the ESXi server on which you want to install IGT.

- 1. Select File > Deploy OVF Template from the vSphere Client.
- 2. Click Browse to select the location to import the IGT virtual appliance and click Next.
- 3. Click Accept to accept the license and click Next.
- 4. Enter a Name for the virtual machine and click Next.
- 5. Select one of the following format to store the virtual disks and click Next.
  - **Thick Provision Lazy Zeroed** : Creates a virtual disk in a default thick format. Space required for the virtual disk is allocated when the virtual disk is created.
  - **Thick Provision Eager Zeroed**: A type of thick virtual disk that supports clustering features such as Fault Tolerance. Space required for the virtual disk is allocated at creation time. This format takes longer time to create disks than to create other types of disks.

• Thin Provision: For the thin disk, you provision as much datastore space as the disk would require based on the value that you enter for the disk size. Uses only as much datastore space as the disk needs for its initial operations.

By default, Thick Provision Lazy Zeroed format is selected.

6. Associate the IGT network interfaces to the correct VM network, based on site configuration.

| Network Mapping<br>What networks should the o                | deployed template use?                             |                                        |  |
|--------------------------------------------------------------|----------------------------------------------------|----------------------------------------|--|
| Source<br>OVF Template Details<br>End User License Agreement | Map the networks used in this OVF                  | template to networks in your inventory |  |
| Name and Location                                            | Source Networks                                    | DestinationNetworks                    |  |
| Disk Format                                                  | MGMT                                               | MGMTVLAN                               |  |
| Ready to Complete                                            | INBOUND                                            | APVLAN                                 |  |
| ready to complete                                            | OUTBOUND                                           | MobilityVLAN                           |  |
|                                                              | Description:<br>This network provides Service8 cor | nectivity to this virtual machine.     |  |
|                                                              | Description: This network provides ServiceB cor    | inectivity to this virtual machine.    |  |
|                                                              | Description: This network provides ServiceB cor    | nectivity to this virtual machine.     |  |
|                                                              | Description: This network provides ServiceB cor    | inectivity to this virtual machine.    |  |
|                                                              | Description: This network provides ServiceB cor    | inectivity to this virtual machine.    |  |
|                                                              | Description: This network provides ServiceB cor    | inectivity to this virtual machine.    |  |

For example, see <u>IGT Network Interface mapping with VMWare ESXi and Server</u> on page 16to know how to map IGT network interface with VMWare ESXi Server.

7. Review your settings. Click **Finish** to start the import.

## 😵 Note:

Ensure that the **Promiscuous mode** is set to **Accept** for the newly created OUT interface.

By default, a guest operating system's virtual network adapter only receives frames that are meant for it. Because, IGT is acting as a tunneling server for the wireless clients, it has to check for packets that are meant to the wireless clients. Placing the guest's network adapter in promiscuous mode causes it to receive all frames passed on the virtual switch that are allowed under the VLAN policy for the associated port group.

- 8. Set the **Promiscuous Mode** to **Accept** for the newly created network. For more information, see <u>Setting Promiscuous Mode for newly created network</u> on page 20
- 9. Select the VM created from the tree on the left side of the **vSphere Client** window.
- 10. Start IGT by clicking the **Power on the virtual machine** link in the **Getting Started** tab.

You can see the Avaya Ignition Guest Tunneling summary in the **Summary** tab.

## Setting Promiscuous Mode for newly created network

## About this task

Set the Promiscuous Mode to Accept for the newly created OUT interface.

## Procedure

- 1. Click VMware ESXi IP address on the left of the vSphere Client.
- 2. Navigate to Configuration tab.
- 3. In the Hardware section, click Networking
- 4. Click **Properties** of the **Standard Switch: vSwichx**.
- 5. Select the new network created and click Edit.
- 6. Select the **Security** tab.
- 7. Select the **Promiscuous Mode** check box.
- 8. Select Accept from the drop-down list and click OK.

In the vSwitchx Properties window in the **Effective Policies** section, you can see the Promiscuous Mode changed to **Accept**.

9. Click **Close** to close the vSwitchx Properties window.

## Installing IGT – Console settings within IGT VM

## About this task

After you power on the IGT VM, configure the VM settings to start Ignition Guest Tunneling.

## Procedure

1. Power on the VM and launch the Ignition Guest Tunneling console.

2. Enter the username and password.

```
Avaya Ignition Guest Tunneling 09.03.00.032016
Host: VMware ESX Server
Node: localhost.localdomain
Linux Server using Kernel 3.18.14-1.1custom for x86_64
Build From: VASONA trunk
URL: https://10.133.140.143
localhost login: _
```

3. Configure the management interface:

interface br0 ipaddr <IP Address>/<netmask>

4. Configure the inbound interface:

interface br1 ipaddr <IP Address>/<netmask>

5. Configure the outbound interface:

interface br2 ipaddr <IP Address>/<netmask>

6. Configure the default route for the inbound interface:

route add <subnet>/<prefix> <gateway></prefix></prefix>

```
Note:
```

- Setting a default route to bridge interface is optional. Ensure that the network connectivity with AP is Up.
- To avoid spillage of user traffic into the management network, IGT has been enhanced to block user traffic from entering the ADMIN interface (br0).
- Ensure that br0 bridge interface should not be configured with the default route. Because, packets that do not belong to br1 and br2 will get routed over br0 interface. This can cause leakage of traffic into the br0 network.
- Promiscuous mode should be enabled only on br2 interface and it should be marked as **Reject** on other interfaces.
- All the interfaces must be configured to a separate subnet and br2 interface must be in the same IP subnet range of the wireless client.
- 7. Configure the static route for the management interface:

```
route add <subnet>/<prefix> <gateway></prefix></prefix>
```

#### Example

Following is the example to configure IGT interfaces.

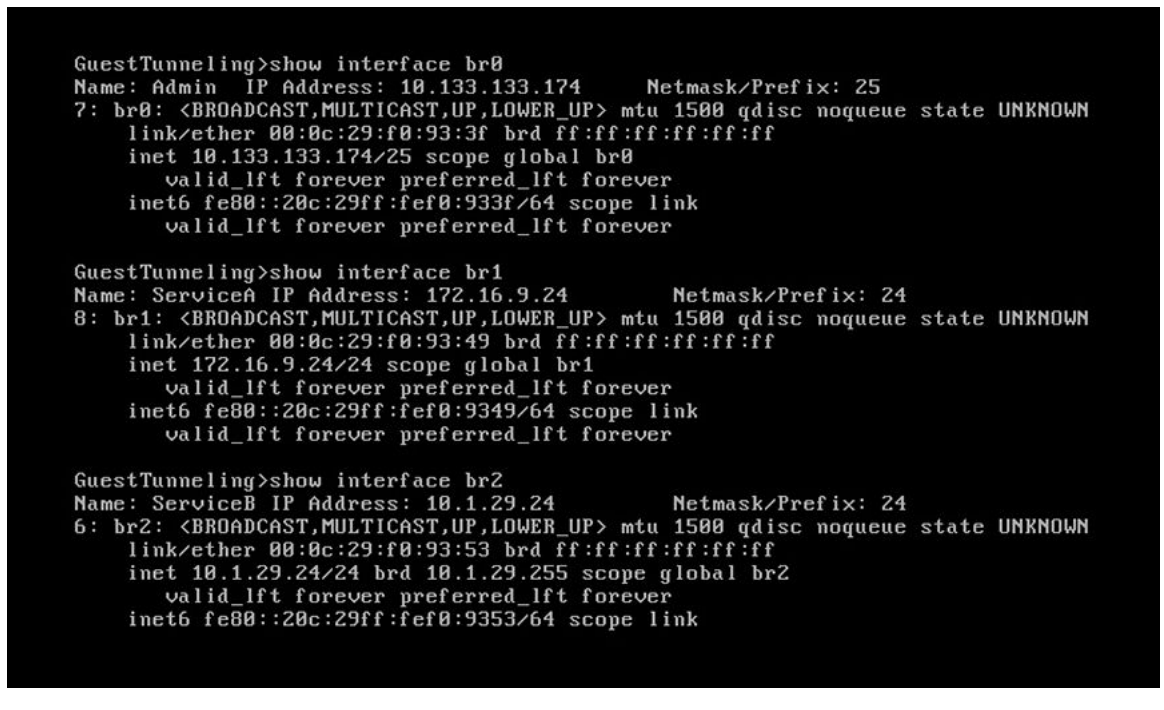

## **IGT Network Configuration Checklist**

The following table lists all the check points for IGT network configuration.

Check if all the listed points are TRUE, if any of the points are FALSE, see <u>Troubleshooting</u> <u>Frequently Asked Questions</u> on page 98.

| No. | Task                                                                                                 | <u>۷</u> |
|-----|----------------------------------------------------------------------------------------------------|----------|
| 1.  | The command <b>Show Interface</b><br>displays the bridges (br0, br1, and br2)<br>created by default. |          |
| 2.  | Bridges (br0, br1 and br2) are configured in different IP subnets.                                   |          |
| 3.  | br0 IP address is reachable from the PC used for accessing the IGT WebUI.                            |          |
| 4.  | Access Point IP address reachable from IGT using source address as br1 IP address.                   |          |
| 5.  | br2 IP address configured is in the wireless clients' IP subnet range.                               |          |
| 6.  | br2 IP address is reachable from<br>Access Portal IN interface.                                      |          |

## (Optional) Installing WLAN 9100 Orchestration System (WOS)

As an option, you can choose to install WLAN 9100 Wireless Orchestration System on the same server where IGT VM is installed.

## 😵 Note:

IGT supports WOS version 8.0 and above, and AP OS version 8.0 and above.

For more information about using the WOS, see *Using the Avaya Wireless Orchestration System*, NN47252-103.

## Configuring NIC teaming support on ESXi server

## Before you begin

- Ensure that you have installed IGT Virtual Appliance. For more information, see <u>Installing</u> <u>Guest Tunneling virtual appliance</u> on page 18.
- Click VMware ESXi IP address on the left of the vSphere Client and navigate to Configuration tab.

## About this task

Use this procedure for configuring NIC teaming, also known as load balancing and failover (LBFO), on an ESXi server. NIC teaming feature allows multiple network adapters on a vSwitch to be placed into a team for the following purposes:

- · Load Balancing
- Traffic failover to prevent connectivity loss in the event of a network component failure

## 😵 Note:

You can perform the following procedure for configuring NIC teaming on both IN and OUT interfaces.

## Procedure

- 1. In the Hardware section, click Networking.
- 2. Click Properties of the Standard Switch: vSwitchx.

## 😵 Note:

By default, vSwitchx is selected.

3. On the vSwitchx properties window, click Network Adapters tab.

The system displays list of Network Adapters.

Click Add and on the Add Adapter Wizard window add more network adapters, click Next > Finish.

5. On the vSwitchx properties window, click Ports tab.

The system displays ports configuration and summary.

6. On the **Ports** tab, select **vSwitchx** and click **Edit**.

The system displays vSwitchx Properties window.

7. On the vSwitchx Properties window, click NIC Teaming tab.

The system displays configuration options for teaming and failover.

|                                                |                  | Route based on the                  | originating virtual port ID 💌         |
|------------------------------------------------|------------------|-------------------------------------|---------------------------------------|
| Network Failov                                 | er Detection:    | Link status only                    | •                                     |
| Notify Switches                                | s:               | Yes                                 |                                       |
| Failback:                                      |                  | Yes                                 | -                                     |
| Failover Order:<br>Select active a             | nd standby adapt | ers for this port group. In a failo | ver situation, stand <mark>b</mark> y |
| adapters activ                                 | speed            | pecified below.                     | Move Up                               |
| Active Adapt                                   | ters             | Name                                | Move Down                             |
| vmnic4                                         | 1000 Full        | None                                |                                       |
| STATION AUZ                                    | nters            |                                     |                                       |
| Unused Ada                                     |                  |                                     |                                       |
| -Adapter Deta                                  | ils ———          |                                     |                                       |
| -Adapter Deta                                  | ils              |                                     |                                       |
| -Adapter Deta<br>Name:<br>Location:            | ils ———          |                                     |                                       |
| -Adapter Deta<br>Name:<br>Location:<br>Driver: | ils              |                                     |                                       |

8. On the **Policy Exceptions** section, select a **Load Balancing** method from the given choices:

| Choice Option                             | Description                                                                                                    |
|-------------------------------------------|----------------------------------------------------------------------------------------------------|
| Route based on the<br>originating port ID | Choose an uplink based on the virtual port where the traffic entered the virtual switch.                                                                                                    |
| Route based on an IP<br>hash              | Choose an uplink based on a hash of the source and destination IP addresses of each packet.                                                                                                    |
| Route based on a source<br>MAC hash       | Choose an uplink based on a hash of the source Ethernet.                                                                                                    |
| Use explicit failover<br>order            | Choose the highest order uplink from the list of Active adapters which passes failover detection criteria.                                                                                                    |
|                                           | 😿 Note:                                                                                                    |
|                                           | This policy really does not do any sort of load balancing. Instead,<br>the first Active NIC on the list is used. If that one fails, the next<br>Active NIC on the list is used, and so on, until the Standby NICs. |
|                                           | Only one of uplink will be actively used at any given time.                                                                                                    |

## 😵 Note:

The default load balancing policy is **Route based on the originating virtual port ID**.

9. On the **Policy Exceptions** section, select a **Network Failure Detection** method used by vSwitch to detect network failure from the given choices:

| Choice<br>Option    | Description                                                                                                    |
|---------------------|----------------------------------------------------------------------------------------------------|
| Link status<br>only | When a network link fails, the vSwitch is aware of the failure because the link status reports the link as being down. This can usually be verified by seeing if anyone tripped over the cable or mistakenly unplugged the wrong one.                                                          |
| Beacon<br>probing   | A beacon is regularly sent out from the vSwitch through its uplinks to see if the other uplinks can receive it. If vSwitch is expected to determine a failure further up the network, such as a failure beyond upstream connected switch, then beacon probing detection method should be used. |

10. On the **Policy Exceptions** section, in the **Notify Switches** field select any one from the given choices:

| Choice<br>Option | Description                                                                                                    |
|------------------|----------------------------------------------------------------------------------------------------|
| Yes              | Select Yes to speed things along by sending Reverse Address Resolution Protocol (RARP) frames to the upstream physical switch on behalf of the VM or VMs so that upstream switch updates its MAC address table. |
| Νο               | Select $No$ to stop sending and receiving notification updates.                                                                                                    |

11. On the **Policy Exceptions** section, in the **Failback** field select an failback option from the given choices:

| Choice<br>Option | Description                                                                                                    |
|------------------|----------------------------------------------------------------------------------------------------|
| Yes              | If you set the value to Yes, the now-operational NIC will immediately go back to being Active again, and the Standby NIC returns to being Standby. Things are returned back to the way they were before the failure. |
| No               | If you set the value to $N_{O}$ , the replaced NIC will simply remain inactive until either another NIC fails or you return it to Active status.                                                                     |

12. On the **Policy Exceptions** section, **Failover Order** displays the following three different adapter states:

| Option           | Description                                                                                               |
|------------------|----------------------------------------------------------------------------------------------------|
| Active adapters  | Adapters that are actively used to pass along traffic.                                                    |
| Standby adapters | Adapters will only become active if the defined active adapters have failed.                              |
| Unused adapters  | Adapters that will never be used by the vSwitch, even if all the Active and Standby adapters have failed. |

## 13. Click OK.

## **Next steps**

Configure MLT on the switch to work with NIC teaming on an ESXi server. For more information, see <u>Sample MLT configuration on a Avaya switch</u> on page 26.

## Sample MLT configuration on a Avaya switch

## About this task

Use this procedure as a sample to perform an MLT setup on the Avaya switch to work with NIC teaming on an ESXi server.

This example sets up an MLT, MLT 1, named *TEAM1*. It adds port *1/12 and 1/13* as the port members. The **learning disable** command turns off spanning tree. Setting load balance option to **Advanced Mode** causes the traffic hashing algorithm in the Avaya switch to make load-balancing decisions based on the IP address rather than the MAC address (which is **Basic Mode**). It is recommended to set load balancing policy on ESXi to **Route based on an IP hash** when MLT load balance policy on physical switch is set to **Advanced mode**.

## Procedure

- 1. Connect to Avaya switch console.
- 2. Configure MLT on the Avaya switch by creating a tagged trunk with 802.1q.

#### Sample Input:

```
SWITCH(config)# vlan create 200 name "VLAN200" type port
SWITCH(config)# vlan members add 200 1/12,1/13
SWITCH(config)# vlan ports 1/12,1/13 pvid 200
```

## Sample Output:

| SWITC<br>Id | CH(config<br>Name | g)# show • | vlan id 200<br>Type | Protocol | PID    | Active | IVL/SVL | Mgmt |
|-------------|-------------------|------------|---------------------|----------|--------|--------|---------|------|
| 200         | VLAN200<br>Port   | Members:   | Port<br>12-13       | None     | 0x0000 | Yes    | IVL     | No   |
| Total       | VLANs:            | 1          |                     |          |        |        |         |      |

### 3. Create the MLT.

#### Sample Input:

SWITCH(config)# mlt 1 name "TEAM1" SWITCH(config)# mlt 1 member 1/12,1/13 SWITCH(config)# mlt 1 learning disable SWITCH(config)# mlt 1 loadbalance advance SWITCH(config)# mlt 1 enable

## Sample Output:

| SWI | TCH(config) # show | w mlt 1 |      |         |         |        |
|-----|--------------------|---------|------|---------|---------|--------|
| Id  | Name               | Members | Bpdu | Mode    | Status  | Туре   |
|     |                    |         |      |         |         |        |
| 1   | TEAM1              | 12-13   | All  | Advance | Enabled | Access |

# Chapter 5: Configuring GRE Tunnels in IGT and WLAN 9100

This chapter describes the procedures to configure GRE Tunnels in IGT and WLAN 9100.

## WLAN 9100 GRE Tunnel Configuration

GRE Tunnel configuration on WLAN 9100 access points can be done through WLAN 9100 WOS and Access Point Web Management Interface (WMI).

WLAN 9100 WOS is a management application used to manage multiple access points. For more information about configuring GRE tunnel on WLAN 9100 WOS, see <u>GRE Tunnel Configuration on</u> <u>WLAN 9100 Orchestration System</u> on page 28.

Access Point WMI is a GUI used to manage a single access point. For more information about configuring GRE tunnel on WLAN 9100 WMI, see<u>GRE Tunnel Configuration on WLAN 9100 Web</u> <u>Management Interface</u> on page 33.

## **GRE Tunnel Configuration on WLAN 9100 Orchestration System**

Use the following procedure in sequence to configure GRE tunnel on WLAN 9100 Orchestration System.

- 1. Launching WLAN 9100 Orchestration System. For more information, see <u>Launching WLAN</u> <u>9100 Orchestration System</u> on page 29.
- 2. Configuring SSID. For more information, see <u>Configuring SSID using WLAN 9100</u> <u>Orchestration System</u> on page 29.
- 3. Configuring GRE tunnel. For more information, see <u>Configuring GRE tunnel on WLAN 9100</u> <u>Orchestration System</u> on page 30.
- 4. Associating the GRE tunnel to SSID. For more information, see <u>Associating the GRE tunnel</u> <u>to SSID</u> on page 31.
- 5. Exporting WLAN Access Point configuration. For more information, see Exporting WLAN Access Points configuration on page 32.

## Launching WLAN 9100 Orchestration System

## About this task

Launch WLAN 9100 Orchestration System to configure tunnel.

## Procedure

1. In a supported web browser, enter the IP address of the WOS (https://<WOS IP Address>).

| AVAYA |                                                        |
|-------|--------------------------------------------------------|
|       | User name: admin<br>Password: •••••<br>Login           |
|       | Copyright © 2009-2015 Avaya, Inc. All Rights Reserved. |

2. Enter the **Username** and **Password**. The default **Username** and **Password** is admin and admin.

## Configuring SSID using WLAN 9100 Orchestration System

## About this task

Configure SSID on AP using WLAN 9100 Orchestration System.

- 1. Go to Monitor > Access Points > <AP instance> > Configuration.
- 2. Click SSIDs > SSID Management.

3. Enter the **Name** of SSID that you want to add.

|          |                 |           |                           |          |                                |       |                   |                     |       | Enter \$ | SSID N | ame    |
|----------|-----------------|-----------|---------------------------|----------|--------------------------------|-------|-------------------|---------------------|-------|----------|--------|--------|
| General  | Configuration   | System    | Access Point Groups       | Radios   | Stations                       | SSIDs | Station Assurance | Application Control | IDS   | Rogues   | Events | Uptime |
| Apply Co | onfig Save to   | ) flash 🗹 |                           |          |                                |       |                   |                     |       |          |        |        |
| General  |                 |           |                           |          |                                |       |                   |                     |       |          |        |        |
| Network  |                 |           | Currently selected SSID   | ): avaya |                                | ~     | Delete selecte    | d SSID Add S        | SID   |          |        |        |
| VLAN     |                 |           | General Settings          |          |                                |       |                   |                     |       |          |        |        |
| Services |                 |           | Name:                     |          | avaya                          |       |                   |                     |       |          |        |        |
| Security |                 |           | Enabled<br>Broadcast      |          | <ul> <li></li> <li></li> </ul> |       |                   |                     |       |          |        |        |
| SSIDs    |                 |           | Band                      |          | Both                           | ~     |                   |                     | _     |          |        |        |
| SSIL     | D Managemen     | t         | Vlan                      |          | None                           |       | *                 | Vlan Numb           | er No | ine 🚩    |        |        |
| Acce     | ess Control Lis | st        | DHCP Pool                 |          | None                           | ~     |                   |                     |       |          |        |        |
| Activ    | ve radios       |           | Filter List               |          | None                           | ~     |                   |                     |       |          |        |        |
| Groups   |                 |           | Avaya Roaming<br>Fallback | 9        | L2<br>None                     | *     |                   |                     |       |          |        |        |
| Radios   |                 |           | Mobile Device N           | lanagem  | ent None                       | ~     |                   |                     |       |          |        |        |
| Filters  |                 |           | Authentication/Er         | ncryptio | n                              |       |                   |                     |       |          |        |        |
| Tunnels  |                 |           | Limits<br>Traffic Shaping |          |                                |       |                   |                     |       |          |        |        |

- 4. Click Add SSID.
- 5. Click **Apply Config** to save the configuration.

## **Configuring GRE tunnel on WLAN 9100 Orchestration System**

## About this task

Configure GRE tunnel on AP using WLAN 9100 Orchestration System.

- 1. Go to Monitor > Access Points > <AP instance> > Configuration.
- 2. Click on Tunnels > Tunnel Management.

| Apply Cornig Save to flash                       |          | Add Tunnel                                                                    |                                              |   |      |       |             |
|--------------------------------------------------|----------|-------------------------------------------------------------------------------|----------------------------------------------|---|------|-------|-------------|
| Seneral<br>Vetwork<br>/LAN<br>Services           | Add Edit | Na<br>T<br>Enat<br>Local Endp<br>Primary Remote Endp<br>Secondary Remote Endp | ame<br>Vpe None V<br>Jed D<br>oint<br>oint   |   |      |       | DHCP Option |
| Security SSIDs Groups Padios                     |          | DHCP Op<br>N<br>Failover ping inte<br>Failover ping failu                     | tion 1458<br>ITU 1458<br>Irval 10<br>Irres 6 | • |      |       |             |
| Filters                                          |          |                                                                               |                                              |   | ОКСА | ancel |             |
| Tunnels<br>Tunnel Management<br>SSID Assignments |          |                                                                               |                                              |   |      |       |             |

3. Click Add. The Add new tunnel window displays.

To edit existing tunnel information, select the tunnel and click Edit.

- 4. Select Type as gre from the drop-down list.
- 5. Enter the Local EndPoint IP address (Access Point address).
- 6. Enter the Primary Remote EndPoint IP address (IGT inbound interface IP).
- 7. (Optional) Enter the Secondary Remote EndPoint IP address, for failover and redundancy purposes.
- 8. Click Add.
- 9. Click **Apply Config** to save the configuration.

## Associating the GRE tunnel to SSID

## About this task

Associate the GRE tunnel to SSID using WLAN 9100 Orchestration System.

- 1. Go to Monitor > Access Points > <AP instance> > Configuration.
- 2. Click SSID Assignments.

| Apply Config Save to flash | 2                     |        |       |            |             |          |      |       |  |
|----------------------------|-----------------------|--------|-------|------------|-------------|----------|------|-------|--|
| General                    |                       |        |       |            |             |          |      |       |  |
| Network                    |                       | SSID a | avaya | Guest_SSID | Guest_SSID1 | RnD8-IGT | Test |       |  |
| VLAN                       | Tunnel                |        |       |            |             |          |      |       |  |
| Services                   | Guest_Tunnel          |        |       | <b>V</b>   |             |          |      | Clear |  |
| Security                   | New-GRE               |        |       |            |             |          |      | Clear |  |
| SSIDs                      | Test Tunnel<br>(VLAN) |        |       |            |             |          |      | Clear |  |
| Groups                     |                       |        |       |            |             |          |      |       |  |
| Radios                     |                       |        |       |            |             |          |      |       |  |
| Filters                    |                       |        |       |            |             |          |      |       |  |
| Tunnels                    |                       |        |       |            |             |          |      |       |  |
| Tuppel Mapagament          |                       |        |       |            |             |          |      |       |  |
| runner management          |                       |        |       |            |             |          |      |       |  |

3. Select the **SSID check box** to associate the GRE tunnel to SSID.

4. Click Apply Config to save the configuration.

## **Exporting WLAN Access Points configuration**

## About this task

Export the Access Points configuration in .csv format.

- 1. Go to Configure > Access Point Configuration > Access Points.
- 2. Select **Profile Name** column, which is used as tunnel group name.
- 3. Click Export link.

| VMware tools are not insta<br>Details | led. Please install VMware too | ls on your WOS Virtual Applic | ance.                                | Current Access Point Scope: All Acce       |
|---------------------------------------|--------------------------------|-------------------------------|--------------------------------------|--------------------------------------------|
| Refresh Reboot                        | Assign to Profile Pull (       | viagnostic Logs Pull Co       | Export × File name: AccessPoints.csv | Quick Config V More V Salest Columns Exact |
| Hostname                              | Management IP Address Location | Model Stations Acce           | s Export as: ⊙ CSV ○ Excel           |                                            |
| AX/14/200852A                         | 172.16.5.14                    | WAP313.0 7.0.1                | Export Cancel                        |                                            |

- 4. Browse and select the .csv file.
- 5. Click Export.

# GRE Tunnel Configuration on WLAN 9100 Web Management Interface

Use the following procedure in sequence to configure GRE tunnel on WLAN 9100 Web Management Interface (WMI).

- 1. Launching the WLAN 9100 WMI. For more information, see <u>Launching WLAN 9100 Web</u> <u>Management Interface</u> on page 33.
- 2. Configuring SSID. For more information, see <u>Configuring SSID on Avaya WLAN 9100</u> <u>WMI</u> on page 34.
- 3. Configuring GRE tunnel. For more information, see <u>Configuring GRE tunnel on Avaya WLAN</u> <u>9100 WMI</u> on page 34.
- 4. Associating GRE tunnel to SSID. For more information, see <u>Associating the GRE tunnel to</u> <u>SSID</u> on page 35.

## Launching WLAN 9100 Web Management Interface

## About this task

Launch WLAN 9100 Web Management Interface to configure tunnel.

## Procedure

1. In a supported web browser, enter the IP address of the AP (https://<AP IP Address>).

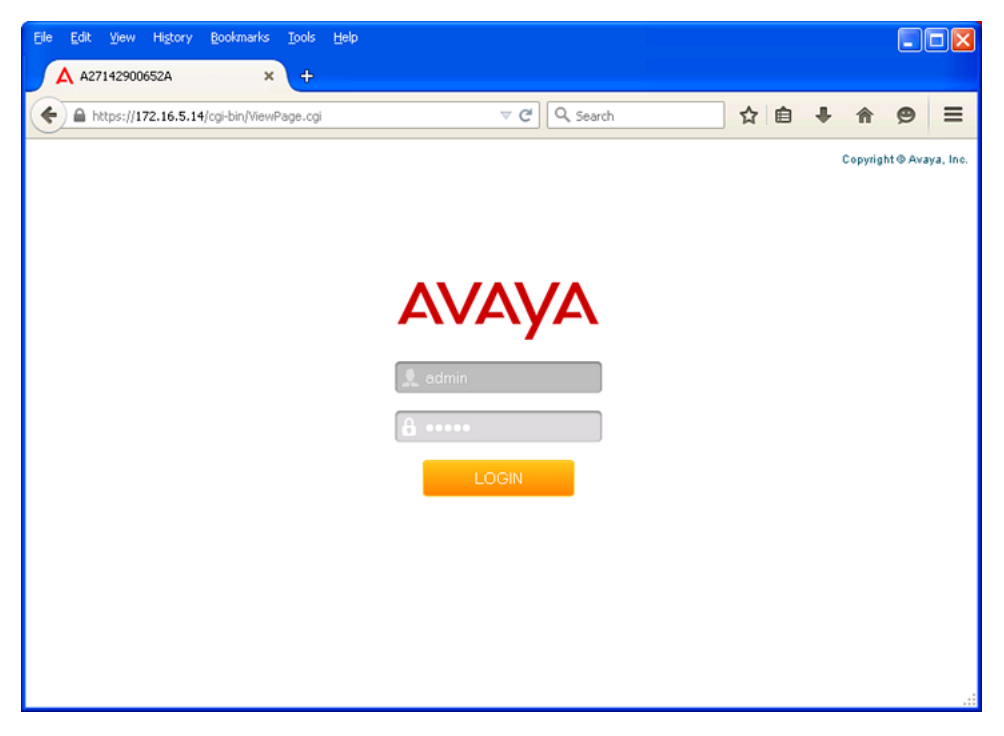

2. Enter the Username and Password. The default Username and Password is admin and admin.

## **Configuring SSID on Avaya WLAN 9100 WMI**

## About this task

Configure SSID on AP using Avaya WLAN 9100 Web Management Interface.

## Procedure

- 1. Go to Configurations > SSIDs > SSID Management.
- 2. Enter the Name of the SSID.
- 3. Click Create.

A message box is displayed with the following note:

"Note: New SSID created is disabled. Enable after configuration."

- 4. Click OK.
- 5. Select the **Enabled** check box.
- 6. Click Save icon on top right corner below the Logged in as: username.

| A27142900652A              | × +                 |           |          |                      |        |                  |              |                                         |                        |               |                                                              |      |
|----------------------------|---------------------|-----------|----------|----------------------|--------|------------------|--------------|-----------------------------------------|------------------------|---------------|--------------------------------------------------------------|------|
| ) 🖨 https://172.16.5.14/op | bir/VevPage.cgi     |           |          |                      |        |                  |              | ∀ C Q Search                            |                        | ☆ €           | **                                                           | Ð    |
| VAYA                       | Enab                | le SSID   |          |                      |        |                  |              | Save                                    | configurati<br>updates | on A27        | Arraya WAP91323<br>142900052A (172.1<br>he: 0 days, 0 houst. | WFi. |
| tus<br>Less Poirt          |                     |           |          |                      | 10     |                  |              |                                         |                        |               | aged in as: admin                                            |      |
| work.<br>Monitor           | SSID Envit          | ed Brdcst | Band     | VLAN ID /<br>Number  | Qo5    | DISCP Pool / Opt | Filter List  | Encryption / Authentication /<br>Global | Arraya W<br>Roaming W  | PR Fallback   | Mobile Device<br>Management                                  |      |
| ons<br>stics               | Guest_SSID          |           | Both y   | (none) v             | . 0. w | (none) 💌         | (none) y     | None / Open 🖉                           | L2 ¥                   | None          | v Note v                                                     | 1    |
| em Log<br>vent Log         | Rn08-IGT 💌          |           | Both ¥   | (none) w             | 0      | (none) v         | (none) y     | None / Open w                           | L2 ¥                   | None          | e Nore y                                                     |      |
| guration<br>ess Setup      | avaya 🕑             |           | Both w   | (none)               | 0 w    | (none) v         | (none) y     | None / Open v                           | L2 w                   | None          | Note y                                                       | I    |
|                            |                     | G (       | oate     |                      |        |                  |              |                                         |                        |               |                                                              |      |
|                            | s honeypot          |           | <b>1</b> |                      |        |                  |              |                                         |                        |               |                                                              |      |
| its<br>rity                | Overall Traffic:    | unim      |          | Packets/Sec          |        | Unlimited        | Days Active: | Everyday E Sun E                        | Mon 🗹 Tue 🗹 We         | d 🗹 Thu 🗹 Fri | € Sat                                                        |      |
| is<br>SID Management       | Traffic per Station |           |          | Ktops<br>Packets/Sec |        | Unlimited        | Time Active: | Always Time Onc                         |                        |               |                                                              |      |
| ctive Radios               | _                   |           |          | Klaps                |        | Chinted Uninted  |              | Time off:                               |                        |               |                                                              |      |
| Honeypots                  | _                   |           |          |                      |        |                  |              |                                         |                        |               |                                                              |      |

## Configuring GRE tunnel on Avaya WLAN 9100 WMI

## About this task

Configure GRE tunnel on AP using WLAN 9100 Web Management Interface.

## Procedure

- 1. Go to **Configuration > Tunnels > Tunnel Management**.
- 2. Enter the New Tunnel Name and click Create.

A message box is displayed with the following note:

"Note: New tunnel created is disabled. Enable after configuration".

3. Click OK.

- 4. Select the **Enabled** check box.
- 5. Select the Type to gre from the drop-down list.
- 6. Enter the following endpoints.
  - Local Endpoint (the AP address).
  - Primary remote Endpoint (the Ignition Guest Tunneling inbound interface IP).
  - Secondary remote Endpoint for failover and redundancy purposes.
- 7. Click Save icon on the right-top corner.

## Associating the GRE tunnel to SSID

## About this task

Associate the GRE tunnel to SSID using Avaya WLAN 9100 Web Management Interface.

## Procedure

- 1. Go to Configuration > Tunnels > SSID Assignments.
- 2. Select the **SSID** check box to associate it with the GRE tunnel.

| AVAYA             |              |          |
|-------------------|--------------|----------|
| Status            |              |          |
| Access Point      |              |          |
| Network           |              | SSID     |
| RF Monitor        | Tunnel       | Guest_SS |
| Stations          | New-GRE      |          |
| Statistics        | Guest_Tunnel |          |
| System Log        | _            |          |
| IDS Event Log     |              |          |
| Configuration     |              |          |
| Express Setup     |              |          |
| Network           |              |          |
| Services          |              |          |
| VLANs             |              |          |
| Tunnels           |              |          |
| Tunnel Management |              |          |
| SSID Assignments  |              |          |
| Security          |              |          |

3. Click **Save** icon on the right-top corner.

## **IGT GRE Tunnel Configuration**

Follow the below procedures in sequence to configure IGT GRE Tunnel in the IGT appliance and WLAN 9100.

- 1. Launch IGT Web User Interface to import, export the GRE Tunnel configuration .csv, .zip and .tar file, add, display or delete the GRE Tunnel in the IGT appliance. For more information, see <u>IGT Web User Interface</u> on page 36.
- 2. Configuring the IGT GRE tunnel VLAN to untag the VLAN traffic. For more information, see <u>IGT Web User Interface</u> on page 36.

## **IGT Web User Interface**

Launch IGT Web User Interface to import, export the GRE Tunnel configuration .csv, .zip or .tar file, add, display or delete the GRE Tunnel in the IGT appliance.

Follow the below steps to configure and manage IGT GRE tunnel:

- Add GRE Tunnel. For more information, see <u>Adding GRE tunnel</u> on page 36.
- Display GRE Tunnel Status. For more information, see <u>Displaying Guest Tunneling Status</u> on page 37.
- Import GRE Tunnel. For more information, see Importing GRE tunnel on page 39.
- Export GRE Tunnel. For more information, see **Exporting GRE Tunnel** on page 40.

## Adding GRE tunnel

## About this task

Add individual GRE tunnel into IGT.

## Procedure

1. In a supported web browser, enter the IP address of IGT Appliance management (https:// <*IGT Appliance mgmt IP address>*).
2. Enter User ID and Password. The default User ID and Password is admin and admin.

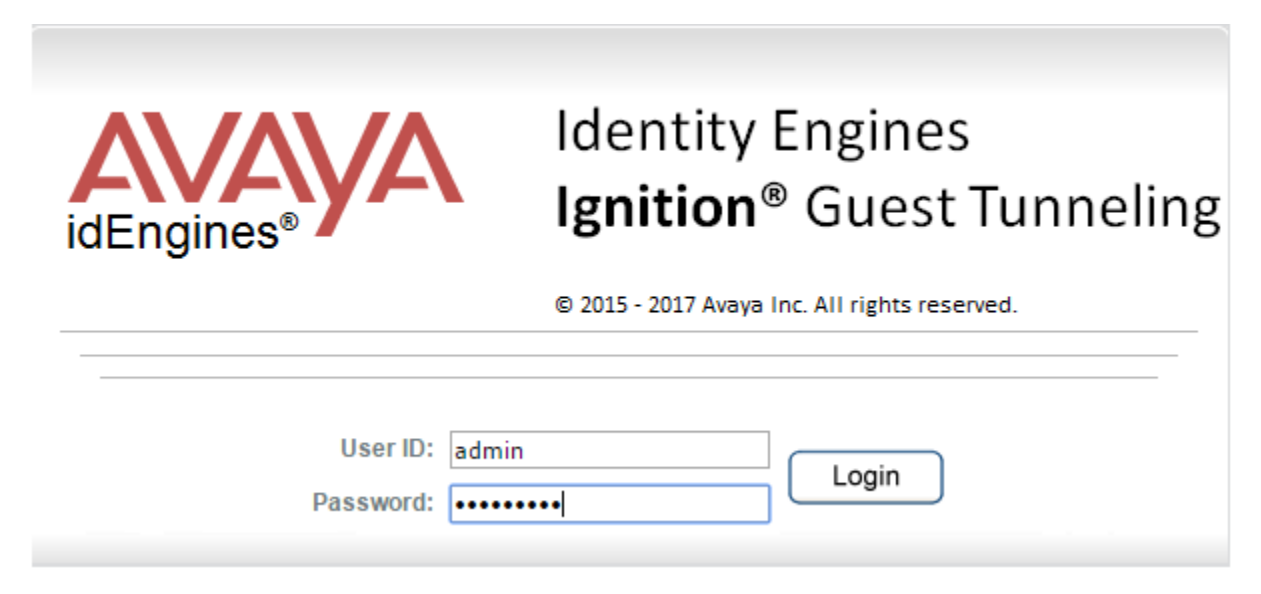

- On how to change first login/password, refer to <u>Changing the password</u> on page 51. For installing License, refer to <u>Installing Avaya Ignition Guest Tunneling License</u> on page 58
- 4. In the Tunnel menu, click Add to add new GRE tunnel.
- 5. Enter the tunnel remote endpoint.
- 6. Click Add to save the new GRE tunnel.

The user interface adds the tunnel remote endpoint into IGT and displays the success message.

### **Displaying Guest Tunneling Status**

### Before you begin

• Login to IGT web interface using the User ID and Password.

### About this task

Use this procedure to display the status and statistics of tunnels configured in the IGT system.

### 😵 Note:

The system displays the status as Up, Down and AdminDown for reachable, not reachable and administratively disabled tunnel remote end points.

### Procedure

1. From the navigation panel, go to **Tunnel** > **Status** to display the status and statistics of tunnels.

| Ignition Guest Tunneling   Administrator:admin Last successful login: Thu Apr 6 2017 10:16:10 (GMT)<br>Failed login attempts: 0 |              |           |        |    |         |            |            |        |
|----------------------------------------------------------------------------------------------------|--------------|-----------|--------|----|---------|------------|------------|--------|
| Tunnel Status and Statistics Displays tunnel related information.                                                               |              |           |        |    |         |            |            |        |
| Refresh Previous 1 Next   Showing entries 1 - 2 of 2   Tunnels Up: 2, Down: 0, AdminDown: 0                                     |              |           |        |    |         |            |            |        |
| SLNo                                                                                                    | Remote End   | Interface | Status |    | Stat    | istics     |            | Delete |
| 51110                                                                                                    | IP Filter    | interface | All 🔻  | RX | TX      | RX Dropped | TX Dropped | 🗆 All  |
| 1                                                                                                    | 172.16.30.60 | gre0      | Up     | 0  | 2197000 | 0          | 0          |        |
| 2                                                                                                    | 172.16.30.70 | gre1      | Up     | 0  | 2197000 | 0          | 0          |        |

Previous 1 Next | Showing entries 1 - 2 of 2 | Tunnels Up: 2, Down: 0, AdminDown: 0

| Field      | Description                                               |  |  |
|------------|-----------------------------------------------------------|--|--|
| Remote End | Tunnel Remote endpoint IP address (usually Access point). |  |  |
| Interface  | Tunnel interface name.                                    |  |  |
| Status     | Tunnel status. Down, Up or AdminDown.                     |  |  |
| RX         | Number of packets received on this tunnel.                |  |  |
| ТХ         | Number of packets send from this tunnel.                  |  |  |
| RX Dropped | Number of packets dropped on receiving.                   |  |  |
| TX Dropped | Number of packets dropped on sending.                     |  |  |

- 2. (Optional) To remove a Tunnel, select the required tunnel check box and click Delete.
- 3. (Optional) Click Refresh to refresh the Guest Tunneling Status table.
- 4. **(Optional)** Admin can easily search for a particular IP or set of IPs using expressions. The IP filters supported are listed below, where x is a wild card character.
  - x.50.50.50 ---> 1.50.50.50 to 255.50.50.50
  - 50.x.x.x ---> 50.1.1.1 to 50.255.255.255
  - 50.50.x.x ---> 50.50.1.1 to 50.50.255.255
  - 50.50.50.x ---> 50.50.50.1 to 50.50.255
  - 50.x.50.50 ---> 50.1.50.50 to 50.255.50.50
  - 50.x.x.50 ---> 50.1.1.50 to 50.255.255.50
  - 50.50.x.50 ----> 50.50.1.50 to 50.50.255.50
  - x.x.x.50
  - x.x.50.50
  - 50.x
  - x.50
  - 50.x.50

5. **(Optional)** Admin can filter the list of Tunnels based on Tunnel status by selecting required status option **(All, Up, Down** or **AdminDown**) from the drop down list.

| Ignition Guest Tunneling   Administrator:admin Last successful login: Thu Apr 6 2017 10:16:10 (GMT)<br>Failed login attempts: 0 |                      |              |                   |                     |                 |            |            |        |
|----------------------------------------------------------------------------------------------------|----------------------|--------------|-------------------|---------------------|-----------------|------------|------------|--------|
| Tunnel Status and Statistics                                                                                                    |                      |              |                   |                     |                 |            |            |        |
| Refresh                                                                                                    | unnel related inform | nation.      |                   |                     |                 |            |            |        |
| Previou                                                                                                    | s 1 Next   Sho       | wing entries | s 1 - 2 of 2   Ti | unnels Up: 2, Down: | 0, AdminDown: 0 |            |            |        |
| CI No.                                                                                                    | Remote End           | Interface    | Status            |                     | Stati           | stics      |            | Delete |
| SINU                                                                                                    | IP Filter            | Interface    | All               | RX                  | TX              | RX Dropped | TX Dropped | 🗆 All  |
| 1                                                                                                    | 172.16.30.60         | gre0         | Up                | 0                   | 2197000         | 0          | 0          |        |
| 2 172.16.30.70 gre1 Up 0 2197000 0 0 🖂                                                                                          |                      |              |                   |                     |                 |            |            |        |
| Previou                                                                                                    | 2 2127000 0 0 0 0    |              |                   |                     |                 |            |            |        |

6. Click **Clear Filter** button to clear all the applied filters.

| lgn                     | Ignition Guest Tunneling   Administrator:admin Last successful login: Thu Apr 6 2017 10:16:10 (GMT)<br>Failed login attempts: 0      |           |        |    |       |            |            |        |
|-------------------------|----------------------------------------------------------------------------------------------------|-----------|--------|----|-------|------------|------------|--------|
| <b>Tuni</b><br>Displays | Tunnel Status and Statistics Displays tunnel related information.                                                                    |           |        |    |       |            |            |        |
| Refresh<br>Previou      | Refresh       Clear Filter         Previous       1         Next         Showing entries 1 - 2 of 2   Tunnels Up: 2 (Filter applied) |           |        |    |       |            |            |        |
| SLNo                    | Remote End                                                                                                    | Interface | Status |    | Stati | stics      |            | Delete |
| 51110                   | IP Filter                                                                                                    | Incentace | Up 🔻   | RX | TX    | RX Dropped | TX Dropped | 🗆 All  |
| 1                       | 1 172.16.30.60 gre0 Up 0 2230020 0 0 🗔                                                                                               |           |        |    |       |            |            |        |
| 2                       | 2 172.16.30.70 gre1 Up 0 2230020 0 0 .                                                                                               |           |        |    |       |            |            |        |
| Previou                 | Previous 1 Next   Showing entries 1 - 2 of 2   Tunnels Up: 2 (Filter applied)                                                        |           |        |    |       |            |            |        |

### Note:

The Clear Filter button appears only when a filter is applied.

### Importing GRE tunnel

### About this task

Use this procedure to import the GRE tunnel configuration from WLAN 9100 or from exported IGT tunnel configuration.

### 😵 Note:

You can import the GRE tunnel configuration .csv file from WLAN 9100 Orchestration server. You can also import .tar or .zip file from exported IGT tunnel configuration.

### Procedure

- 1. In the **Tunnel** menu, click **Import**.
- 2. Browse and select the .csv, .tar or .zip file from your local hard disk.

The .csv is exported from the WOS and .tar or .zip from exported IGT tunnel configuration to configure the GRE Tunnels on IGT. For more information see, Exporting WLAN Access Points configuration on page 32

3. Click **Import** to import the configuration file.

The user interface parses the input file and import tunnel related information into the IGT. The imported information or AP IP address, group list (if present) and its corresponding mapping to tunnels, VLAN list (if present) and its corresponding mapping to tunnels.

After parsing, it displays a success message with the count of tunnels added.

### **Exporting GRE Tunnel**

### About this task

You can export GRE tunnel from IGT and save it in .zip format.

### 😵 Note:

Ensure to take backup of the GRE Tunnels before making any config changes, because when IGT VM is upgraded it replaces it with a new VM.

### Procedure

1. In the Tunnel menu, click Export.

The Export tunnel remote endpoint window appears.

2. Click Export to export the GRE tunnel.

The Save as window appears.

3. Select the location in your local hard disk to save the .zip file.

# **Configuring Guest VLAN Untagging**

### About this task

Configure the IGT GRE tunnel VLAN to untag the VLAN traffic.

### Procedure

1. Navigate to **Tunnel — VLAN**.

The Guest VLAN Untagging Configuration window is displayed.

| Ignition Guest Tunneling                          | Administrator:admin Last successful login: Wed Apr 5 2017 10:58:19 (GMT) |
|---------------------------------------------------|--------------------------------------------------------------------------|
|                                                   | Failed login attempts: 0                                                 |
| VLAN Configuration                                |                                                                          |
| VLAN configuration options for IGT system.        |                                                                          |
| Untag Guest VLAN                                  |                                                                          |
| Guest VLAN ID: 500 Remove Unta                    | gging                                                                    |
| NOTE: System untags traffic with VLAN 500 and for | rwards.                                                                  |
| Static VLAN                                       |                                                                          |
| VLAN Database VLAN Mapping Clear All I            | Mapping                                                                  |
| NOTE: Remove "Untag Guest VLAN" configuration t   | to configure Static VLAN.                                                |

- Enter the Guest VLAN ID for which you want the IGT to untag the VLAN traffic and forward. Enter VLAN ID range between 1 and 4095.
- 3. Click Untag VLAN.

The VLAN ID entered gets configured as Guest Tunnel VLAN.

# **Tunnel Grouping**

Tunnel grouping allows you to group a set of tunnels and perform operations like enable, disable, and delete. Tunnel grouping involves:

- Managing Groups. For more information, see Managing groups on page 41
- Mapping. For more information, see Map on page 45
- Operation. For more information, see Operation on page 48

# **Managing groups**

### About this task

An Administrator can add, delete or re-name tunnel groups.

### Procedure

1. Navigate to **Tunnel > Group**.

The following page appears when no groups are configured.

|                                                                                                    | Ignition Guest Tunneling Administrator:admi                                                                                                  |
|----------------------------------------------------------------------------------------------------|----------------------------------------------------------------------------------------------------|
| Tunnel<br><u>Import</u><br><u>Export</u><br>Add<br>Status<br><u>VLAN</u><br>Group<br>System<br>Confin | Tunnel Group Administration         Provides provision to manage tunnels using groups.         Manage Groups         No Group(s) configured. |
| Certificates<br>Backup<br>Restore<br>Status<br>Troubleshoot<br>TermsOfUse<br>License<br>Reboot        |                                                                                                    |

2. Click Manage Groups.

| Ignition Guest Tunneling   Administrator:admin                   |
|------------------------------------------------------------------|
| Tunnel Group Management<br>Add, delete and rename tunnel groups. |
| Group Name: Add                                                  |
| No group(s) configured.<br>Back                                  |

3. Adding a group: .

In the **Group Name** field, enter the group name and click **Add** For example, four tunnel groups are added.

| Ignition Guest Tunneling   Administrator:admin                |                                                                              |          |        | Last successful login: Wed Apr 5 2017 10:37:23 (GMT)<br>Failed login attempts: 0 |  |  |  |
|---------------------------------------------------------------|------------------------------------------------------------------------------|----------|--------|----------------------------------------------------------------------------------|--|--|--|
| Tunnel Group Management Add, delete and rename tunnel groups. |                                                                              |          |        |                                                                                  |  |  |  |
| Group Na                                                      | Group Name: SecondFLoorLeft Add Previous 1 Next   Showing entries 1 - 4 of 4 |          |        |                                                                                  |  |  |  |
| SI No                                                         | Group Name                                                                   | New Name | Delete |                                                                                  |  |  |  |
| 1                                                             | FirstFLoorLeftWing                                                           |          |        |                                                                                  |  |  |  |
| 2                                                             | FirstFLoorRightWing                                                          |          |        |                                                                                  |  |  |  |
| 3                                                             | GroundFLoorLeftWing                                                          |          |        |                                                                                  |  |  |  |
| 4                                                             | GroundFLoorRightWing                                                         |          |        |                                                                                  |  |  |  |
| 4       GroundFLoorRightWing                                  |                                                                              |          |        |                                                                                  |  |  |  |

### Note:

The maximum tunnel groups that can be configured are 128.

The maximum size of the tunnel group name can be up to 50 characters. Group Name may only contain alphanumeric, hyphen, and underscore characters.

#### 4. Deleting a group:

Administrator can delete single or multiple existing tunnel group(s) by selecting the checkbox of the respective **Group Name** and click **Apply**.

| Ign                                                           | iition Guest Tunnelir                                                                               | 1 <b>g</b>   Administrator:admin L<br>F | Last successful login: Wed Apr 5 2017 10:37:23 (GMT)<br>Failed login attempts: 0 |  |  |  |  |
|---------------------------------------------------------------|----------------------------------------------------------------------------------------------------|-----------------------------------------|----------------------------------------------------------------------------------|--|--|--|--|
| Tunnel Group Management Add, delete and rename tunnel groups. |                                                                                                    |                                         |                                                                                  |  |  |  |  |
| Group Na                                                      | Group Name: Add Previous 1 Next   Showing entries 1 - 4 of 4                                        |                                         |                                                                                  |  |  |  |  |
| SI No                                                         | Group Name                                                                                          | New Name                                | Delete                                                                           |  |  |  |  |
| 1                                                             | FirstFLoorLeftWing                                                                                  |                                         |                                                                                  |  |  |  |  |
| 2                                                             | FirstFLoorRightWing                                                                                 |                                         |                                                                                  |  |  |  |  |
| 3                                                             | GroundFLoorLeftWing                                                                                 |                                         |                                                                                  |  |  |  |  |
| 4                                                             | GroundFLoorRightWing                                                                                |                                         |                                                                                  |  |  |  |  |
| Apply<br>Previou<br>Back                                      | 4     GroundFLoorRightWing       Apply       Previous     1       Next   Showing entries 1 - 4 of 4 |                                         |                                                                                  |  |  |  |  |

### 😵 Note:

Only tunnel groups are deleted. The assigned tunnels in the tunnel group still remain in the system.

#### 5. Renaming a group name:

Administrator can rename single or multiple existing tunnel group(s). Renaming a tunnel group moves all the tunnels and their settings under old group-name to new group-name. Select the check-box of the respective **Group Name** and type the new tunnel group name in the field provided, and click **Apply**.

\_

| lgn                      | ition Guest Tunnelir                                          | Last successful login: Wed Apr 5 2017 10:37:23 (GMT) |                |             |  |  |  |  |
|--------------------------|---------------------------------------------------------------|------------------------------------------------------|----------------|-------------|--|--|--|--|
|                          |                                                               |                                                      | Tallea login i | Attempts. 0 |  |  |  |  |
| <b>Tunı</b><br>Add, dele | Tunnel Group Management Add, delete and rename tunnel groups. |                                                      |                |             |  |  |  |  |
| Group Na                 | Group Name: Add Previous 1 Next   Showing entries 1 - 4 of 4  |                                                      |                |             |  |  |  |  |
| SI No                    | Group Name                                                    | New Name                                             | Delete         |             |  |  |  |  |
| 1                        | FirstFLoorLeftWing                                            | ThirdFloorRightWing                                  |                |             |  |  |  |  |
| 2                        | FirstFLoorRightWing                                           |                                                      |                |             |  |  |  |  |
| 3                        | GroundFLoorLeftWing                                           | FourthFLoorLeftWing                                  |                |             |  |  |  |  |
| 4                        | GroundFLoorRightWing                                          |                                                      |                |             |  |  |  |  |
| Apply                    |                                                               |                                                      |                |             |  |  |  |  |
| Previou                  | IS 1 Next   Showing entries 1 -                               | 4 of 4                                               |                |             |  |  |  |  |
| Back                     |                                                               |                                                      |                |             |  |  |  |  |

# Мар

### About this task

Administrator can map/unmap tunnels to a group which can be done in two ways: mapping group to tunnel or tunnel to a group.

### Procedure

### 1. Group — Tunnel mapping:

To map Group to Tunnel, select the required tunnel group and click Map .

| Ignition Guest Tunneling   Administrator:admin |                                                                                          |  |  |  |  |  |  |
|------------------------------------------------|------------------------------------------------------------------------------------------|--|--|--|--|--|--|
| <b>Tun</b><br>Provides                         | <b>Tunnel Group Administration</b><br>Provides provision to manage tunnels using groups. |  |  |  |  |  |  |
| Manage<br>Previou                              | Manage Groups Tunnel to Group Map Previous 1 Next   Showing entries 1 - 4 of 4           |  |  |  |  |  |  |
| SI No                                          | Groups                                                                                   |  |  |  |  |  |  |
| 1                                              | FirstFloorLeftWing                                                                       |  |  |  |  |  |  |
| 2                                              | 2 O FirstFloorRightWing                                                                  |  |  |  |  |  |  |
| 3                                              | 3 GroundFloorLeftWing                                                                    |  |  |  |  |  |  |
| 4                                              | 4 O GroungFloorRightWing                                                                 |  |  |  |  |  |  |
| Previou                                        | Previous 1 Next   Showing entries 1 - 4 of 4                                             |  |  |  |  |  |  |

Click Edit and select the required tunnels that need to be mapped and Click Apply :

| Ignitior                    | ion Guest Tunneling   Administrator:admin Last successful login: Wed Apr 5 2017 10:37:23 (GMT)<br>Failed login attempts: 0 |                         |                         |                         |   |  |  |  |
|-----------------------------|----------------------------------------------------------------------------------------------------|-------------------------|-------------------------|-------------------------|---|--|--|--|
| Group-T<br>Map group to tur | Group-Tunnel Mapping                                                                                                    |                         |                         |                         |   |  |  |  |
| Back                        | Back Edit Apply Cancel                                                                                                    |                         |                         |                         |   |  |  |  |
| 6                           |                                                                                                    |                         |                         | Tunnels                 |   |  |  |  |
| Group                       |                                                                                                    |                         |                         |                         |   |  |  |  |
| FirstFLoorLeftWi<br>ng      | gre0<br>(192.168.20.62)                                                                                                    | gre1<br>(192.168.20.53) | gre2<br>(192.168.20.56) | gre3<br>(192.168.20.52) |   |  |  |  |
| Back                        |                                                                                                    |                         |                         |                         | - |  |  |  |

### 2. Tunnel — Group Mapping:

Administrator can map Tunnel to Groups. Click Tunnel to Group Map :

| Ign                                          | Ignition Guest Tunneling   Administrator:admin                                               |  |  |  |  |  |
|----------------------------------------------|----------------------------------------------------------------------------------------------|--|--|--|--|--|
| <b>Tuni</b><br>Provides                      | Tunnel Group Administration<br>Provides provision to manage tunnels using groups.            |  |  |  |  |  |
| Manage<br>Previou                            | Manage Groups Tunnel to Group Map Previous 1 Next   Showing entries 1 - 4 of 4 Map Operation |  |  |  |  |  |
| SI No                                        | Groups                                                                                       |  |  |  |  |  |
| 1                                            | FirstFloorLeftWing                                                                           |  |  |  |  |  |
| 2                                            | O FirstFloorRightWing                                                                        |  |  |  |  |  |
| 3                                            | ○ GroundFloorLeftWing                                                                        |  |  |  |  |  |
| 4                                            |                                                                                              |  |  |  |  |  |
| Previous 1 Next   Showing entries 1 - 4 of 4 |                                                                                              |  |  |  |  |  |

Enter the Tunnel Name in the field provided and Click Show .

### Note:

The list of unmapped tunnels are displayed on the same page below.

Click **Edit** button, Select the required tunnel groups that need to be mapped to tunnel and Click **Apply** :

| Ignition (                  | Guest Tunn              | eling   Admi            | nistrator:admin L<br>F  | ast successful login     | in: Wed Apr 5 2017 10:37:23 (GMT)<br>ts: 0 |
|-----------------------------|-------------------------|-------------------------|-------------------------|--------------------------|--------------------------------------------|
| Tunnel-Group Mapping        |                         |                         |                         |                          |                                            |
| Map tunnel to grou          | ps.                     |                         |                         |                          |                                            |
| Back                        |                         |                         |                         |                          |                                            |
| Tunnel Name:                | Show                    |                         |                         |                          | Edit Apply Cancel                          |
| Turnel                      |                         |                         |                         | Groups                   |                                            |
| Tunner                      |                         |                         |                         |                          |                                            |
| gre1<br>(192.168.20.53)     | ☑<br>FirstFLoorLeftWing | FirstFLoorRightWin<br>g | GroundFLoorLeftWi<br>ng | GroundFLoorRight<br>Wing | t                                          |
| List of unmapped tunnel(s): |                         |                         |                         |                          |                                            |
|                             |                         |                         | Unmapped                | l tunnel(s)              |                                            |
| gre0<br>(192.168.20.62)     | gre1<br>(192.168.20.53) | gre2<br>(192.168.20.56) | gre3<br>(192.168.20.52) |                          |                                            |
| Back                        |                         |                         |                         |                          |                                            |

# Operation

### About this task

Administrator can perform group operations such as Enable/Disable/Delete on a required group.

### Procedure

Click **Operation**.

| lgn               | ition Guest Tunneling   Administrator:adm                                        | in Last successful login: Sat Apr 8 2017 09:59:12 (GMT)<br>Failed login attempts: 0 |
|-------------------|----------------------------------------------------------------------------------|-------------------------------------------------------------------------------------|
| Tunr<br>Provides  | nel Group Administration<br>provision to manage tunnels using groups.            |                                                                                     |
| Manage<br>Previou | Groups Tunnel to Group Map s 1 Next   Showing entries 1 - 2 of 2                 |                                                                                     |
| SI No<br>1<br>2   | Groups<br>Map Operation<br>Test<br>Nikulski<br>Next   Showing entries 1 - 2 of 2 |                                                                                     |

| Ignition (                         | Guest Tunn              | neling   Adm            | inistrator:admin        | Last successful login:<br>Failed login attempts | : Wed Apr 5 2017 10<br>: 0 | 0:37:23 (GMT) |  |
|------------------------------------|-------------------------|-------------------------|-------------------------|-------------------------------------------------|----------------------------|---------------|--|
| Group (                            | Operatio                | n                       |                         |                                                 |                            |               |  |
| Enable, disable a                  | and delete tunnels      | s within a group.       |                         |                                                 |                            |               |  |
| Selected group: FirstFLoorLeftWing |                         |                         |                         |                                                 |                            |               |  |
| Back En                            | able Disable            | Delete                  |                         |                                                 |                            |               |  |
| Tunnels associat                   | ed:                     |                         |                         |                                                 |                            |               |  |
| gre0<br>(192.168.20.62)            | gre1<br>(192.168.20.53) | gre2<br>(192.168.20.56) | gre3<br>(192.168.20.52) |                                                 |                            |               |  |
| Back                               |                         |                         |                         |                                                 |                            |               |  |

Note:

When performing any group operation on tunnels, those tunnels if they are associated with other groups, they are displayed below on the same page.

- To enable tunnels in the selected group, click **Enable**.
- To disable tunnels in the selected group, click **Disable** .

### Note:

On disabling a tunnel group, the tunnel status changes to **AdminDown**.

|                                                                                               | Ignition G                                                                                  | uest Tunne                                                                                                    | ling I Admir | nistrator:admin Last su<br>Failed | iccessful login: Mon Apr :<br>login attempts: 0 | L0 2017 11:39:38 (GMT) |            |        |
|-----------------------------------------------------------------------------------------------|---------------------------------------------------------------------------------------------|----------------------------------------------------------------------------------------------------|--------------|-----------------------------------|-------------------------------------------------|------------------------|------------|--------|
| Tunnel<br>Import<br>Export                                                                    | Tunnel Sta<br>Displays tunnel relate                                                        | Tunnel Status and Statistics Displays tunnel related information.                                                                                                    |              |                                   |                                                 |                        |            |        |
| Add<br>Status<br>VLAN<br><u>Group</u><br>System                                               | Refresh Previous 1 Next   Showing entries 1 - 2 of 2   Tunnels Up: 2, Down: 0, AdminDown: 0 |                                                                                                    |              |                                   |                                                 |                        |            |        |
| Config                                                                                        | SI No Remote                                                                                | End Interface                                                                                                    | Status       |                                   | Stat                                            | istics                 |            | Delete |
| Certificates                                                                                  | IP Filter                                                                                   | intenace                                                                                                    | All 🔻        | RX                                | TX                                              | RX Dropped             | TX Dropped | 🗌 All  |
| Backup<br>Restore                                                                             | 1 172.16.3                                                                                  | 0.60 gre0                                                                                                    | All          | 0                                 | 8956532                                         | 0                      | 0          |        |
| Status                                                                                        | 2 172.16.3                                                                                  | 0.70 gre1                                                                                                    | Down         | 0                                 | 8956532                                         | 0                      | 0          |        |
| <u>Troubleshoot</u><br><u>TermsOfUse</u><br><u>License</u><br><u>Account</u><br><u>Reboot</u> | Previous 1 Next                                                                             | 2         172.16.30.70         gre1         Down<br>AdminDown         0         8956532         0         0         I           Previous         1         Next   Showing entries 1 - 2 of 2   Tunnels Up: 2, Down: 0, AdminDown: 0         0         I         I |              |                                   |                                                 |                        |            |        |

• To remove tunnels under the group from the system, click **Delete**. A warning message is popped up for confirming the deletion.

| Ignition Guest Tunneling   Administrator:admin                                                                                  | Last successful login: Sat Apr 8 2017 09:59:12 (GMT)<br>Failed login attempts: 0                                                                                       |
|----------------------------------------------------------------------------------------------------|----------------------------------------------------------------------------------------------------|
| Group Operation<br>Enable, disable and delete tunnels within a group.                                                           |                                                                                                    |
| Selected group: Test<br>Back Enable Disable Delete<br>Tunnels associated:<br>gre1 gre2<br>(192.168.1.85) (192.168.1.86)<br>Back | Delete Tunnel(s) under group       ★         ▲ All tunnel(s) associated with this group will be removed from the system.Do you want to continue ?         YES       No |

# Chapter 6: Managing the IGT GRE Tunnel System

This chapter is intended for an Avaya Identity Engines Ignition Guest Tunneling administrator.

Use the procedures in this chapter to either manage the IGT Tunnel System or to migrate IGT to a newer version.

# Managing the IGT GRE Tunnel

Use the following procedures to manage the IGT GRE Tunnel.

For more information on:

- Taking a back up of system configuration, see <u>Taking a backup of the IGT system</u> configuration on page 68.
- Restoring system configuration, see <u>Restoring the IGT system configuration</u> on page 69.
- Configuring TCP Maximum Segment Size (MSS) values, see <u>Configuring Guest Tunneling</u> <u>Appliance</u> on page 67.
- Certificate management, see <u>Certificate Management</u> on page 62.
- Licensing, see Licensing Overview on page 57.
- Logging out, see <u>Logging out of Guest Tunneling Appliance</u> on page 78.

# Logging Into Guest Tunneling Appliance

### About this task

Use this procedure to login to Avaya Identity Engines Ignition Guest Tunneling Virtual Appliance.

### Before you begin

Ensure to do the following:

- Install this application as a virtual appliance on a VMware ESXi 5.1, 5.5 or 6.0 server.
- A computer with a supported Web browser and access to the network.

### Procedure

- 1. On the Web browser, enter the Ignition Guest Tunneling login URL https://<admin IP>.
- 2. On the login screen, enter the User name and Password in the **User ID** and **Password** fields.

| idEngines®                         | Identity Engines<br>Ignition® Guest Tunneling |
|------------------------------------|-----------------------------------------------|
|                                    | © 2015 - 2017 Avaya Inc. All rights reserved. |
| User ID: admin<br>Password: •••••• | Login                                         |

Click Login to login to Avaya Identity Engines Ignition Guest Tunneling Virtual Appliance.
 On successful login, it directs to the Status page.

### **Password Change**

### About this task

Administrator can change the password and configure password complexity policy.

### Before you begin

Ensure to log on to Avaya Identity Engines Ignition Guest Tunneling application.

### Procedure

### 1. First Login Password Change:

It is mandatory to change the password on the first login to access the features in the system.

| AVAYA<br>idEngines             | Ignition Guest Tunneling   Administrator:adm | n<br>Logout 🔒 |
|--------------------------------|----------------------------------------------|---------------|
| Administrator                  | Account                                      |               |
| Aummisciator                   | Account                                      |               |
| Please change the default pass | word to proceed.                             |               |
|                                | #User Nerres educin                          |               |
|                                | "User Name: admin                            |               |
|                                | *Current Password: ••••••                    |               |
|                                | *New Password: ••••••                        |               |
|                                | *Confirm Password:                           |               |
|                                | Apply Clear                                  |               |
|                                | *Required                                    |               |

Enter all the mandatory fields (Current Password, New Password and Confirm Password) and Click **Apply** button.

Note:

Current password is your initial default login password admin.

New password is a combination of alphanumeric and must have the following characteristics:

- · Use a minimum of 8 characters
- · Include at least one uppercase letter
- · Include at least one lowercase letter
- · Include at least one numeric number
- Include at least one special character from !, @, #, \$, %, ^, &, \*, (, ), -, +

### A Caution:

Password change using the CLI has been deprecated.

#### 2. Password complexity:

Administrator can enable or disable password complexity. Complex passwords are more secure. To enable or disable password complexity, navigate to **System > Account**.

| Administrator Account            |       |  |  |  |
|----------------------------------|-------|--|--|--|
| Configure administrator account. |       |  |  |  |
| *User Name:                      | admin |  |  |  |
| Enforce complex password:        |       |  |  |  |
| *Current Password:               | ••••• |  |  |  |
| *New Password:                   | ••••• |  |  |  |
| *Confirm Password:               | ••••• |  |  |  |
| *Required                        | Clear |  |  |  |

The Enforce complex password check box is selected by default.

All fields (Current Password, New Password and Confirm Passwords) are mandatory. The new password must match the password complexity requirements.

😵 Note:

New password cannot be same as last three passwords.

To disable password complexity, deselect the **Enforce complex password** check box and enter the new password of your own choice. If administrator disables password complexity, the new password need not match the password complexity requirement. Disabling password complexity makes the system vulnerable.

| Ignition Guest Tunn       | eling   Administrator:admin                                           |
|---------------------------|-----------------------------------------------------------------------|
| Administrator Acco        | ount                                                                  |
| *User Name:               | admin                                                                 |
| Enforce complex password: |                                                                       |
| *Current Password:        | •••••                                                                 |
| *New Password:            | •••••                                                                 |
| *Confirm Password:        | •••••                                                                 |
|                           | Warning: Disabling password complexity<br>makes the system vulnerable |
| Apply                     | Clear                                                                 |

### **Login History**

• When Administrator logs into IGT Web UI, the last successful login time and the number of failed attempts of the Admin account before current login is displayed in the **System Configuration and Status** page.

| Ignition Gue          | est Tunneling               | Administrator:admin     | Last successful login:<br>Failed login attempts: | Wed Apr 5 2017 10:51:20 (GMT)<br>0 |
|-----------------------|-----------------------------|-------------------------|--------------------------------------------------|------------------------------------|
| System Con            | figuration ar               | nd Status               |                                                  |                                    |
| Summary of System Con | figuration. Click on Show S | ystem Status to view sy | stem status.                                     |                                    |
| Refresh Show Syst     | em Status                   |                         |                                                  |                                    |
| System                |                             |                         |                                                  |                                    |
| Build Version         | 09.03.00.032016             |                         |                                                  |                                    |
| Date and Time         | 2017-04-05 10:52:18 (0      | GMT)                    |                                                  |                                    |
| Up Time               | 22-hr(s) 48-min(s)          |                         |                                                  |                                    |
| Interfaces            | MGMT                        | IN                      | Ουτ                                              |                                    |
| IP Address            | 10.133.140.200              | 192.168.20.23           | 2.2.2                                            | .10                                |
| Subnet Mask           | 255.255.255.0               | 255.255.255.0           | 255.2                                            | 255.255.0                          |
| MAC Address           | 00:50:56:8B:5D:14           | 00:50:56:8B:36          | 5:C6 00:5                                        | 0:56:8B:EF:02                      |
| Status                | Up                          | Up                      | Up                                               |                                    |
| Rx Packets            | 2101597                     | 150476                  | 2                                                |                                    |
| Rx Packets Dropped    | 0                           | 0                       | 0                                                |                                    |
| Tx Packets            | 1124                        | 43530                   | 3                                                |                                    |
| Tx Packets Dropped    | 0                           | 0                       | 0                                                |                                    |
| Rx Bytes              | 433959760 (413.8 MiB)       | 16810296 (16.0          | ) MiB) 120 (                                     | (120.0 b)                          |
| Tx Bytes              | 1622266 (1.5 MiB)           | 3514104 (3.3 M          | liB) 230 (                                       | (230.0 b)                          |
|                       |                             |                         |                                                  |                                    |
| DNS                   |                             |                         |                                                  |                                    |
| Primary Server        | None                        |                         |                                                  |                                    |
| Secondary Server      | None                        |                         |                                                  |                                    |

### Maximum number of Sessions

• The Administrator can login to IGT Web UI simultaneously for up to five concurrent sessions.

### 😵 Note:

If the Administrator tries to login to IGT from a sixth session, the system displays a message, "**Maximum number of sessions reached**". Once the session limit is reached, the Admin needs to exit from one of the five active sessions to allow user to login with a new session.

### Note:

- In the unlikely scenario where the Administrator is not able to gracefully exit from the existing sessions, he/she can login to the IGT console and clear these sessions using the command clear sessions.
- This session limit is for Web sessions only. The System status page shows the list of Active Web Sessions.
- Click Show System Status to view the list of Active Web sessions.

### System Configuration and Status

Summary of System Configuration. Click on Show System Status to view system status.

| Refresh Show System | m Status                    |                     |                   |
|---------------------|-----------------------------|---------------------|-------------------|
| System              |                             |                     |                   |
| Build Version       | 09.03.00.032016             |                     |                   |
| Date and Time       | 2017-04-06 08:36:10 (GMT    | )                   |                   |
| Up Time             | 1-day(s) 20-hr(s) 32-min(s) | )                   |                   |
|                     |                             | *                   |                   |
| Interfaces          |                             |                     |                   |
|                     | MGMT                        | IN                  | OUT               |
| IP Address          | 10.133.140.200              | 192.168.20.23       | 2.2.2.10          |
| Subnet Mask         | 255.255.255.0               | 255.255.255.0       | 255.255.255.0     |
| MAC Address         | 00:50:56:8B:5D:14           | 00:50:56:8B:36:C6   | 00:50:56:8B:EF:02 |
| Status              | Up                          | Up                  | Up                |
| Rx Packets          | 4241618                     | 338228              | 6059              |
| Rx Packets Dropped  | 0                           | 0                   | 0                 |
| Tx Packets          | 2111                        | 104327              | 37697             |
| Tx Packets Dropped  | 0                           | 0                   | 0                 |
| Rx Bytes            | 885562373 (844.5 MiB)       | 39656409 (37.8 MiB) | 1070858 (1.0 MiB) |
| Tx Bytes            | 3731936 (3.5 MiB)           | 11078074 (10.5 MiB) | 3350058 (3.1 MiB) |
|                     |                             |                     |                   |
| DNS                 |                             |                     |                   |
| Primary Server      | None                        |                     |                   |
| Secondary Server    | None                        |                     |                   |
|                     |                             |                     |                   |
| Static Routes       |                             |                     |                   |
| Destination         | Gateway                     | Subnet mask         | Interface         |
| 0.0.0.0             | 10.133.140.1                | 0.0.0.0             | MGMT              |
| 2.2.2.0             | 0.0.0.0                     | 255.255.255.0       | OUT               |
| 10.133.140.0        | 0.0.0.0                     | 255.255.255.0       | MGMT              |
| 192.168.20.0        | 0.0.0.0                     | 255.255.255.0       | IN                |

### **Terms of Use**

- IGT **Terms of Use** banner provides the ability to display a customer configured security warning banner on the system login screen.
- Click System > Terms of Use to view the Terms of Use banner.

| Ignition Guest Tunneling   Administrator:admin Last successful login: Wed<br>Failed login attempts: 0                                                                                                    | Apr 5 2017 10:52:16 (GMT) |
|----------------------------------------------------------------------------------------------------|---------------------------|
| Terms Of Use                                                                                                    |                           |
| This system is restricted solely to authorized users for legitimate business purposes only. The actual or attempted unauthorized access, use, or modification of this system is strictly prohibited.<br>Unauthorized users are subject to company disciplinary procedures and or criminal and civil penalties under state, federal, or other applicable domestic and foreign laws.<br>The use of this system may be monitored and recorded for administrative and security reasons.<br>Anyone accessing this system expressly consents to such monitoring and recording, and is advised that if it reveals possible evidence of criminal activity, the evidence of such activity may be provided to law enforcement officials.<br>All users must comply with all corporate instructions regarding the protection of information assets. |                           |
| ☑ Use default text                                                                                                    |                           |
| Apply                                                                                                    |                           |

😵 Note:

The default banner is displayed when the **Use default text** check box is selected.

- To edit the Terms of Use banner, do the following:
  - Uncheck the Use default text check box.
  - Enter the new Terms of Use text.
  - Click Apply button. System displays a message Configuration applied successfully.

| Ignition Guest Tunneling   Administrator:admin                                                                                                    | Last successful login: Wed Apr 5 2017 10:52:16 (GMT)                    |
|----------------------------------------------------------------------------------------------------|-------------------------------------------------------------------------|
|                                                                                                    | Failed login attempts: 0                                                |
| Terms Of Use                                                                                                    |                                                                         |
| Configure terms of use text(Click to edit).                                                                                                    |                                                                         |
| The use of this system may be monitored and recorded for administrative<br>Anyone accessing this system expressly consents to such monitoring and r<br>that if it reveals possible evidence of criminal activity, the evidence of such<br>provided to law enforcement officials. | and security reasons.<br>recording, and is advised<br>a activity may be |
| Use default text                                                                                                    |                                                                         |
| Арріу                                                                                                    |                                                                         |

Configuration applied successfully.

Logout from the current session. The Login Page reflecting new Terms of Use gets displayed as shown below :

| idEngines®                     | Identity Engines Ignition <sup>®</sup> Guest Tunneling          |
|--------------------------------|-----------------------------------------------------------------|
|                                | © 2015 - 2017 Avaya Inc. All rights reserved.                   |
| Use<br>Passw                   | ID: admin Login                                                 |
| rms Of Use:                    |                                                                 |
| he use of this system may be i | monitored and recorded for administrative and security reasons. |

### 😵 Note:

If the Admin wants to revert to the default banner, select the **Use default text** check box and click **Apply** button.

## **Licensing Overview**

This section is meant for introducing Licensing mechanism for Avaya Identity Engines Ignition Guest Tunneling application. It supports the Keycode Retrieval System (KRS) based licensing model providing time based license along with support for two levels of licensing (Lite and Large). It provides a temporary 30 days license that can be obtained from <a href="http://www.avaya.com/identitytrial">http://www.avaya.com/identitytrial</a>.

### 😵 Note:

It is required to have a valid license to navigate and perform any task after you log in to the IGT application. For more information on logging on to the application, see <u>Logging into Guest</u> <u>Tunneling Appliance</u> on page 50.

IGT supports two types of licenses:

- LITE, supports 10 GRE tunnels for small scale deployments.
- LARGE, supports 500 GRE tunnels for large scale deployments.

### **Obtaining KRS Licenses**

### About this task

If you have received paper LACs with your purchase, follow the instructions on them on how to obtain your licenses. These are KRS licenses.

### Before you begin

Send an e-mail to datalicensing@avaya.com to request your KRS licenses and include the following information:

### Procedure

- 1. End user company name and full mailing address (no mailboxes).
- 2. End user company URL.
- 3. End user contact name.
- 4. End user corporate email address.
- 5. End user phone number.
- 6. License Authorization Code (LAC) that shows in the box at the bottom right of the LAC certificate.
- 7. System Serial Number.

### Important:

After the information is verified, licenses are sent to you by email.

### Installing Avaya Identity Engines Ignition Guest Tunneling License

### Before you begin

Customer must obtain a valid IGT license from Avaya before proceeding for installation.

### About this task

Perform this procedure to install the IGT license.

### Before you begin

• Ensure to log on to Avaya Identity Engines Ignition Guest Tunneling application.

### Procedure

1. On the menu bar, click **System > License**.

The system displays the License page.

### Note:

If the license is not installed, on login user is redirected to the License page.

| Ignition Guest Tunneling   Administrator:admin                           | Last successful login: FIRST LOGIN Failed login attempts: 0 Logout |
|--------------------------------------------------------------------------|--------------------------------------------------------------------|
| License is not installed; System is not functional.                      |                                                                    |
| License                                                                  |                                                                    |
| Install and view system License details.                                 |                                                                    |
| Select License file: Choose file No file chosen                          |                                                                    |
| OR<br>Copy and paste License here:                                       | System Serial Number: 621876621158                                 |
|                                                                          | License is not installed.                                          |
|                                                                          |                                                                    |
|                                                                          |                                                                    |
|                                                                          |                                                                    |
|                                                                          |                                                                    |
|                                                                          |                                                                    |
|                                                                          |                                                                    |
| Apply                                                                    |                                                                    |
| Temporary 30-day license may be obtained from www.avaya.com/iden         | titytrial                                                          |
| Successful License installation will reset all Web sessions and you will | be required to login again.                                        |

2. Install the license file using any one of the following given option:

| Choice Option | Choice Description                                                                                                    |
|---------------|----------------------------------------------------------------------------------------------------|
| Choose a file | Click <b>Browse</b> to upload a file. Browse to the license file location, select the appropriate file.                   |
| Copy paste    | Find the license you received from Avaya Support and open it in your e-mail tool or text editor.                          |
|               | Return to the License Installation window on the application and paste the license text in the <b>Copy paste</b> section. |

#### 3. Click Apply.

After the license is successfully applied, the system displays the **License Details** on the right side of the License page.

### 😵 Note:

After successful import, session is automatically logged out and redirected to login page.

| Ignition Guest Tunneling   Administrator:admin                                                                                                    | Last successful login: Mo<br>Failed login attempts: 3 | n Apr 3 2017 06:51:45 (GMT)    | Logout 🔒 |
|----------------------------------------------------------------------------------------------------|-------------------------------------------------------|--------------------------------|----------|
| License                                                                                                    |                                                       |                                |          |
| Install and view system License details.                                                                                                    |                                                       |                                |          |
| Select License file: Choose File No file chosen                                                                                                    |                                                       |                                |          |
| OR                                                                                                    | System                                                | Serial Number: 621864          | 142885   |
| Copy and paste License here:                                                                                                    | System                                                | Serial Number, 021804          | 142005   |
|                                                                                                    | Installed Licens                                      | e Details                      |          |
|                                                                                                    | Feature                                               | Ignition Guest Tunneling LARGE |          |
|                                                                                                    | License Type                                          | KRS                            |          |
|                                                                                                    | Tunnel Limit                                          | 500                            |          |
|                                                                                                    | Valid From                                            | 2017-02-20 02:02:02 (GMT)      |          |
|                                                                                                    | Valid Until                                           | 2017-05-11 02:02:02 (GMT)      |          |
|                                                                                                    | Issuer                                                | Avaya Inc., Santa Clara, CA    |          |
|                                                                                                    | Issue Date                                            | 2017-04-03 07:04:21 (GMT)      |          |
|                                                                                                    | Licensee                                              | subject                        |          |
|                                                                                                    | Comment                                               | no comment                     |          |
|                                                                                                    | License Serial Number                                 | 101                            |          |
|                                                                                                    | Node ID                                               | 621864142885                   |          |
| Apply<br>Temporary 30-day license may be obtained from <u>www.avava.com/ident</u><br>Successful License installation will reset all Web sessions and you will b | i <u>tytrial</u><br>e required to login again.        |                                |          |

| Installed License detail | Description                                                                  |
|--------------------------|------------------------------------------------------------------------------|
| Feature                  | Specifies the license type of the Guest Tunneling.                           |
| License Type             | IGT currently supports Keycode Retrieval System (KRS) based licensing model. |
| Tunnel Limit             | Specifies the tunnel capacity.                                               |
| Valid From               | Specifies the start date and time of the installed license.                  |
| Valid Until              | Specifies the End date and time of the installed license.                    |
| Issuer                   | Specifies issuer name .                                                      |
| Issue date               | Specifies the date on which the license is generated and issued.             |
| Licensee                 | Specifies the Licensee name.                                                 |
| License serial number    | Specifies the serial number of the generated license.                        |
| Node ID                  | Specifies the serial number.                                                 |

4. Verify the license details and make sure you have uploaded a valid license file.

If the license did not get applied successfully, system will return an error message.

| Option                                    | Description                                                                                                    |
|-------------------------------------------|----------------------------------------------------------------------------------------------------|
| If the license is valid                   | System redirects you to the License page.                                                                                                    |
| If the license is not valid or is expired | System displays a message to prompt you to enter a valid license. You can still login to web UI, but you will not be able to configure anything on the system. In addition to losing access to configuration pages, IGT also stops forwarding the traffic. |
|                                           | Once license is expired, the status of all the tunnels will change to AdminDown.                                                                                                    |
|                                           | Administrator can still have access to Export and Status under <b>Tunnel</b> heading, all the pages under <b>System</b> heading and the Logout option.                                                                                                    |

| Option                                                  | Description                                                                                                    |  |
|---------------------------------------------------------|----------------------------------------------------------------------------------------------------|--|
|                                                         | Note:                                                                                                    |  |
|                                                         | To upgrade or downgrade a license or renewal of expired license, user needs to obtain a valid license and follow the same steps he did to apply the initial license. Please refer <u>Obtaining KRS License</u> on page 58 |  |
| If the license is<br>about to expire in<br>next 30 days | System displays a highlighted message showing the number of days remaining.                                                                                                    |  |

### 😵 Note:

- Administrator can downgrade system from LARGE license to LITE, only if the number of tunnels configured are less than or equal to number of tunnels supported. The user can delete the excess tunnels by navigating to the Tunnel Status page.
- Administrator can upgrade system from LITE to LARGE license. Also, Administrator can also upgrade from trial license to any of the supported licenses.
- If tunnels configured are more than the licenses being upgraded, installation will fail and an error message appears:
- The user can delete the excess tunnels by navigating to the Tunnel Status page.

| Ignition Guest Tunneling   Administrator:admin                                                                                                    | Last successful login: Mo<br>Failed login attempts: 0                    | n Apr 3 2017 07:57:40 (GMT)    | Logout 🔒 |
|----------------------------------------------------------------------------------------------------|--------------------------------------------------------------------------|--------------------------------|----------|
| License                                                                                                    |                                                                          |                                |          |
| Install and view system License details.                                                                                                    |                                                                          |                                |          |
| Select License file: Choose file No file chosen                                                                                                    |                                                                          |                                |          |
| OR                                                                                                    | System                                                                   | Serial Number: 6218            | 64142885 |
| Copy and paste License here:                                                                                                    | System                                                                   |                                | 01112005 |
|                                                                                                    | Installed Licens                                                         | e Details                      |          |
|                                                                                                    | Feature                                                                  | Ignition Guest Tunneling LARGE |          |
|                                                                                                    | License Type                                                             | KRS                            |          |
|                                                                                                    | Tunnel Limit                                                             | 500                            |          |
|                                                                                                    | Valid From                                                               | 2017-02-20 02:02:02 (GMT)      |          |
|                                                                                                    | Valid Until                                                              | 2017-05-11 02:02:02 (GMT)      |          |
|                                                                                                    | Issuer                                                                   | Avaya Inc., Santa Clara, CA    |          |
|                                                                                                    | Issue Date                                                               | 2017-04-03 07:04:21 (GMT)      |          |
|                                                                                                    | Licensee                                                                 | subject                        |          |
|                                                                                                    | Comment                                                                  | no comment                     |          |
|                                                                                                    | License Serial Number                                                    | 101                            |          |
|                                                                                                    | Node ID                                                                  | 621864142885                   |          |
| Tunnels configured are more than supported. Please delete unwanted tunne<br>Apply<br>Temporary 30-day license may be obtained from <u>www.avava.com/ident</u><br>Successful License installation will reset all Web sessions and you will t | Is to install license success<br>itytrial<br>be required to login again. | fully.                         |          |

### 😵 Note:

- If license is not installed or license expires, Administrator can still have access to Export and Status under **Tunnel** heading and all the pages under **System** heading.
- Administrator is informed about license expiry 30 days before installed license expiry date on Status page one time after every successful login; this information is available on license page. If license is not installed, Administrator is redirected to License page as landing page.

- Administrator is notified on all pages if license is not installed or expired or invalid due to serial number mismatch.
- Backed up system configuration can be restored with or without license information using **Exclude license** option on **Restore** page.
- License is tied to system management IP address. Therefore, Changing IP address will make the installed license invalid.

### ▲ Caution:

After log in, until a valid license is installed, the system denies access to all configurations.

### **Certificate Management**

This feature allows a user to import and use custom certificate for secure (https) web management connection to Ignition Guest Tunneling application. Navigate to **System > Certificates**.

| Ignition Guest Tunneling                       | Administrator:admin Last successful login: Wed Apr 5 2017 10:58:19 (GMT)<br>Failed login attempts: 0 |
|------------------------------------------------|----------------------------------------------------------------------------------------------------|
| Import Certificate                             |                                                                                                    |
| Import certificate to use for secured web mana | igement connection.                                                                                  |
| Select certificate file(PEM/DER format):       | Browse No file selected.                                                                             |
| Select private key file(PEM/DER format):       | Browse No file selected.                                                                             |
|                                                |                                                                                                    |

Successful Certificate installation will reset all Web sessions and you will be required to login again.

#### To import a certificate,

- Click Browse and select the valid certificate file which is in PEM/DER format. It can also be a chain certificate in PEM format.
- Click Browse and select the valid private key file which is in PEM/DER format

😵 Note:

Obtain your server certificate and private key from a trusted certificate authority.

- Enter passphrase in the field provided (if your private key is encrypted)
- Click on the Import Certificate button

### 😵 Note:

After successful import, session is automatically logged out and redirected to login page.

The existing default certificate is replaced with the new certificate.

If the user want to revert back to the default certificate, it can be done from the console using certificate rebuild command.

# Syslog

### About this task

Administrator can configure IGT to log system messages to external syslog servers. Maximum of three syslog servers can be configured on IGT to receive system messages. IGT supports 3 types of logs:

- Audit logs
- System logs
- Debug logs

### Before you begin

Ensure that you are logged on to Avaya Identity Engines Ignition Guest Tunneling application.

### Procedure

1. Navigate to System > Config.

| Ignition Guest Tunr                                    | Administrator:admin Last successful login: Wed Apr 5 2017 10:58:19 (GMT) |
|--------------------------------------------------------|--------------------------------------------------------------------------|
|                                                        | Failed login attempts: 0                                                 |
| System Configura                                       | tion                                                                     |
| Configure system parameters.                           |                                                                          |
| TCP MSS value:                                         | 1350 Use Default                                                         |
| Restrict Web and SSH access only<br>on MGMT interface: |                                                                          |
| Logging:                                               |                                                                          |
| Facility ID:                                           | 23                                                                       |
| Select category:                                       | Audit Logs System Logs Debug Logs                                        |
| Syslog Server 1:                                       | IP Address 514 Clear                                                     |
| Syslog Server 2:                                       | IP Address 514 Clear                                                     |
| Syslog Server 3:                                       | IP Address 514 Clear                                                     |
| Apply                                                  |                                                                          |

For information on TCP MSS value, see <u>Configuring Guest Tunneling Appliance</u> on page 67

To log server configuration, user has to configure IP address and Port number of the syslog server. Syslog uses the User Datagram Protocol (UDP), default port 514, for communication.

### 😵 Note:

By default, none of the logs are enabled. Syslog servers can be individually enabled or disabled.

#### 2. Configuring Audit Logs:

Audit logs are created whenever the administrator modifies any configuration in IGT.

To configure Audit logs,

• Enter the **Facility ID**. By default, the Facility ID is 23 (Local7). The valid range is from 1 to 11 and 16 to 23.

Valid facilities are: user(1), mail(2), daemon(3), auth(4), syslog(5), lpr(6), news(7), uucp(music), cron(9), authpriv(10), ftp(11), local0 to local7(16-23)

- Select the Audit Logs check box
- Enter the IP Address
- Enter the Port number
- Select the Syslog Server check box that need to be configured

### Click Apply button

| Logging:        |                                         |
|-----------------|-----------------------------------------|
|                 | Facility ID: 23                         |
|                 | ☑ Audit Logs □ System Logs □ Debug Logs |
| Syslog Server   | : ☑ 10.133.144.11 514 Clear             |
| Syslog Server 2 | 2: 10.133.144.24 514 Clear              |
| Syslog Server : | 8: ☑ 10.133.144.43 514 Clear            |
| Apply           |                                         |

### 😵 Note:

Administrator can configure one or multiple syslog servers by selecting the check box of the required server that need to be configured.

### 3. Configuring System Logs:

This category of messages logs the system events like Tunnel status Up, Down or AdminDown, Interface status Up/Down.

To configure System logs,

• Enter the **Facility ID**. By default, the Facility ID is 23 (Local7). The valid range is from 1 to 11 and 16 to 23.

Valid facilities are: user(1), mail(2), daemon(3), auth(4), syslog(5), lpr(6), news(7), uucp(music), cron(9), authpriv(10), ftp(11), local0 to local7(16-23)

- Select the System Logs check box
- Enter the IP Address
- Enter the Port number
- Select the Syslog Server check box that need to be configured
- Click Apply button

| Logging: |                                            |
|----------|--------------------------------------------|
|          | Facility ID: 23                            |
|          | 🗌 Audit Logs 🗹 System Logs 🗌 Debug Logs    |
|          | Syslog Server 1: 🗹 10.133.144.11 514 Clear |
|          | Syslog Server 2: 10.133.144.24 514 Clear   |
|          | Syslog Server 3: 🗹 10.133.144.43 514 Clear |
| Apply    |                                            |

#### 4. Configuring Debug Logs:

This type of logs helps an administrator to get detailed logs for trouble shooting the system. Currently verbose system level logs are sent as part of Debug logs.

To configure Debug logs,

• Enter the **Facility ID**. By default, the Facility ID is 23 (Local7). The valid range is from 1 to 11 and 16 to 23.

Valid facilities are: user(1), mail(2), daemon(3), auth(4), syslog(5), lpr(6), news(7), uucp(music), cron(9), authpriv(10), ftp(11), local0 to local7(16-23)

- Select the Debug Logs check box
- Enter the IP Address
- Enter the Port number
- · Select the Syslog Server check box that need to be configured
- Click Apply button

| Logging:         |                                         |
|------------------|-----------------------------------------|
|                  | Facility ID: 23                         |
|                  | 🗌 Audit Logs 🗌 System Logs 🗹 Debug Logs |
| Syslog Server 1: | ☑ 10.133.144.11 514 Clear               |
| Syslog Server 2: | 10.133.144.24 514 Clear                 |
| Syslog Server 3: | ☑ 10.133.144.43 514 Clear               |
| Apply            |                                         |

#### 5. Reset Syslog Configuration:

Administrator can clear configuration of individual servers.

To clear configured individual servers,

- Select the Syslog Server check box
- Click Clear button
- Click Apply button

| Logging: |                  |                                   |  |
|----------|------------------|-----------------------------------|--|
|          |                  | Facility ID: 23                   |  |
|          |                  | Audit Logs System Logs Debug Logs |  |
|          | Syslog Server 1: | ☑ 10.133.144.11 514 Clear         |  |
|          | Syslog Server 2: | 10.133.144.24     514     Clear   |  |
|          | Syslog Server 3: | 10.133.144.43 514 Clear           |  |
| Apply    |                  |                                   |  |

# **Configuring Guest Tunneling Appliance**

### Before you begin

• Login to IGT web interface using the default User ID and Password.

### About this task

Use this procedure to perform IGT system configuration. You can configure the TCP Maximum Segment Size (MSS) value and restrict the Web and Secure Shell (SSH) access.

### Procedure

1. From the navigation panel, go to **System > Config**.

The system displays the Configure Guest Tunneling Appliance window.

| Configure Guest Tunneling Appliance                    |                  |  |  |  |
|--------------------------------------------------------|------------------|--|--|--|
| IGT System configuration                               |                  |  |  |  |
| TCP MSS value:                                         | 1350 Use Default |  |  |  |
| Restrict web and SSH access only<br>on MGMT interface: |                  |  |  |  |
| Apply                                                  |                  |  |  |  |

2. On the **Configure Guest Tunneling Appliance** window, clear **Use Default** checkbox to enter the **TCP MSS value** in the range between 577 and 1422 bytes.

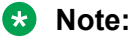

By default the Use Default checkbox is selected with 1350 as the default TCP MSS value.

- 3. On the **Configure Guest Tunneling Appliance** window, select **Restrict web and SSH** access only on MGMT interface to block SSH and Web access over IN and OUT Interfaces.
- 4. Click **Apply** to apply and save.

### Taking a backup of the IGT system configuration

### About this task

You must take a backup of the IGT system configuration before you make any configuration changes, because when the IGT VM is updated, it is replaced with a new VM.

### ▲ Caution:

The IGT system backup does not include tunnel and VLAN configuration. For more information on exporting tunnel configuration, see <u>Exporting GRE Tunnel</u> on page 40

### Procedure

- 1. Navigate to **System > Backup**.
- 2. Optionally, Password can be set for back up file. To set the password, select Encrypt back up option and provide the password as required.
- 3. Click Export.

The Save as dialog appears.

4. Select a location on your local hard disk to save the .zip file.

5. Click Save.

# **Restoring the IGT system configuration**

### About this task

Restore the IGT system configuration.

### Procedure

- 1. Navigate to **System > Restore**.
- 2. Click **Browse** to select the backed up .zip file from your local hard disk.
- 3. If back up file is password protected, provide the back up password.
- 4. Enable **Exclude license** check box if you do not want the license to be imported.
- 5. Click **Import** to restore the system configuration.

😵 Note:

The system automatically reboots after the import.

# Viewing the Guest Tunneling System summary and status

### Before you begin

• Login to IGT web interface using the default User ID and Password.

### About this task

Use this procedure to view the summary of the IGT configuration and status of the system from the IGT web interface.

### Procedure

### 1. Navigate to **System > Status**.

The system displays the Guest Tunneling System Status page with the summary of IGT configuration.

|      | - 6- |     | - L. |
|------|------|-----|------|
| I R6 | ≥⊤r  | e c | :n   |

Show System Status

| IGT                     |                           |
|-------------------------|---------------------------|
| Guest Tunneling Version | 09.02.00 (build 029772)   |
| Date and Time           | 2015-12-24 09:04:46 (GMT) |
| Up Time                 | 21-hr(s) 58-min(s)        |

| Interfaces    |                   |                   |                   |  |  |
|---------------|-------------------|-------------------|-------------------|--|--|
| MGMT IN OUT   |                   |                   |                   |  |  |
| IP address    | 10.133.133.112    | None              | None              |  |  |
| Subnet mask   | 255.255.255.128   | None              | None              |  |  |
| MAC address   | 00:0C:29:6F:10:6F | 00:0C:29:6F:10:79 | 00:0C:29:6F:10:83 |  |  |
| Status        | Up                | Up                | Up                |  |  |
| Rx/Rx dropped | 325734/1296       | 486559/16         | 15141263/10       |  |  |
| Tx/Tx dropped | 638/0             | 8/0               | 8/0               |  |  |

| DNS              |      |
|------------------|------|
| Primary Server   | None |
| Secondary Server | None |

| Static Routes |              |                 |           |  |
|---------------|--------------|-----------------|-----------|--|
| Destination   | Gateway      | Subnet mask     | Interface |  |
| 10.0.0.0      | 10.133.133.1 | 255.0.0.0       | MGMT      |  |
| 10.133.133.0  | 0.0.0.0      | 255.255.255.128 | MGMT      |  |
| 135.0.0.0     | 10.133.133.1 | 255.0.0.0       | MGMT      |  |

2. On the Guest Tunneling System Status page, click the Show System Status button.

The system displays the Guest Tunneling System Status with the summary of IGT system status.

| Serv    | er Processe | S    |            | Resour      | rce Summa     | ry       |                   |
|---------|-------------|------|------------|-------------|---------------|----------|-------------------|
| Proces  | s Name      | St   | atus       | Resource    | Capacity      | Used (%) | Idle/Available (9 |
| sshd    |             | Or   | line       | CPU(s)      | 4 @ 2.30GHz   | 0.08     | 99.92             |
| Databa  | se          | Or   | line       | Memory      | 3.96GB        | 8.53     | 91.44             |
| vSwitcl | 1           | Or   | line       | Disk        | 72.42GB       | 4.86     | 95.14             |
| Activ   | e Web Sess  | ions |            | Active      | CLI Sessio    | ns       |                   |
| User    | Client IP   | Date | Start Time | User (      | lient Details | Dat      | te Start Time     |
|         |             |      | 00.04.40   | No. CLT Con | siene         |          |                   |

- 3. **(Optional)** Click the **Show System Configuration** button to view the summary of IGT configuration.
- 4. (Optional) Click Refresh to refresh the system status and IGT configuration.

# **Troubleshooting the Guest Tunneling Appliance**

### Before you begin

• Login to IGT web interface using the default User ID and Password.

### About this task

Use this procedure to diagnose and troubleshoot problems in the IGT system. Perform this procedure to collect logs, to configure data, and to capture packets.

### 😵 Note:

In the event of a fault in IGT system, generate a trouble ticket file that Avaya support staff can use to diagnose the problem.

For more troubleshooting information on the Avaya Identity Engines Ignition Guest Tunneling, see <u>Troubleshooting</u> on page 97.

### Procedure

1. Navigate to **System > Troubleshoot**.

The system displays the Troubleshoot Guest Tunneling Appliance page.

| Troubleshoot System                                                                                      |  |  |  |  |
|----------------------------------------------------------------------------------------------------|--|--|--|--|
| Troubleshooting options for IGT system.                                                                  |  |  |  |  |
| Create Trouble Ticket Data                                                                               |  |  |  |  |
| Trouble ticket data gathers configuration and logs to help the Support engineer troubleshoot the system. |  |  |  |  |
| Create                                                                                                   |  |  |  |  |
| Packet Capture                                                                                           |  |  |  |  |
| Captures packets on selected network interfaces.                                                         |  |  |  |  |
| Select interface(s) to capture:                                                                          |  |  |  |  |
| Пидит                                                                                                    |  |  |  |  |
| IN TUNNEL1: Interface Name TUNNEL2: Interface Name                                                       |  |  |  |  |
| Поит                                                                                                    |  |  |  |  |
| Select filter : All 🗸                                                                                    |  |  |  |  |
| Limit number of packets to capture: 1000                                                                 |  |  |  |  |
| Start                                                                                                    |  |  |  |  |

2. On the **Troubleshoot Guest Tunneling Appliance** page, click **Create** to archive logs, configuration, and version information.

The system displays message to open or save <IGT\_TroubleTicket\_IGT IP adress YYYYMMDD HHMMSS.zip> file.

### 😵 Note:

Trouble Ticket data archives the system logs.

# **Troubleshooting IGT using Packet Capture**

### About this task

Administrator can troubleshoot IGT system by capturing and analyzing network packets.

For more troubleshooting information and answers to what to do if you encounter error while using Avaya Identity Engines Ignition Guest Tunneling, see <u>Troubleshooting</u> on page 97.

#### Before you begin

· Login to IGT Web interface using the Admin credentials.

#### Procedure

1. From the navigation panel, go to System > Troubleshoot.

System displays the Troubleshoot Guest Tunneling Appliance page.

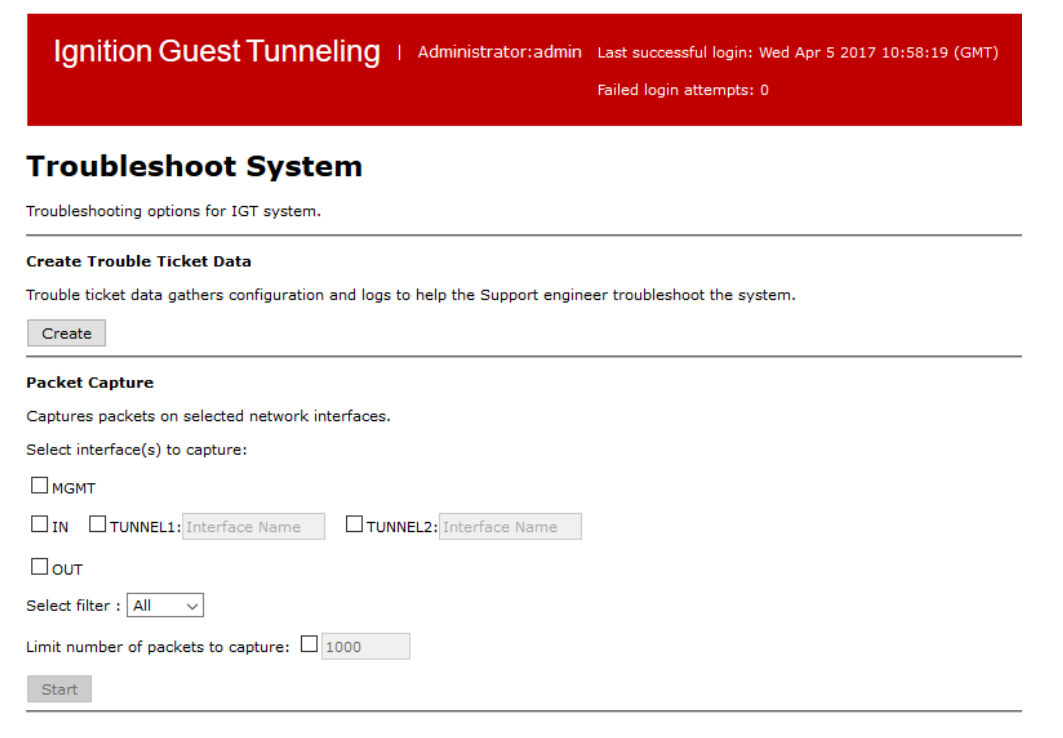

- 2. On the **Troubleshoot Guest Tunneling Appliance** page, select one or more interface to capture packets from the given choices:
  - MGMT
  - IN
  - TUNNEL1
  - TUNNEL2
  - OUT
Find below some sample captures files opened with Wireshark application:

Packet Captured in MGMT Interface:

|    | IGT_PacketCapture_10.133                                                                       | 3.140.168_20161219_101442_1 | mgmt-if.pcap          |          |        |                                             |
|----|------------------------------------------------------------------------------------------------|-----------------------------|-----------------------|----------|--------|---------------------------------------------|
| F  | le Edit View Go C                                                                              | apture Analyze Statistic    | s Telephony Wireless  | Tools H  | lelp   |                                             |
|    | ( 🔳 🧟 💿 📙 🛅 🕅                                                                                  | रे 🖸 । ९ 🗢 🗢 🕾 👔            | ें 👲 📃 🗏 🔍 Q, 🤅       |          |        |                                             |
| I. | Apply a display filter <ctr< td=""><td>1-/&gt;</td><td></td><td></td><td></td><td></td></ctr<> | 1-/>                        |                       |          |        |                                             |
| No | . Time                                                                                         | Source                      | Destination           | Protocol | Length | Info                                        |
| Г  | 1 0.000000                                                                                     | 10.133.140.167              | 255.255.255.255       | UDP      | 60     | 22612 → 22612 Len=4                         |
|    | 2 0.288305                                                                                     | 10.133.140.191              | 255.255.255.255       | UDP      | 60     | 22612 → 22612 Len=4                         |
| H. | 3 0.432746                                                                                     | Vmware_2d:c6:3d             | Broadcast             | ARP      | 60     | Who has 9.9.9.100? Tell 9.9.9.153           |
|    | 4 0.494965                                                                                     | Vmware_31:f4:36             | Broadcast             | ARP      | 60     | Who has 10.133.140.117? Tell 10.133.140.225 |
|    | 5 0.725452                                                                                     | 10.133.140.204              | 255.255.255.255       | UDP      | 60     | 22612 → 22612 Len=4                         |
|    | 6 0.735687                                                                                     | 10.133.140.44               | 10.133.140.255        | NBNS     | 92     | Name query NB WPAD<00>                      |
|    | 7 0.928813                                                                                     | 10.133.140.58               | 10.133.140.255        | NBNS     | 92     | Name query NB WPAD<00>                      |
| H  | 8 0 967210                                                                                     | AvavaToc 01.23.80           | Broadcast             | ADD      | 60     | Who has 0 0 0 1007 Tell 0 0 0 160           |
| 2  | Frame 1: 60 bytes or                                                                           | n wire (480 bits), 60       | bytes captured (480   | oits)    |        |                                             |
| 2  | Ethernet II, Src: V                                                                            | mware_27:95:1e (00:0c       | :29:27:95:1e), Dst: B | roadcast | (ff:ff | f:ff:ff:ff:ff)                              |
| 2  | Internet Protocol Version 4, Src: 10.133.140.167, Dst: 255.255.255.255                         |                             |                       |          |        |                                             |
| 2  | User Datagram Protocol, Src Port: 22612 (22612), Dst Port: 22612 (22612)                       |                             |                       |          |        |                                             |
| 3  | Data (4 bytes)                                                                                 |                             |                       |          |        |                                             |

#### Packet Captured in IN Interface:

|     | GT_PacketCapture_10.133.140.200_20170405_120046, in-if.pcap                                       |                          |                        |          |                                                                      |
|-----|---------------------------------------------------------------------------------------------------|--------------------------|------------------------|----------|----------------------------------------------------------------------|
| Fil | e Edit View Go (                                                                                  | Capture Analyze Statisti | cs Telephony Wireless  | Tools    | Help                                                                 |
| 1   | I 🖉 💿 📙 🖬 🕽                                                                                       | र<br>🕻 🖸 ९ 🗢 🕾 🕅         | F 👲 📃 📃 Q Q G          |          |                                                                      |
|     | Apply a display filter <ct< th=""><th>trl-/&gt;</th><th></th><th></th><th></th></ct<>             | trl-/>                   |                        |          |                                                                      |
| No. | Time                                                                                              | Source                   | Destination            | Protocol | Length Tofo                                                          |
|     | 1 0.000000                                                                                        | Avava 75:6c:01           | Spanning-tree-(for-    | STP      | 60 Conf. Root = 32768/0/64:6a:52:75:6c:01 Cost = 0 Port = 0x8002     |
|     | 2 0.160833                                                                                        | Avava 75:6c:01           | Nortel-autodiscoverv   | NDP      | 60 FlatNet Hello                                                     |
|     | 3 0.622169                                                                                        | 2.2.2.50                 | 173.194.44.80          | TCP      | 108 59536 → 443 [SYN] Seq=0 Win=8192 Len=0 MSS=1460 WS=4 SACK PERM=1 |
|     | 4 0.622970                                                                                        | 2.2.2.50                 | 172.217.0.10           | тср      | 108 59537 → 443 [SYN] Seq=0 Win=8192 Len=0 MSS=1460 WS=4 SACK PERM=1 |
|     | 5 0.623677                                                                                        | 2.2.2.50                 | 172.217.0.10           | тср      | 108 59538 → 443 [SYN] Seq=0 Win=8192 Len=0 MSS=1460 WS=4 SACK_PERM=1 |
|     | 6 0.843731                                                                                        | 2.2.2.50                 | 172.217.0.10           | тср      | 108 59539 → 443 [SYN] Seq=0 Win=8192 Len=0 MSS=1460 WS=4 SACK_PERM=1 |
|     | 7 0.881172                                                                                        | 2.2.2.50                 | 173.194.44.82          | TCP      | 108 59540 → 443 [SYN] Seq=0 Win=8192 Len=0 MSS=1460 WS=4 SACK_PERM=1 |
|     | 8 1.311310                                                                                        | 192.168.20.56            | 255.255.255.255        | UDP      | 275 33130 → 22610 Len=233                                            |
|     | 9 1.441932                                                                                        | 2.2.2.50                 | 74.125.70.189          | TCP      | 104 59534 → 443 [SYN] Seq=0 Win=8192 Len=0 MSS=1460 SACK_PERM=1      |
|     | 10 1.702539                                                                                       | 2.2.2.50                 | 74.125.70.189          | TCP      | 104 59535 → 443 [SYN] Seq=0 Win=8192 Len=0 MSS=1460 SACK_PERM=1      |
|     | 11 2.000042                                                                                       | Avaya_75:6c:01           | Spanning-tree-(for     | STP.     | 60 Conf. Root = 32768/0/64:6a:52:75:6c:01 Cost = 0 Port = 0x8002     |
|     | 12 2.681261                                                                                       | 0.0.0                    | 255.255.255.255        | DHCP     | 590 DHCP Discover - Transaction ID 0x38da33b3                        |
| >   | Frame 7: 108 bytes                                                                                | on wire (864 bits),      | 108 bytes captured (86 | 4 bits)  |                                                                      |
| >   | Ethernet II, Src: Avaya_01:d2:8c (64:a7:dd:01:d2:8c), Dst: Vmware_8b:36:c6 (00:50:56:8b:36:c6)    |                          |                        |          |                                                                      |
| >   | Internet Protocol Version 4, Src: 192.168.20.62, Dst: 192.168.20.23                               |                          |                        |          |                                                                      |
| >   | Generic Routing Encapsulation (Transparent Ethernet bridging)                                     |                          |                        |          |                                                                      |
| >   | Ethernet II, Src: IntelCor_0f:ce:f0 (24:77:03:0f:ce:f0), Dst: Vmware_8b:9d:6d (00:50:56:8b:9d:6d) |                          |                        |          |                                                                      |
| >   | 802.1Q Virtual LAN, PRI: 0, CFI: 0, ID: 500                                                       |                          |                        |          |                                                                      |
| >   | Internet Protocol V                                                                               | /ersion 4, Src: 2.2.2    | .50, Dst: 173.194.44.8 | 2        |                                                                      |
| >   | Transmission Control Protocol, Src Port: 59540, Dst Port: 443, Seq: 0, Len: 0                     |                          |                        |          |                                                                      |

Packet Captured in OUT Interface:

|    | 1GT_PacketCapture_10.133.140.168_20161219_101442_out-if.pcap                              |                       |                       |           |                                                             |  |
|----|-------------------------------------------------------------------------------------------|-----------------------|-----------------------|-----------|-------------------------------------------------------------|--|
| Fi | ile Edit View Go Capture Analyze Statistics Telephony Wireless Tools Help                 |                       |                       |           |                                                             |  |
|    | 🔳 🧟 💿 📙 🛅 🗙                                                                               | 🕻 🛅 । ९ 🗢 🗢 警 👔       | 👲 📃 🗏 🔍 Q 🖲           | . 🏨       |                                                             |  |
|    | Apply a display filter <ctr< th=""><th>I-/&gt;</th><th></th><th></th><th></th></ctr<>     | I-/>                  |                       |           |                                                             |  |
| No | Time                                                                                      | Source                | Destination           | Protocol  | Length Info                                                 |  |
|    | 1 0.000000                                                                                | 10.133.140.167        | 255.255.255.255       | UDP       | 64 22612 → 22612 Len=4                                      |  |
|    | 2 0.171330                                                                                | fe80::85c3:b6a5:a7c   | ff02::1:2             | DHCPv6    | 165 Solicit XID: 0xe5903c CID: 000100011f7f3bbc000c2927951e |  |
|    | 3 0.287899                                                                                | 10.133.140.191        | 255.255.255.255       | UDP       | 64 22612 → 22612 Len=4                                      |  |
|    | 4 0.408132                                                                                | NortelNe_0a:72:20     | NortelNe_0a:70:00     | BOFL      | 64 PDU: 0x01000579 Sequence: 0                              |  |
|    | 5 0.432495                                                                                | Vmware_2d:c6:3d       | Broadcast             | ARP       | 64 Who has 9.9.9.100? Tell 9.9.9.153                        |  |
|    | 6 0.494679                                                                                | Vmware_31:f4:36       | Broadcast             | ARP       | 64 Who has 10.133.140.117? Tell 10.133.140.225              |  |
|    | 7 0.632798                                                                                | Bystroni_b6:a2:20     | Bystroni_b6:a0:00     | BOFL      | 64 PDU: 0x01000579 Sequence: 0                              |  |
| L. | 8 0 7250/3                                                                                | 10 133 1/0 20/        | 255 255 255 255       | IINP      | 64 22612 - 22612 Len-4                                      |  |
| >  | Frame 1: 64 bytes or                                                                      | n wire (512 bits), 64 | bytes captured (512   | bits)     |                                                             |  |
| >  | Ethernet II, Src: Vmware 27:95:1e (00:0c:29:27:95:1e), Dst: Broadcast (ff:ff:ff:ff:ff:ff) |                       |                       |           |                                                             |  |
| >  | 802.1Q Virtual LAN, PRI: 0, CFI: 0, ID: 1                                                 |                       |                       |           |                                                             |  |
| >  | Internet Protocol Version 4, Src: 10.133.140.167, Dst: 255.255.255.255                    |                       |                       |           |                                                             |  |
| >  | User Datagram Proto                                                                       | col, Src Port: 22612  | (22612), Dst Port: 22 | 612 (226) | 12)                                                         |  |
| >  | Data (4 bytes)                                                                            | Data (4 bytes)        |                       |           |                                                             |  |

#### Packet Captured in Tunnel Interface:

|    | IGT_PacketCapture_10.13                                                                               | 33.140.168_20161219_101442_1 | tunnel-if.pcap       |          |                                           |          |               |
|----|----------------------------------------------------------------------------------------------------|------------------------------|----------------------|----------|-------------------------------------------|----------|---------------|
| Fi | le Edit View Go                                                                                       | Capture Analyze Statistic    | s Telephony Wireless | Tools H  | Help                                      |          |               |
|    |                                                                                                    | 🗙 🖆 । ९ 🗢 🗢 😫 🗿              | ፻ 🕹 📃 🗏 🔍 ୧, ୧       | . III    |                                           |          |               |
|    | Apply a display filter <c< td=""><td>trl-/&gt;</td><td></td><td></td><td></td><td></td><td></td></c<> | trl-/>                       |                      |          |                                           |          |               |
| No | . Time                                                                                                | Source                       | Destination          | Protocol | Length Info                               |          |               |
|    | 1 0.000000                                                                                            | 0a:58:ec:49:be:16            | Spanning-tree-(for   | STP      | 52 Conf. Root = 32768/0/00:0c:29:16:97:0b | Cost = 6 | Port = 0x8003 |
|    | 2 1.761478                                                                                            | AvayaInc_9b:34:45            | Broadcast            | ARP      | 64 Who has 8.8.8.8? Tell 8.8.8.94         |          |               |
|    | 3 2.002442                                                                                            | 0a:58:ec:49:be:16            | Spanning-tree-(for   | STP      | 52 Conf. Root = 32768/0/00:0c:29:16:97:0b | Cost = 6 | Port = 0x8003 |
|    | 4 4.005147                                                                                            | 0a:58:ec:49:be:16            | Spanning-tree-(for   | STP      | 52 Conf. Root = 32768/0/00:0c:29:16:97:0b | Cost = 6 | Port = 0x8003 |
|    | 5 5.760594                                                                                            | AvayaInc_9b:34:45            | Broadcast            | ARP      | 64 Who has 8.8.8.8? Tell 8.8.8.94         |          |               |
|    | 6 6.006863                                                                                            | 0a:58:ec:49:be:16            | Spanning-tree-(for   | STP      | 52 Conf. Root = 32768/0/00:0c:29:16:97:0b | Cost = 6 | Port = 0x8003 |
|    | 7 8.010294                                                                                            | 0a:58:ec:49:be:16            | Spanning-tree-(for   | STP      | 52 Conf. Root = 32768/0/00:0c:29:16:97:0b | Cost = 6 | Port = 0x8003 |
|    | 8 9 760212                                                                                            | AvavaToc 96.34.45            | Broadcast            | ADD      | 61 Who has 8 8 8 8 Tall 8 8 8 91          |          |               |
| >  | Frame 1: 52 bytes                                                                                     | on wire (416 bits), 52       | bytes captured (416  | oits)    |                                           |          |               |
| >  | IEEE 802.3 Etherne                                                                                    | t                            |                      |          |                                           |          |               |
| >  | > Logical-Link Control                                                                                |                              |                      |          |                                           |          |               |
| >  | Spanning Tree Prot                                                                                    | ocol                         |                      |          |                                           |          |               |

- Administrator can capture packets on interfaces MGMT, IN, OUT and on any two tunnel interfaces (For Example, gre0, gre1, gre2.....gre(n). where n is the maximum supported tunnels). Tunnel name has to be specified if tunnel interface is selected and the name to be specified here is the "Interface" name specified in the "Tunnel ---> Status" page for each remote endpoint.
- All interfaces can capture packets independently. i.e. for e.g. it is not required to enable IN or OUT interface, if packets are to be captured only on the tunnel interfaces.
- At any point of time, only one capture can be triggered.
- Administrator should not alter the network interfaces of IGT and in the ESXi vSwitch when packet capture is being done.
- While Packet capturing, if multiple interfaces are selected, the download capture will be in a zip format (containing in-if.pcap, out-if.pcap, tunnel-if.pcap files) having all selected interfaces captures.
- 3. The protocol filter provided can be used to further narrow down the type of packets to be captured. The Supported filters are ALL, ICMP, ARP, DNS, DHCP, VLAN and GRE.

| Ignition Guest Tunneling   Administrator:admin                                                           |
|----------------------------------------------------------------------------------------------------|
| Troubleshoot System                                                                                      |
| Troubleshooting options for IGT system.                                                                  |
| Create Trouble Ticket Data                                                                               |
| Trouble ticket data gathers configuration and logs to help the Support engineer troubleshoot the system. |
| Create                                                                                                   |
| Packet Capture                                                                                           |
| Captures packets on selected network interfaces.                                                         |
| Select interface(s) to capture:                                                                          |
| М м м м м м м м м м м м м м м м м м м м                                                                  |
| IN TUNNEL1: Interface Name TUNNEL2: Interface Name                                                       |
| Полт                                                                                                    |
| Select filter : All<br>ICMP                                                                              |
| Limit number ARP<br>DNS<br>Start Do VLAN<br>GRE                                                          |

4. Administrator can set the limit on the number of packets to be captured. By default, the capture runs till it is stopped or it reaches the system limit. Select the Check box and set the limit.

The limit that can be entered for the Packet Capture count ranges from 1 to 1000000. If enabled the count, it will stop capturing at that specified limit.

5. Click **Stop** to stop the packet capture.

| Packet Capture                                   |  |
|--------------------------------------------------|--|
| Captures packets on selected network interfaces. |  |
| Capturing on interface(s):                       |  |
| MGMT                                             |  |
| IN UNNEL1: Interface Name UNNEL2: Interface Name |  |
| OUT                                              |  |
| Select filter : All 🔻                            |  |
| Limit number of packets to capture: 🗌 1000       |  |
| Packet capture is in progress.                   |  |
| Stop Refresh                                     |  |

6. Click **Download Capture** to download the captured packet in

IGT\_PacketCapture\_IPAddress\_Date\_Timestamp.zip file format.

The downloaded capture file will be copied to the default browser location which is the c:\\ downloads.

| Packet Capture                                     |  |  |
|----------------------------------------------------|--|--|
| Captures packets on selected network interfaces.   |  |  |
| Select interface(s) to capture:                    |  |  |
| МВМТ                                               |  |  |
| IN TUNNEL1: Interface Name TUNNEL2: Interface Name |  |  |
| Полт                                               |  |  |
| Select filter : All 🗸                              |  |  |
| Limit number of packets to capture: 🗌 1000         |  |  |
| Start Download Capture                             |  |  |

Only if packets are captured on one interface, the downloaded file will be in pcap format. In case multiple interfaces are selected, each interface packets are captured in the .pcap format and zipped together as a .zip file for download.

### 😵 Note:

• The IGT\_PacketCapture\_IPAddress\_Date\_Timestamp.zip file contains the Packet Capture files of the selected interface in <interface>-if.pcap format.

- The system starts capturing packets on the selected interface. Capture continues to run in back ground even if the user moved away from troubleshoot page or logged out of current session.
- The limit of packets is on a per interface basis.
- IGT will wait for capture to reach the specified limit to reach on each interface before stopping the capture.
- Packet captured on TUNNEL1 and TUNNEL2 are part of single capture file tunnelif.pcap.
- The tunnel interfaces will only contain GRE de-capsulated packets. If the Administrator wants to view the GRE headers, then the packet capture needs to be enabled on the IN interface.
- If GRE filter is selected, then in a normal guest traffic, these packets will only be seen on the IN interface and not on Tunnel interfaces.

Please find below some real world debugging scenarios where Packet Capture feature can be used:

- If Client is not getting IP address, Start the capture in IN and OUT interfaces and check for the filter on DHCP exchange packets.
- Monitor specific Guest user traffic: Start the capture on IN and OUT interfaces. On the IN capture, filter for specific guest user packets (based on Guest IP address) and verify whether the packets are GRE encapsulated. On the OUT capture, filter for the same guest user packets (based on Guest IP address) and verify whether the packets are plain packets i.e. without GRE encapsulation.
- Monitor specific Guest VLAN traffic: Start the capture on IN and OUT interfaces. On the IN capture, filter for specific guest user packets (based on Guest IP address) and verify whether the packets are GRE encapsulated and that the inner client packets are VLAN tagged. Also, on the OUT capture, trace the same client packets and verify the packets are without GRE encapsulation. The client packets on the OUT interface will be tagged or not based on whether IGT is configured to remove the tag and send or not.

### Ping

To check the network reachability of a host, enter the **IP address** and click **Ping** button.

| Ping                                                                                                    |  |  |
|----------------------------------------------------------------------------------------------------|--|--|
| Check network reachability of a host.                                                                                                    |  |  |
| IP Address: 2.2.2.1 Ping                                                                                                    |  |  |
| PING 2.2.2.1 (2.2.2.1) 56(84) bytes of data.<br>64 bytes from 2.2.2.1: icmp_seq=1 ttl=64 time=0.950 ms<br>64 bytes from 2.2.2.1: icmp_seq=2 ttl=64 time=0.304 ms |  |  |
| 2.2.2.1 ping statistics<br>2 packets transmitted, 2 received, 0% packet loss, time 1001ms<br>rtt min/avg/max/mdev = 0.304/0.627/0.950/0.323 ms                   |  |  |

### 😵 Note:

Ping support from console can be used if the WebUI is not reachable. For more information, see <u>Verifying the IGT connectivity - Troubleshooting</u> on page 97

# **Rebooting Guest Tunneling Appliance**

### About this task

Use this procedure to reboot Guest Tunneling Appliance.

### Procedure

1. On the IGT web interface, navigate to **System > Reboot**.

The system displays System Reboot pop-up window.

| AVAYA<br>idEngines                                                                                                    | Ignition Guest Tunneling   Administrator:admin Last successful login: Mon Apr 10 2017 06:50:02 (GMT)<br>Failed login attempts: 0 |
|----------------------------------------------------------------------------------------------------|----------------------------------------------------------------------------------------------------|
| Tunnel                                                                                                    | System Reboot<br>Reboots the system.                                                                                             |
| Add<br>Status<br>VLAN<br>Group<br>System                                                                                     | System Reboot                                                                                                    |
| <u>Config</u><br><u>Certificates</u><br><u>Backup</u><br><u>Restore</u><br><u>Status</u><br><u>Troubleshoot</u><br>Tampobleo | Are you sure you want to reboot?                                                                                                 |
| License<br>Account<br>Reboot                                                                                                 |                                                                                                    |

- 2. On the **Reboot** pop-up window, click **Ok** to reboot the Guest Tunneling Appliance.
- 3. (Optional) Click Cancel to cancel the system reboot.

## Logging out of Guest Tunneling Appliance

### About this task

Logout from Guest Tunneling appliance.

### Procedure

### Navigate to System > Logout.

The system logs you out and displays the **Guest Tunneling Appliance** login page.

# Migrating IGT to new version

### About this task

Migrate IGT VM instances to new version.

### Before you begin

- Take a backup of the System Configuration of your current version. For more information, see <u>Taking a backup of the IGT system configuration</u> on page 68.
- Take a backup of the Tunnel Configuration of your current version. For more information, see <u>Exporting GRE Tunnel</u> on page 40.

### Procedure

- 1. Login to the ESXi Server to shut down the IGT current version.
- 2. Expand vSphere Client IP address and click IGT VM.
- 3. In the Getting Started tab, click Power Off the virtual machine.
- 4. After shutting down the IGT VM, deploy the new version IGT VM. For more information, see <u>Installing IGT virtual appliance</u> on page 18.
- 5. Restore the System Configuration. For more information, see <u>Restoring the IGT system</u> <u>configuration</u> on page 69.

Restore the System Configuration using the previous version System Configuration backup file.

6. Restore the Tunnel Configuration. For more information, see <u>Importing GRE tunnel</u> on page 39.

Restore the Tunnel Configuration using the previous version Tunnel Configuration backup file.

# Chapter 7: Configuring AP 9100 and IGT to support VLANs

The AP 9100 supports VLAN tagging. After configuring the AP 9100, it sends encapsulated client traffic through transport VLAN (tunnel VLAN) to IGT. The IGT decapsulates the packets received on the GRE tunnel, removes the tagging on the VLAN and forwards the untagged packet to the Ignition Access Portal.

# Configuring VLAN on ESXi Server mapping to IGT INinterface

### About this task

Configure VLAN on VMware ESXi Server for IGT IN-interface.

### Before you begin

Install the Ignition Guest Tunneling appliance. For more information, see Installing IGT on page 15.

### Procedure

- 1. Navigate to **Configuration** tab in **vSphere Client**.
- 2. Click Networking in the Hardware section.

The vSphere Standard Switch Structure displays.

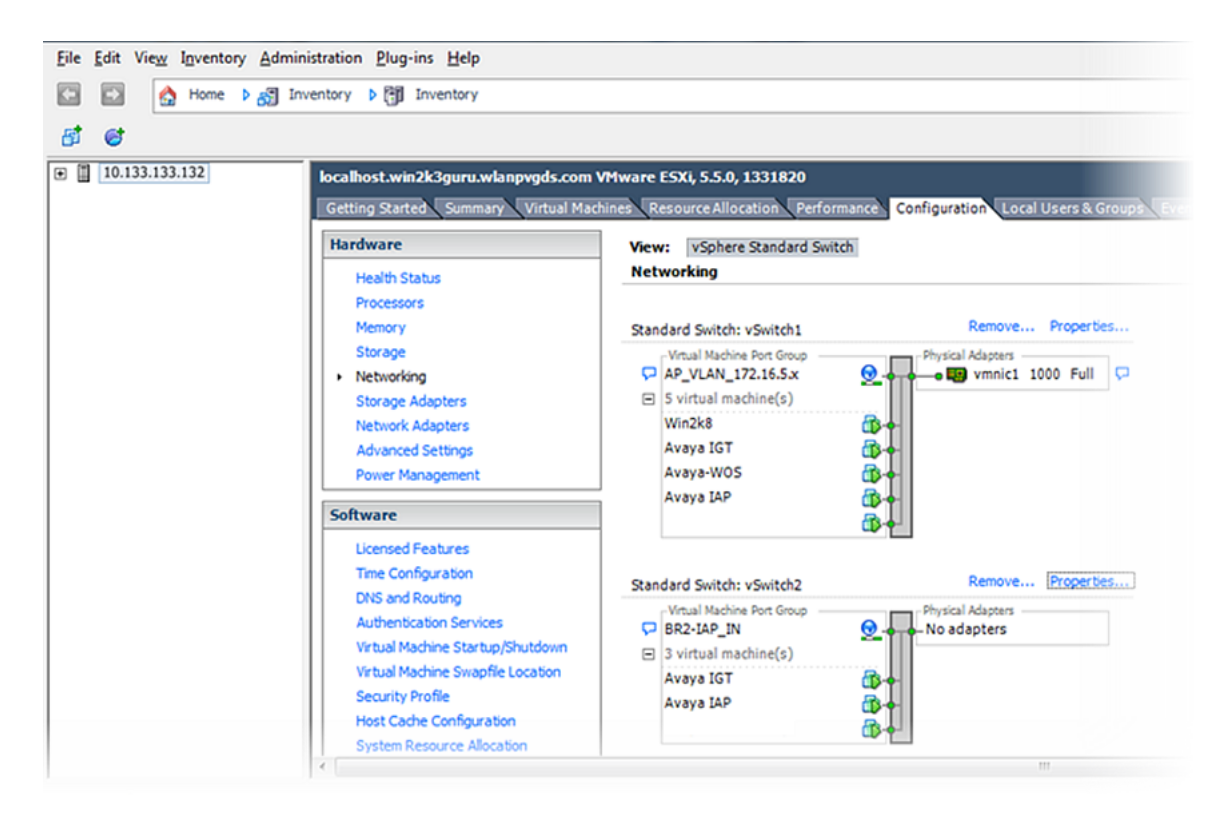

- 3. Create a virtual machine port group for the vSwitch to which the **IN** interface of the IGT appliance is mapped.
- 4. Click Properties.

| orts Network Adapter | rs              |                             |                  |  |
|----------------------|-----------------|-----------------------------|------------------|--|
| Configuration        | Summary         | Port Group Properties       |                  |  |
| tt vSwitch           | 120 Ports       | Network Label: BR2          | -IAP_IN          |  |
| BR2-IAP_IN           | Virtual Machine | VLAN ID: Non                | e (0)            |  |
|                      |                 | Effective Policies          |                  |  |
|                      |                 | Security                    |                  |  |
|                      |                 | Promiscuous Mode:           | Accept           |  |
|                      |                 | MAC Address Changes:        | Accept           |  |
|                      |                 | Forged Transmits:           | Accept           |  |
|                      |                 | Traffic Shaping             |                  |  |
|                      |                 | Average Bandwidth:          | -                |  |
|                      |                 | Peak Bandwidth:             |                  |  |
|                      |                 | Burst Size:                 | -                |  |
|                      |                 | Failover and Load Balancing |                  |  |
|                      |                 | Load Balancing:             | Port ID          |  |
|                      |                 | Network Failure Detection:  | Link status only |  |
|                      |                 | Notify Switches:            | Yes              |  |
|                      |                 | Failback:                   | Yes              |  |
|                      |                 | Active Adapters:            | None             |  |
|                      |                 | Standby Adapters:           | None             |  |
| Add                  | Edit Remove     | Unused Adapters:            | None             |  |

5. Select the network interface mapped to the vSwitch and click **Edit**.

The interface properties window displays.

6. Enter the VLAN ID of the Tunneling VLAN and click **OK**.

| BR2-IAP_IN Properties                 |                     | × |
|---------------------------------------|---------------------|---|
| General Security Traffic S            | naping NIC Teaming  | 1 |
| Network Label:<br>VLAN ID (Optional): | BR2-IAP_IN None (0) |   |
|                                       |                     |   |
|                                       |                     |   |

After the virtual machine port group is created, the network interface assigned to the VM instance expects the tagged VLAN traffic with the VLAN ID to be same as the tunneling VLAN present on the AP.

# **Configuring VLANs on WLAN 9100**

### About this task

Configure client VLANs on AP 9100.

### Procedure

- 1. In a supported browser, enter the IP address of the AP (https://<AP IP Address>).
- 2. Enter the **Username** and **Password**.
- 3. Go to **Configuration > VLANs > VLAN Management**.
- 4. Enter the New VLAN Name and Number.
- 5. Click Create.

Create two VLANs, one for client traffic and another for tunneling.

- 6. (Optional) Add an interface IP in case a static IP address is being assigned.
- 7. **(Optional)** Select the **DHCP** check box, in case an external DHCP server is configured to grant an IP for these VLANs.
- 8. **(Optional)** Select the **Management** check box to enable Management, in case management traffic needs to flow on these VLANs.
- 9. Create a new SSID and enable it. For more information, see <u>Configuring SSID on Avaya</u> <u>WLAN 9100 WMI</u> on page 34.

Assign the created guest VLAN to the SSID that is being used for guests to connect.

- 10. Select the VLAN to the SSID from VLAN ID / Number drop-down list, in the SSID Management page.
- 11. Create a GRE tunnel to associate with the SSID you created. For more information, see <u>Configuring GRE tunnel on Avaya WLAN 9100 WMI</u> on page 34.

Note:

When you create a GRE tunnel on the AP, ensure that the tunnel's local end point IP address is same as the Tunnel VLAN that is created.

12. Click **Save** icon on the right-top corner.

### **Configuring Tunnel VLANs on WLAN 9100**

### About this task

Configure tunnel VLAN on AP 9100.

### Procedure

- 1. Create GRE tunnel. For more information, see <u>Configuring GRE tunnel on Avaya WLAN</u> <u>9100 WMI</u> on page 34.
- 2. Go to Configuration > VLANs > VLAN Management.
- 3. Enter New VLAN Name and Number.
- 4. Click Create.

The newly created tunnel VLAN list appears.

- 5. (Optional) Add an interface IP in case a static IP address is being assigned.
- 6. **(Optional)** Select the **DHCP** check box, in case an external DHCP server is configured to grant an IP for these VLANs.
- 7. **(Optional)** Select the **Management** check box to enable Management, in case management traffic needs to flow on these VLANs.
- 8. Enter the IP Address.

Ensure that the GRE tunnel's **Local Endpoint** and Tunnel VLAN **IP Address** should be the same.

- 9. Enter the Subnet Mask.
- 10. Click **Save** icon on the right-top corner.

# **Configuring VLANs on IGT**

### About this task

Configure VLAN on IGT using Guest Tunneling Appliance.

### Procedure

- 1. In a supported web browser, enter the IP address of the IGT (https://<IGT IP Address>).
- 2. Enter the Username and Password.
- 3. Navigate to VLAN > Config to configure guest tunnel VLAN.

The Guest VLAN Untagging Configuration window displays.

- 4. Enter the Guest VLAN ID and click Untag VLAN.
- 5. Configure the IGT appliance GRE tunnel, to configure GRE tunnel see <u>Adding GRE</u> <u>tunnel</u> on page 36.

# **Configuring Static VLANs**

### About this task

Administrator can statically configure VLAN(s) on a tunnel on the system to allow the traffic related to the configured VLAN(s) to pass through the tunnel.

### Procedure

1. After logging into IGT, navigate to Tunnel > VLAN .

The Static VLAN configuration page looks like below:

| Ignition Guest Tunneling   Administrator:admin Last successful login: Wed Apr 5 2017 10:58:19 (GMT)<br>Failed login attempts: 0 |  |  |
|----------------------------------------------------------------------------------------------------|--|--|
| VI AN Configuration                                                                                                    |  |  |
| VLAN configuration options for IGT system.                                                                                      |  |  |
| Jntag Guest VLAN                                                                                                    |  |  |
| Guest VLAN ID: 500 Remove Untagging                                                                                             |  |  |
| NOTE: System untags traffic with VLAN 500 and forwards.                                                                         |  |  |
| Static VLAN                                                                                                    |  |  |
| VLAN Database VLAN Mapping Clear All Mapping                                                                                    |  |  |
| NOTE: Remove "Untag Guest VLAN" configuration to configure Static VLAN.                                                         |  |  |

### 😵 Note:

The Administrator can either use the **Untag VLAN** feature or the **Static VLAN** feature at any given point of time but not both of them together.

Click on Clear All Mapping button to clear all VLAN mappings.

2. Administrator can add or delete VLANs to the IGT VLAN database. Click **VLAN Database** to perform these operations. The below window gets displayed:

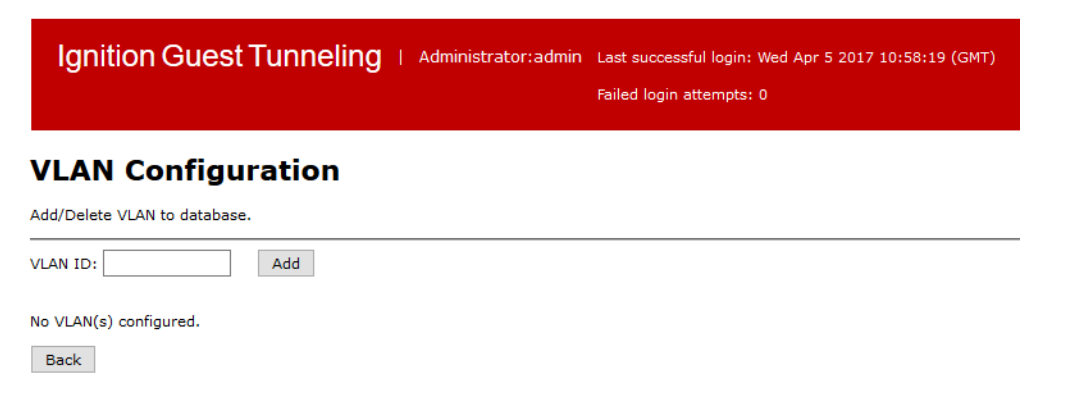

To add a VLAN, enter the VLAN number in the **VLAN ID** field and click **Add** button. If successfully added, "Added VLAN <vlan id> to database." is seen on the screen. If the

addition fails, appropriate error message is shown on the screen. For example, enter the VLAN ID 800 and Click **Add**. Similarly enter the VLAN ID 900 and Click **Add** and the window with the added two VLANs is dispalyed as below:

| Igni        | ition Guest <sup>-</sup>                           | Funneli | NG   Administrator:admin | Last successful login: Wed Apr 5 2017 10:58:19 (GMT)<br>Failed login attempts: 0 |  |  |  |  |  |
|-------------|----------------------------------------------------|---------|--------------------------|----------------------------------------------------------------------------------|--|--|--|--|--|
| <b>VLAN</b> | VLAN Configuration<br>Add/Delete VLAN to database. |         |                          |                                                                                  |  |  |  |  |  |
| Added VLA   | AN 900 to database.                                | Add     |                          |                                                                                  |  |  |  |  |  |
| SI No       | VLAN ID                                            | Delete  |                          |                                                                                  |  |  |  |  |  |
| 1           | 800                                                |         |                          |                                                                                  |  |  |  |  |  |
| 2           | 900                                                |         |                          |                                                                                  |  |  |  |  |  |
| Back        |                                                    |         |                          |                                                                                  |  |  |  |  |  |

### Note:

The maximum number of VLAN IDs that can be added is limited to 15.

Click the **Back** button to return back to the VLAN landing page.

3. To delete the VLAN ID from the list, select the required VLAN check box and click **Delete** button. If a VLAN is deleted from the VLAN-Database, the tunnel(s) will reflect the change by removing the deleted VLAN from the tunnel(s) if exist.

This operation removes VLAN from database and flush mapped tunnels.

The **All** button can be used to remove all the VLANs from the system and their mappings to tunnels.

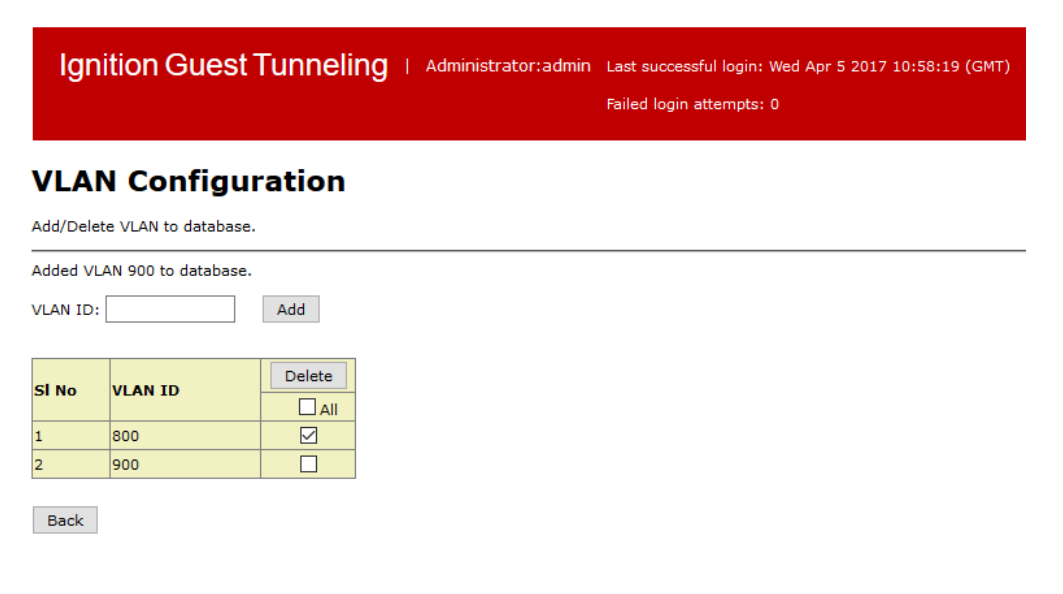

System will prompt for confirming the deletion. Click **Yes** button to delete. Once a VLAN ID is deleted, a confirmation message is displayed as shown below (For example, deleting VLAN ID 800):

| Igni                                               | ition Guest <sup>-</sup> | Tunneli       | <b>Ng</b>   Administrator:admin | Last successful login: Wed Apr 5 2017 10:58:19 (GMT) |  |  |  |  |
|----------------------------------------------------|--------------------------|---------------|---------------------------------|------------------------------------------------------|--|--|--|--|
|                                                    |                          |               |                                 | Failed login attempts: 0                             |  |  |  |  |
| VLAN Configuration<br>Add/Delete VLAN to database. |                          |               |                                 |                                                      |  |  |  |  |
| VLAN ID:                                           |                          | Add           |                                 |                                                      |  |  |  |  |
| Removed                                            | VLAN 800 from data       | base and flus | hed respective tunnels mapping. |                                                      |  |  |  |  |
| SI No                                              | VLAN ID                  | Delete        |                                 |                                                      |  |  |  |  |
| 1                                                  | 900                      |               |                                 |                                                      |  |  |  |  |
| Back                                               |                          |               |                                 |                                                      |  |  |  |  |

4. Administrator can perform VLAN mapping on the configured tunnels. For doing so, go to the VLAN page and Click **VLAN Mapping** to map the added VLANs to the configured tunnels and vice-versa. The below window gets displayed:

| Ignition Guest Tunneling   Administrator:admin | Last successful login: Wed Apr 5 2017 10:58:19 (GMT)<br>Failed login attempts: 0 |  |  |  |  |  |  |  |
|------------------------------------------------|----------------------------------------------------------------------------------|--|--|--|--|--|--|--|
| VLAN-Tunnel Mapping                            |                                                                                  |  |  |  |  |  |  |  |
| Map VLAN to tunnel or Tunnel to VLAN.          |                                                                                  |  |  |  |  |  |  |  |
| Tunnel V Interface Name Show                   |                                                                                  |  |  |  |  |  |  |  |

Mapping can be done in two ways. Either map Tunnel to VLANs or VLAN to Tunnels. Choose the option from the drop-down list as shown below:

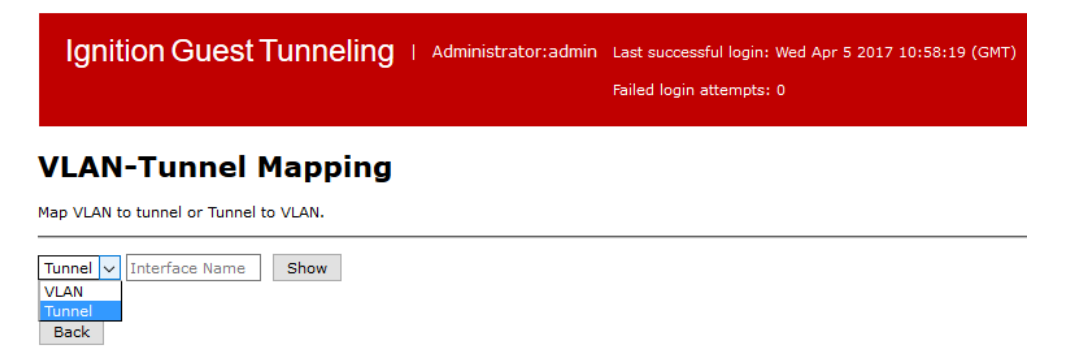

Back

5. To map a **Tunnel to VLANs**, select Tunnel Name form the drop down list. Enter the **Tunnel Name** in the field and click **Show**. For example, if Tunnel name gre0 is entered, the window having all the VLANs that can be mapped to Tunnel is displayed as shown below:

| Ignition Gu             | Iest Tunneling   Administrator        | :admin Last successful login: Wed Apr 5 2017 10:58:19 (GMT)<br>Failed login attempts: 0 |  |  |  |  |  |  |
|-------------------------|---------------------------------------|-----------------------------------------------------------------------------------------|--|--|--|--|--|--|
| VLAN-Tunnel Mapping     |                                       |                                                                                         |  |  |  |  |  |  |
| Map VLAN to tunnel or   | Map VLAN to tunnel or Tunnel to VLAN. |                                                                                         |  |  |  |  |  |  |
| Back                    | Back                                  |                                                                                         |  |  |  |  |  |  |
| Tunnel V Interface I    | Name Show                             | Edit Apply Cancel                                                                       |  |  |  |  |  |  |
| Number of VLANs m       | Number of VLANs mapped: 0             |                                                                                         |  |  |  |  |  |  |
| Tunnal                  |                                       | VLANS                                                                                   |  |  |  |  |  |  |
| runner                  |                                       | All                                                                                     |  |  |  |  |  |  |
| gre0<br>(192.168.20.62) | 900                                   |                                                                                         |  |  |  |  |  |  |
| Back                    |                                       |                                                                                         |  |  |  |  |  |  |

Click **Edit**, Select the **VLANs** that required to be mapped to the specified Tunnel and Click **Apply**.

| Ignition Gu                                                        | est Tunneling   Administrato | r:admin Last successful login: Wed Apr 5 2017 10:58:19 (GMT)<br>Failed login attempts: 0 |  |  |  |  |  |
|--------------------------------------------------------------------|------------------------------|------------------------------------------------------------------------------------------|--|--|--|--|--|
|                                                                    |                              |                                                                                          |  |  |  |  |  |
| VLAN-Tuni                                                          | nel Mapping                  |                                                                                          |  |  |  |  |  |
| Map VLAN to tunnel or                                              | Tunnel to VLAN.              |                                                                                          |  |  |  |  |  |
| Back                                                               |                              |                                                                                          |  |  |  |  |  |
| Tunnel v     Interface Name     Show     Edit     Apply     Cancel |                              |                                                                                          |  |  |  |  |  |
| Configuration applied                                              | successfully.                |                                                                                          |  |  |  |  |  |
| Number of VLANs m                                                  | apped: 1                     |                                                                                          |  |  |  |  |  |
| Turnel                                                             |                              | VLANS                                                                                    |  |  |  |  |  |
| Tunner                                                             | All                          |                                                                                          |  |  |  |  |  |
| gre0<br>(192.168.20.62)                                            | 900                          |                                                                                          |  |  |  |  |  |
| Back                                                               |                              |                                                                                          |  |  |  |  |  |

### 😵 Note:

A message showing that the configuration has been applied successfully and the number of VLANs mapped to Tunnel is displayed.

Administrator can Click the **Cancel** button to restore the previous mapping. A message showing that the operation is cancelled successfully is displayed as shown below:

| Ignition Gu                            | est Tunneling   Administrator                                                                                                    | admin Last successful login: Mon Apr 10 2<br>Failed login attempts: 0 | 017 06:15:09 (GMT) |  |  |  |  |
|----------------------------------------|----------------------------------------------------------------------------------------------------|-----------------------------------------------------------------------|--------------------|--|--|--|--|
| VLAN-Tunr                              | nel Mapping                                                                                                    |                                                                       |                    |  |  |  |  |
| Map VLAN to tunnel or                  | Tunnel to VLAN.                                                                                                    |                                                                       |                    |  |  |  |  |
| Back                                   |                                                                                                    |                                                                       |                    |  |  |  |  |
| VLAN ▼ VLAN ID<br>Operation cancelled. | VLAN T     VLAN ID     Show     Edit     Apply     Cancel       Operation cancelled.     Image: Cancel image: Cancel im |                                                                       |                    |  |  |  |  |
| Number of VLANs ma                     | pped: 1                                                                                                    |                                                                       |                    |  |  |  |  |
| Tunnel                                 |                                                                                                    | VLANS                                                                 |                    |  |  |  |  |
|                                        |                                                                                                    |                                                                       |                    |  |  |  |  |
| gre0<br>(172.16.30.60)                 | <ul> <li>✓ 1</li> <li>✓ 800</li> </ul>                                                                                                    | 900                                                                   | 0 100              |  |  |  |  |
| Back                                   |                                                                                                    |                                                                       |                    |  |  |  |  |

 To map a VLAN to Tunnel, Select VLAN from the drop-down list, Enter the VLAN and click Show. For example, if VLAN ID 800 is entered, the window having all the existing Tunnels is displayed as shown below:

| Ignitio             | n Guest Tu            | nneling I A           | Administrator:admin   | Last successful logir<br>Failed login attempt | 1: Thu Apr 6 2017 09<br>s: 0 | :52:25 (GMT)          |                       |  |
|---------------------|-----------------------|-----------------------|-----------------------|-----------------------------------------------|------------------------------|-----------------------|-----------------------|--|
| VLAN-Tunnel Mapping |                       |                       |                       |                                               |                              |                       |                       |  |
| Map VLAN to tu      | nnel or Tunnel to VL  | AN.                   |                       |                                               |                              |                       |                       |  |
| Back                |                       |                       |                       |                                               |                              |                       |                       |  |
| VLAN VL             | AN ID Show            | N                     |                       | Edit                                          | Apply Cancel                 |                       |                       |  |
| Number of tur       | nels mapped: 0        |                       |                       |                                               |                              |                       |                       |  |
|                     |                       |                       |                       | Tunnels                                       |                              |                       |                       |  |
| VLAN                |                       |                       |                       | All                                           |                              |                       |                       |  |
| 100                 | gre0<br>(50.50.50.52) | gre1<br>(50.50.50.53) | gre2<br>(50.50.50.54) | gre3<br>(50.50.50.55)                         | gre4<br>(50.50.50.56)        | gre5<br>(50.50.50.57) | gre6<br>(50.50.50.58) |  |
| 100                 | gre7<br>(50.50.50.59) | gre8<br>(50.50.50.60) | gre9<br>(50.50.50.61) |                                               |                              |                       |                       |  |
| Back                |                       |                       |                       |                                               |                              |                       |                       |  |

Click **Edit**, Select the **Tunnel Names** that required to be mapped to the specified VLAN and Click **Apply**.

| Ignitior                                       | n Guest Tun                                        | neling I 🛛                                       | Administrator:admin                              | Last successful login<br>Failed login attempt | ı: Thu Apr 6 2017 09<br>s: 0 | :52:25 (GMT)          |                       |
|------------------------------------------------|----------------------------------------------------|--------------------------------------------------|--------------------------------------------------|-----------------------------------------------|------------------------------|-----------------------|-----------------------|
| VLAN-T                                         | unnel Maj                                          | pping                                            |                                                  |                                               |                              |                       |                       |
| Map VLAN to tun                                | nel or Tunnel to VLAI                              | ۷.                                               |                                                  |                                               |                              |                       |                       |
| Back VLAN VLAI Configuration ap Number of tune | N ID Show<br>plied successfully.<br>nels mapped: 3 |                                                  |                                                  | Edit                                          | Apply Cancel                 |                       |                       |
| VLAN                                           |                                                    |                                                  |                                                  | Tunnels                                       |                              |                       |                       |
| 100                                            | gre0<br>(50.50.50.52)<br>gre7<br>(50.50.50.59)     | ✓ gre1<br>(50.50.50.53)<br>gre8<br>(50.50.50.60) | ✓ gre2<br>(50.50.50.54)<br>gre9<br>(50.50.50.61) | ✓ gre3<br>(50.50.55)                          | gre4<br>(50.50.50.56)        | gre5<br>(50.50.50.57) | gre6<br>(50.50.50.58) |
| Back                                           |                                                    |                                                  |                                                  |                                               |                              |                       |                       |

Administrator can Click the **Cancel** button to restore the previous mapping.

### Note:

To support specific VLAN tunneling functionality in IGT, we need to have the corresponding AP configuration as shown in the below screen shot.

| AVAYA             | VLA        | N ASSIGNMENTS |          | A0815<br>Uptime: | Avaya WAP9144 WiFi AP<br>4904690C (172:16:30.60)<br>112 days; 20 hous; 18 mins |
|-------------------|------------|---------------|----------|------------------|--------------------------------------------------------------------------------|
| Status            |            |               |          |                  |                                                                                |
| Access Point      |            |               |          | VLAN Assignments |                                                                                |
| Network           | TUNNEL     | 30            | Vlan800  | VLAN900          | ALL VLANS                                                                      |
| RF Monitor        | IGT_Tunnel |               | <b>V</b> | Г                |                                                                                |
| Stations          |            |               |          |                  |                                                                                |
| Statistics        |            |               |          |                  |                                                                                |
| System Log        |            |               |          |                  |                                                                                |
| IDS Event Log     |            |               |          |                  |                                                                                |
| Configuration     |            |               |          |                  |                                                                                |
| Express Setup     |            |               |          |                  |                                                                                |
| Network           |            |               |          |                  |                                                                                |
| Services          |            |               |          |                  |                                                                                |
| VLANS             |            |               |          |                  |                                                                                |
| ▼ Tunnels         |            |               |          |                  |                                                                                |
| Tunnel Management |            |               |          |                  |                                                                                |
| SSID Assignments  |            |               |          |                  |                                                                                |
| VLAN Assignments  |            |               |          |                  |                                                                                |
| Security          |            |               |          |                  |                                                                                |
| SSDs              |            |               |          |                  |                                                                                |
| Groups            |            |               |          |                  |                                                                                |
| Radios            |            |               |          |                  |                                                                                |
| > WOS             |            |               |          |                  |                                                                                |
| Fiters            |            |               |          |                  |                                                                                |
| Clusters          |            |               |          |                  |                                                                                |

# Chapter 8: Multiple VLAN Support for IGT GRE Tunneling

In multiple VLAN support scenario, IGT does not untag the multiple VLAN IDs from AP. IGT forwards the packet to OUTBOUND interface with a tag and rely on the adjacent switch to untag the VLAN IDs.

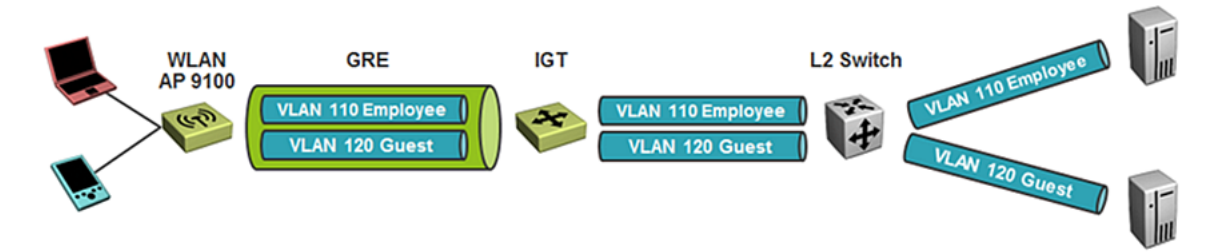

Figure 4: Topology diagram of multiple VLAN support in IGT

# Configuring VLAN on ESXi Server for IGT OUT interface

### About this task

Configure VLAN on ESXi Server for IGT OUT interface.

### Procedure

- 1. Navigate to **Configuration** tab in **vSphere Client**.
- 2. Click Networking in the Hardware section.
- 3. Create a virtual machine port group for vSwitch that is mapped to the **OUT** interface of IGT appliance.
- 4. Click Properties.
- 5. Select the network interface mapped to the vSwitch and click Edit.

6. Select the VLAN ID (Optional) to (All) 4095 from the drop-down list.

| AP_VLAN_172.16.5.x Propertie    |                    |   |
|---------------------------------|--------------------|---|
| General Security Traffic Shapin | NIC Teaming        |   |
| Port Group Properties           | , [                | 1 |
| Network Label:                  | AP_VLAN_172.16.5.x |   |
| VLAN ID (Optional):             | All (4095)         |   |
|                                 |                    |   |
|                                 |                    |   |
|                                 |                    |   |
|                                 |                    |   |

# **Configuring Multiple VLANs on WLAN 9100**

### About this task

Configure multiple VLANs on AP 9100.

### Procedure

- 1. In a supported web browser, enter the IP address of AP (https://<AP IP Address>).
- 2. Enter the Username and Password. The default Username and Password is admin and admin.
- 3. Go to Configuration > VLANs > VLAN Management.
- 4. Create tunneling VLAN, for more information see <u>Configuring Tunnel VLANs on WLAN</u> <u>9100</u> on page 83.
- 5. Create multiple VLANs, create multiple SSIDs and map to respective VLANs and create GRE tunnel and assign to SSID on AP 9100.

Ensure that the Local Endpoint and Tunnel VLAN IP address is the same.

## **Configuring Tunnel VLANs on WLAN 9100**

### About this task

Configure tunnel VLAN on AP 9100.

### Procedure

- 1. Create GRE tunnel. For more information, see <u>Configuring GRE tunnel on Avaya WLAN</u> <u>9100 WMI</u> on page 34.
- 2. Go to **Configuration > VLANs > VLAN Management**.
- 3. Enter New VLAN Name and Number.
- 4. Click Create.

The newly created tunnel VLAN list appears.

- 5. (Optional) Add an interface IP in case a static IP address is being assigned.
- 6. **(Optional)** Select the **DHCP** check box, in case an external DHCP server is configured to grant an IP for these VLANs.
- 7. **(Optional)** Select the **Management** check box to enable Management, in case management traffic needs to flow on these VLANs.
- 8. Enter the IP Address.

Ensure that the GRE tunnel's **Local Endpoint** and Tunnel VLAN **IP Address** should be the same.

- 9. Enter the Subnet Mask.
- 10. Click **Save** icon on the right-top corner.

# Configuring Dynamic Client VLAN assignment through IDE Server

### About this task

This section describes the procedure to configure Dynamic Client VLAN assignment through IDE Server.

In this scenario AP 9100 is configured with only one SSID. The SSID will have the authentication type as 802.1X with the IDE server configured as the external radius server. After user authenticates, the IDE server maps the user on the specific VLAN and the traffic flows on the GRE tunnel to the IGT appliance.

### Procedure

- 1. Create an SSID on the AP. For more information, see <u>Configuring SSID on Avaya WLAN</u> <u>9100 WMI</u> on page 34.
- 2. Select Encryption / Authentication / Global type as WPA2/802.1X.

3. Uncheck the Encryption / Authentication / Global check box.

| AVAYA         |             | Und     | icheck Global Option |        |                  |       |                 |             |                       |    |
|---------------|-------------|---------|----------------------|--------|------------------|-------|-----------------|-------------|-----------------------|----|
| Status        |             |         |                      |        |                  |       |                 |             |                       |    |
| Access Point  |             |         |                      |        |                  |       |                 |             |                       |    |
| Network       | SSID        | Enabled | Brdcst               | Band   | VLAN ID / Number | QoS   | DHCP Pool / Opt | Filter List | Encryption /          | Av |
| RF Monitor    |             |         |                      |        |                  |       | _               |             | Homemacation / Oroban |    |
| Stations      | Guest_SSID  |         |                      | Both y | Guest_VLAN1 v    | . 0 v | (none) *        | (none) v    | Win 2/802.1×          |    |
| Statistics    |             |         |                      |        | 1000             |       |                 |             |                       |    |
| System Log    | Guest_SSID1 |         | <b>v</b>             | Both y | Guest_VLAN2 +    | 0 v   | (none) v        | (none) v    | None / Open v         |    |
| IDS Event Log |             |         |                      |        | 2000             |       |                 |             |                       |    |
| Configuration | RnD8-IGT    |         | ~                    | Both y | (none) v         | 0 .   | (none) v        | (none) 💡    | None / Open           |    |

The Authentication Service Configuration displays for the SSID.

- 4. Configure the Ignition Server as the external radius server by entering the **Primary Host / IP Address** and **Shared Secret** for the ports 1812 and 1813.
- 5. Configure VLAN. For more information, see <u>Configuring VLANs on WLAN 9100</u> on page 83.

### Note:

Do not associate any VLAN ID with the SSID.

 Configure the Ignition server to authenticate user and push a RADIUS outbound attribute with the Guest VLAN ID as shown in the following screenshots. For more information on configuring IDE server, see *Administering Avaya Identity Engines Ignition Server*, NN47280– 600.

| A Ignition Dashboard                                                                                                    | 8 × |
|----------------------------------------------------------------------------------------------------|-----|
| Administration Help                                                                                                    |     |
| 🖏 Configuration 📈 Monitor 🛞 Troubleshoot                                                                                                    |     |
| Configuration Current Site: HQ Data Center                                                                                                    |     |
| Configuration     Configuration     Configu |     |
| Directories     Directories     Directori     Directori     Directories     Directories     Directories   |     |

| A Ignition Dashboard                                                                                                    |                                                                                  | _ @ × |
|----------------------------------------------------------------------------------------------------|----------------------------------------------------------------------------------|-------|
| Administration Help                                                                                                    |                                                                                  |       |
| 🚳 Configuration 🔣 Monitor 💥 Iroubleshoot                                                                                                    |                                                                                  |       |
| Configuration                                                                                                    | Current Site: HQ Data Center                                                     |       |
| 🖃 🚭 HQ Data Center                                                                                                    | Outbound Values                                                                  |       |
|                                                                                                    | Name                                                                             |       |
| 🖻 🔡 Site Configuration                                                                                                    | Admin-Access                                                                     |       |
| Access Policies      Access Policy      Access Policy      Access Portal MDM Demo                                                                                                    | FA-SA<br>FA-SA<br>FA-SA<br>FA-SA<br>FA-SA<br>Outbound Value Name: VLAN-EMPLOYEES |       |
| FA Proxy Standalone for Users                                                                                                    | FA-SA<br>FA-Vu Outbound Attribute Value V                                        | alua  |
|                                                                                                    | FA-VL/ Outbound-Tunnel-Type 13                                                   |       |
|                                                                                                    | FA-VL/ Outbound-Tunnel-Medium-Type 6                                             |       |
| 😥 🛄 MAC Auth                                                                                                    | FA-VL/ Outbound-Tunnel-Private-Group-Id 1000                                     |       |
| 🕀 📲 TACACS+                                                                                                    | FA-VL/                                                                           |       |
| Image: Image: Image | FA-VL)                                                                           |       |
| Authenticators                                                                                                    | FA-VL/                                                                           |       |
| 🕀 🦓 Directories                                                                                                    | GUEST                                                                            |       |
| e 🏭 Provisioning                                                                                                    | MDM-C                                                                            |       |
|                                                                                                    | MDM-r                                                                            |       |
| Vendors/VSAs                                                                                                    | MDM-r                                                                            |       |
| Inbound Attributes                                                                                                    | NAS-P                                                                            |       |
| Outbound Attributes                                                                                                    | VLAN-                                                                            |       |
|                                                                                                    |                                                                                  |       |
| access Portal                                                                                                    |                                                                                  |       |
| Access Portal                                                                                                    | OK Cancel                                                                        |       |
|                                                                                                    |                                                                                  |       |

7. To configure multiple VLANs on ESXi Server. For more information, see <u>Configuring VLAN</u> on ESXi Server mapping to IGT IN-interface on page 80.

# **Chapter 9: IGT High Availability**

IGT High Availability is delivered by running two IGT virtual instances, which acts as primary and secondary servers.

The redundancy is achieved through the 9100 AP functionality. AP keeps checking for the availability of the GRE tunnel on primary server. If GRE tunnel on primary server does not respond, the packets are sent to GRE tunnel on secondary server.

#### Example

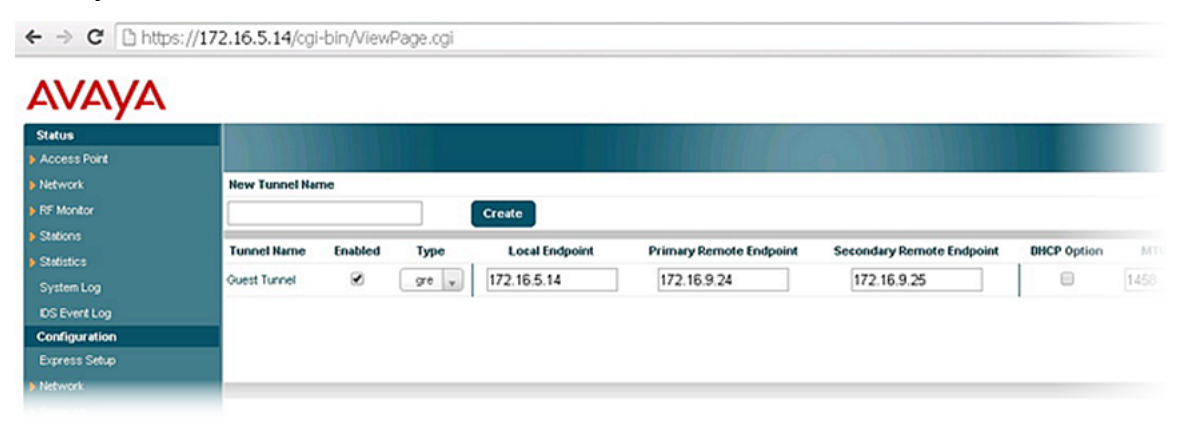

# **Chapter 10: IGT Troubleshooting**

This chapter provides answers to common questions and describes what to do if you encounter error while using Avaya Identity Engines Ignition Guest Tunneling.

For more information on Web interface based troubleshooting options, see <u>Troubleshooting Guest</u> <u>Tunneling Appliance</u> on page 71.

## Verifying the connectivity for IGT appliance

**Ping** functionality can be used to verify the network connectivity for IGT appliance.

Ping <TTL / Count> <IP Address>

#### For example,

- 1. ping 20.20.20.1
- 2. ping ttl 10 20.20.20.1
- 3. ping count 10 20.20.20.1

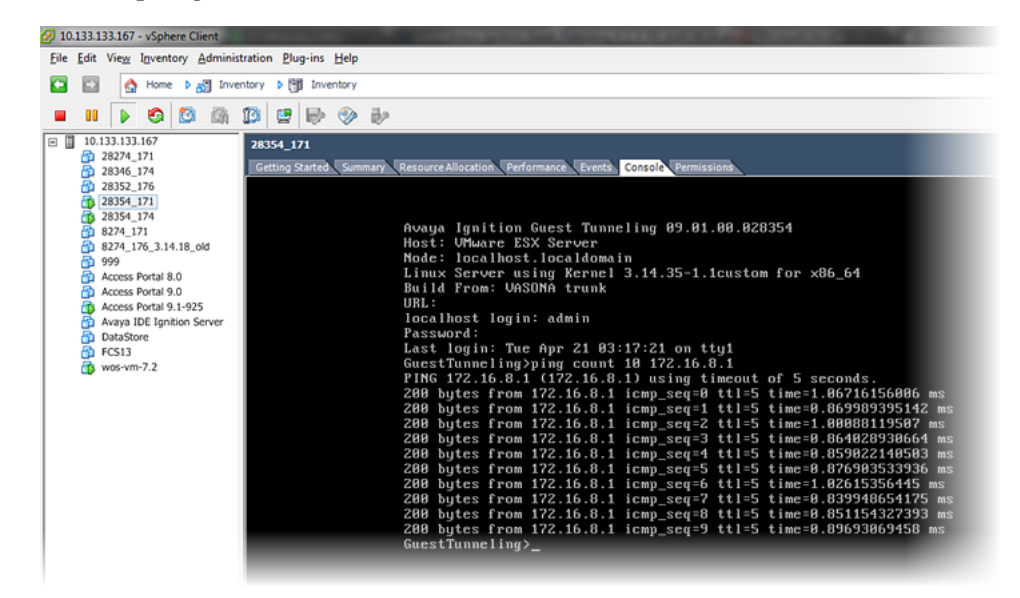

# **Tunnel is not responding**

- Ensure that SSID to tunnel mapping is correct on the AP.
- Ensure that local IP configured on the AP is same as tunnel remote endpoint configured on the IGT.
- Check the network connectivity.

## Issue with wireless client getting an IP address

- Ensure that **Promiscuous** mode is configured as **Accept** on br2 interface.
- Ensure that the configuration of ESXi vSwitch and DHCP server is correct.

# Client getting an IP address in the management VLAN

- Ensure that tunnel configuration is correct.
- Ensure that tunnel status is Up.

# Packet capture on AP using WOS

Use the following procedure to capture packet on AP using WOS.

- 1. Go to Monitoring > Access Points > <Access Point> and click Packet Capture.
- 2. Select Capture source as Network.
- 3. Select Interface as Gig1.
- 4. Specify Capture time and click OK.

# **Troubleshooting Frequently Asked Questions**

The following section answers the frequently asked questions to troubleshoot the common issues.

# Q1: Bridges are not created by default (show interface does not show any bridges created).

**A1**:

1. Restart IGT VM.

2. If restarting IGT VM does not show bridges, then redeploy the IGT.

### Q2: Unable to ping IGT br0 interface from management network hosts.

### **A2**:

- 1. Add specific route in IGT to reach the management network.
- 2. Check network configuration.
- 3. Verify ESXi vSwitch configuration has a vNIC assigned to the br0 interface.

### Q3: Unable to access IGT Web UI.

**A3**:

- 1. Add specific route in IGT to reach management network.
- 2. Check network configuration.
- 3. Verify ESXi vSwitch configuration has a vNIC assigned to the br0 interface.

### Q4: Unable to reach Access Point IP address.

**A4**:

- 1. Verify network configuration to ensure br1 IP address has a route to reach the subnet of the Access Point IP address.
- 2. Verify 9100 AP configuration.

### **Q5**: Tunnel Tx or Rx packet stats are not incrementing.

A5: Verify remote tunnel endpoint IP address in AP9100 is set to the br1 address of IGT.

### Q6: Redirection to login page fails after reboot/restore:.

**A6**:

1. Refresh the browser page or open a new instance.